Sametika

# **User Manual Admin**

## Sistem Informasi Kurikulum - SIMPT

NC

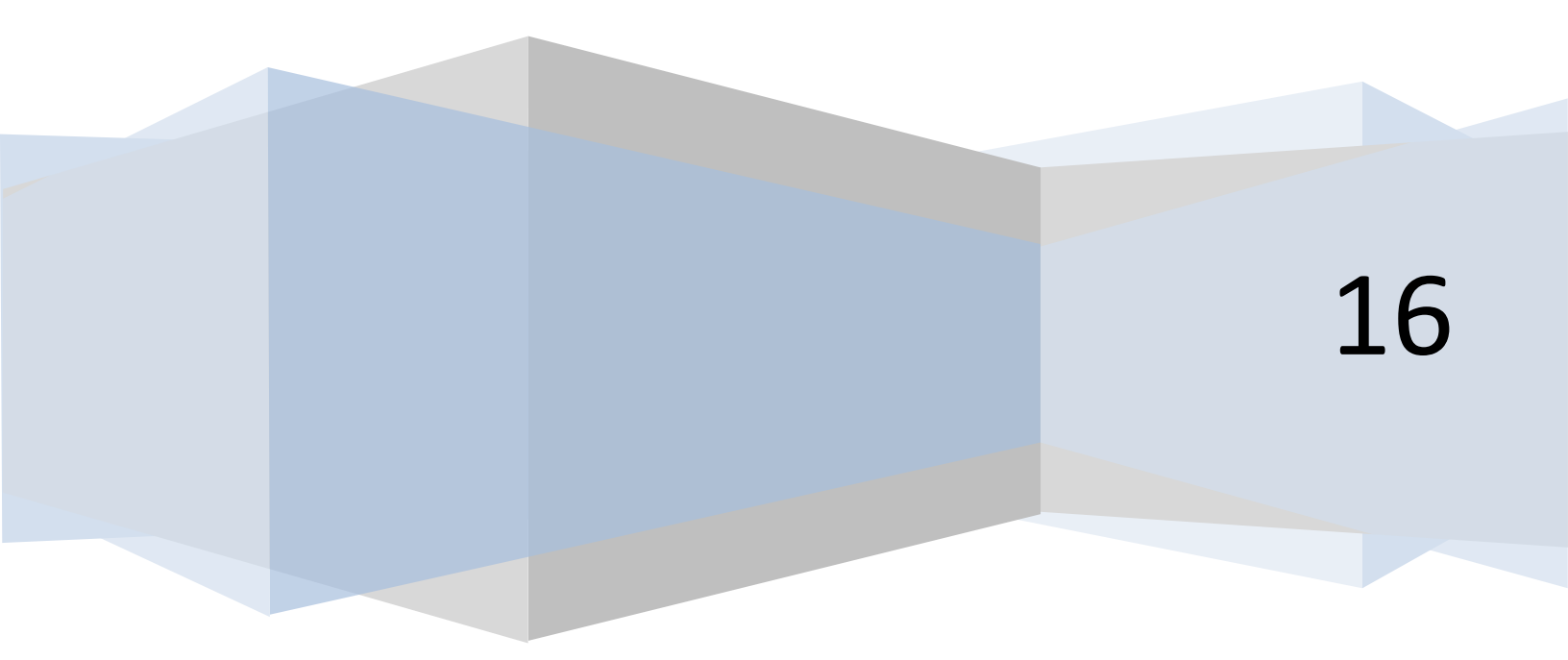

## Daftar Isi

| Daftar Isi2          |
|----------------------|
| Admin4               |
| Kurikulum4           |
| Tambah4              |
| Edit6                |
| Hapus7               |
| Cari9                |
| Mata Kuliah          |
| Daftar Mata Kuliah12 |
| Tambah12             |
| Edit14               |
| Cari                 |
| Hapus                |
| Upload Mata Kuliah   |
| Upload Berkas        |
| Dosen Pengampu24     |
| Silabus              |
| Prasyarat MK         |
| Tipe Mata Kuliah43   |
| Tambah43             |
| Edit                 |
| Cari                 |
| Hapus47              |
| Admin                |
| Lihat49              |
| Tambah               |
| Edit                 |
| Hapus                |

| Cari |
|------|
|------|

### Admin

#### Kurikulum

1. Klik "Kurikulum" pada bagian kiri. Maka akan muncul halaman sebagai berikut

| 🔘 Home 🛛 👋 🎯 Kuriku    | lum        | ×                         |           |                   |   |             |        |        |     |           | i i i i i i i i i i i i i i i i i i i | ¢ |
|------------------------|------------|---------------------------|-----------|-------------------|---|-------------|--------|--------|-----|-----------|---------------------------------------|---|
| ← → C f Unisimo.com/ne | wdemo/inde | k.php/sikurikulum/kurikul | um        |                   |   |             |        |        |     |           | ☆ 🅬                                   | ≡ |
| 0 SISTEM INFORMASI     | KURIKULU   | М                         |           |                   |   |             |        |        | nan | cenka 🖂 🔻 | ≣▼ ≜▼                                 | Î |
| Kurikulum <            | Kurikul    | um                        |           |                   |   |             |        |        |     |           | + Tambah                              | I |
| Mata Kuliah <          |            |                           |           |                   |   |             |        |        |     |           |                                       | I |
| Sistem Pengajaran <    | 10         | records per page          |           |                   |   |             |        |        | Sea | arch:     |                                       |   |
| Sistem Penilaian <     | No 🍝       | Nama 🕴                    | Kode      | \$<br>Deskripsi 4 | ¢ | Status 4    | Prodi  | :      | Ac  | tion      | \$                                    |   |
| Evaluasi Studi <       | 1          | Kurikulum Baru U          | Kode Upda | Deskripsi U       |   | Tidak Aktif | D4 Ket | idanan |     | × ×       |                                       |   |
| Lulusan <              | Showing    | 1 to 1 of 1 optrios       |           |                   |   |             |        |        |     |           |                                       |   |
| Transfer Kredit <      | Showing    | Tio For Fenales           |           |                   |   |             |        |        |     | Previous  | 1 Next                                |   |
| Transisi <             |            |                           |           |                   |   |             |        |        |     |           |                                       |   |
| Admin <                |            |                           |           |                   |   |             |        |        |     |           |                                       |   |
|                        |            |                           |           |                   |   |             |        |        |     |           |                                       |   |
|                        |            |                           |           |                   |   |             |        |        |     |           |                                       |   |
|                        |            |                           |           |                   |   |             |        |        |     |           |                                       |   |
|                        |            |                           |           |                   |   |             |        |        |     |           |                                       |   |
|                        |            |                           |           |                   |   |             |        |        |     |           |                                       |   |
|                        |            |                           |           |                   |   |             |        |        |     |           |                                       | • |

#### Tambah

1. Pilih tombol "+ Tambah"

| 🔘 Home 🛛 🗙 🍥 Kurikulum    | 1         | ×                         |           |                 |   |             |              |   |              | <b>-</b> | 0          | × |
|---------------------------|-----------|---------------------------|-----------|-----------------|---|-------------|--------------|---|--------------|----------|------------|---|
| ← → C f Dunisimo.com/newd | lemo/inde | x.php/sikurikulum/kurikul | um        |                 |   |             |              |   |              | ٢        | 3 🕫        | ≡ |
| 0 SISTEM INFORMASI KU     | JRIKULU   | M                         |           |                 |   |             |              | ı | nancenka 🖂 🔻 | ≣ •      | <b>4</b> • |   |
| Kurikulum <               | Kurikul   | um                        |           |                 |   |             |              |   | <b>[</b>     | 🕂 Tamb   | ah         | 1 |
| Mata Kuliah <             |           |                           |           |                 |   |             |              |   |              |          |            | 1 |
| Sistem Pengajaran <       | 10        | records per page          |           |                 |   |             |              |   | Search:      |          |            | 1 |
| Sistem Penilaian <        | No 🔺      | Nama 4                    | Kode      | \$<br>Deskripsi | ¢ | Status      | \$<br>Prodi  | ¢ | Action       |          | \$         | 1 |
| Evaluasi Studi            | 1         | Kurikulum Baru U          | Kode Upda | Deskripsi U     |   | Tidak Aktif | D4 Kebidanan |   | - 💉 🗙        |          |            |   |
| Lulusan <                 | Chowing   | 1 to 1 of 1 optrion       |           |                 |   |             |              |   |              |          |            | 1 |
| Transfer Kredit <         | Showing   | r to r or r entries       |           |                 |   |             |              |   | Previous     | 1 Nex    | t          | 1 |
| Transisi <                |           |                           |           |                 |   |             |              |   |              |          |            | 1 |
| Admin <                   |           |                           |           |                 |   |             |              |   |              |          |            | 1 |
|                           |           |                           |           |                 |   |             |              |   |              |          |            | 1 |
|                           |           |                           |           |                 |   |             |              |   |              |          |            | 1 |
|                           |           |                           |           |                 |   |             |              |   |              |          |            | 1 |
|                           |           |                           |           |                 |   |             |              |   |              |          |            | 1 |
|                           |           |                           |           |                 |   |             |              |   |              |          |            |   |
|                           |           |                           |           |                 |   |             |              |   |              |          |            | Ţ |

2. Isi bagian Tambah dengan informasi yang sesuai. Misal pada bagian Tambah diisi sebagai berikut. Lalu klik tombol "Simpan".

| 🔘 Home 🛛 🗙 🍥 K       | iurikulum ×             |               |                        |       |              | <b>-</b> | 0   | × |
|----------------------|-------------------------|---------------|------------------------|-------|--------------|----------|-----|---|
| ← → C f Dunisimo.com | n/newdemo/index.php/sil | ikurikulum/ku | urikulum               |       |              | 5        | 2 🕫 | Ξ |
|                      | SI KURIKULUM            |               |                        |       | nancenka 🛛 🔻 | ∎ •      | ≗ - |   |
| Kurikulum            | Kurikulum               | Fambah        |                        | ~     |              |          |     |   |
| Mata Kuliah <        |                         | Nama          | Kurikulum 2010         |       |              |          |     |   |
| Sistem Pengajaran <  | 10 <b>v</b> re          | Kode          | 2010                   |       | Search:      |          |     |   |
| Sistem Penilaian <   | No 🕈 Na                 | Deskripsi     | Tahun 2010             |       | Action       |          | \$  |   |
| Evaluasi Studi <     | 1 Ku                    |               |                        | danan |              |          |     |   |
| Lulusan <            | Showing 1 to            | Prodi         | Kesehatan Masyarakat 🔻 |       |              |          |     |   |
| Transfer Kredit <    |                         | Status        | Aktif                  |       | Previous     | 1 Nex    | đ   |   |
| Transisi             |                         | - r           | Simoon                 |       |              |          |     |   |
| Admin <              |                         | L             | Sinpan                 |       |              |          |     |   |
|                      |                         | _             |                        | -     |              |          |     |   |
|                      |                         |               |                        |       |              |          |     |   |
|                      |                         |               |                        |       |              |          |     |   |
|                      |                         |               |                        |       |              |          |     |   |
|                      |                         |               |                        |       |              |          |     |   |
|                      |                         |               |                        |       |              |          |     |   |

3. Kurikulum yang ingin ditambahkan akan tampil.

| 🔞 Home 🛛 🗙 🔞 Kurikulum   | n         | ×                                    |           |             |             |                      |              | 🔺 – 🗇 🗙   |
|--------------------------|-----------|--------------------------------------|-----------|-------------|-------------|----------------------|--------------|-----------|
| ← → C f Unisimo.com/newo | demo/inde | x.php/sikurikulum/kuriku             | lum       |             |             |                      |              | \$6 ☆ 🗗 = |
| 0 SISTEM INFORMASI KU    | JRIKULU   | М                                    |           |             |             |                      | nancenka 🖂 🗸 | ≣∙ ≛∙     |
| Kurikulum <              | Kurikul   | um                                   |           |             |             |                      |              | + Tambah  |
| Mata Kuliah <            |           | un                                   |           |             |             |                      |              |           |
| Sistem Pengajaran <      | 10        | <ul> <li>records per page</li> </ul> |           |             |             |                      | Search:      |           |
| Sistem Penilaian <       | No 🔺      | Nama 🔶                               | Kode 🌲    | Deskripsi 🔶 | Status 💠    | Prodi                | Action       | \$        |
| Evaluasi Studi <         | 1         | Kurikulum 2010                       | 2010      | Tahun 2010  | Aktif       | Kesehatan Masyarakat |              | ×         |
| Lulusan <                | 2         | Kurikulum Baru U                     | Kode Upda | Deskripsi U | Tidak Aktif | D4 Kebidanan         |              |           |
| Transfer Kredit <        |           |                                      |           | •           |             |                      |              | *         |
| Transisi <               | Showing   | 1 to 2 of 2 entries                  |           |             |             |                      |              |           |
| Admin <                  |           |                                      |           |             |             |                      | Previous     | 1 Next    |
|                          |           |                                      |           |             |             |                      |              |           |
|                          |           |                                      |           |             |             |                      |              |           |
|                          |           |                                      |           |             |             |                      |              |           |
|                          |           |                                      |           |             |             |                      |              |           |
|                          |           |                                      |           |             |             |                      |              |           |
|                          |           |                                      |           |             |             |                      |              |           |
|                          |           |                                      |           |             |             |                      |              |           |

| Г | A | 4  | ÷ |
|---|---|----|---|
| Е | u | U. | ι |

1. Klik icon " 🖊 "

| rikulum              | <      | urikul |                                      |            |                 |   |             |                      |    |         | <b>.</b> T | mbab |
|----------------------|--------|--------|--------------------------------------|------------|-----------------|---|-------------|----------------------|----|---------|------------|------|
| ata Kuliah           |        | IIIKU  | lum                                  |            |                 |   |             |                      |    |         |            | mpan |
| stem Pengajaran      | <      | 10     | <ul> <li>records per page</li> </ul> |            |                 |   |             |                      | Se | arch:   |            |      |
| item Penilaian       | <      | No 🔺   | Nama                                 | \$<br>Kode | \$<br>Deskripsi | ¢ | Status      | \$<br>Prodi          | \$ | Action  |            | \$   |
| aluasi Studi         | <      | 1      | Kurikulum 2010                       | 2010       | Tahun 2010      |   | Aktif       | Kesehatan Masyarakat |    |         | ×          |      |
| usan<br>nsfer Kredit | <<br>< | 2      | Kurikulum Baru U                     | Kode Upda  | Deskripsi U     |   | Tidak Aktif | D4 Kebidanan         |    |         | ×          |      |
| nsisi                | < 5    | howing | 1 to 2 of 2 entries                  |            |                 |   |             |                      |    |         |            |      |
| nin                  | <      |        |                                      |            |                 |   |             |                      |    | Previou | is 1       | Next |

2. Ganti informasi yang ingin diubah. Misal kode. Jika semua informasi sudah benar, klik tombol "Simpan"

| 🔞 Home 🛛 🗙 🎯           | Kurikulum ×          |               |                        |     |              | 🔺 – 🗇 🗙  |
|------------------------|----------------------|---------------|------------------------|-----|--------------|----------|
| ← → C fi 🗋 unisimo.com | n/newdemo/index.php/ | sikurikulum/k | turikulum              |     |              | •☆ 🕫 ≡   |
|                        | ASI KURIKULUM        |               |                        |     | nancenka 🛛 🔻 | ≅▼ ≛▼    |
| Kurikulum              | Kurikulur            | Update        |                        | ×   |              | + Tambah |
| Mata Kuliah            | <                    | Nama          | Kurikulum 2010         |     |              |          |
| Sistem Pengajaran      | < 10 v rei           | Kode          | KD2010                 |     | Search:      |          |
| Sistem Penilaian       | No 🔶 Na              | Deskripsi     | Tabup 2010             |     | Action       | ÷        |
| Evaluasi Studi         | < 1 Kur              | Deskiipsi     |                        | yar | rakat        | ×        |
| Lulusan                | <2 Kur               | Prodi         | Kesehatan Masyarakat 🔹 |     |              |          |
| Transfer Kredit        | <                    | Status        | Aktif                  |     |              |          |
| Transisi               | Showing 1 to         | - r           |                        |     |              |          |
| Admin                  | <                    | L             | Simpan                 |     | Previous     | 1 Next   |
|                        |                      | _             |                        |     |              |          |
|                        |                      |               |                        |     |              |          |
|                        |                      |               |                        |     |              |          |
|                        |                      |               |                        |     |              |          |
|                        |                      |               |                        |     |              |          |
|                        |                      |               |                        |     |              |          |
|                        |                      |               |                        |     |              |          |

| m Pengajaran (10<br>m Penilaian No<br>uasi Studi (1                                                                                                    | records per page     Nama | <b>▲</b> |           |               |             |                      | earch.   |        |
|----------------------------------------------------------------------------------------------------|---------------------------|----------|-----------|---------------|-------------|----------------------|----------|--------|
| n Penilaian < No<br>asi Studi < 1                                                                                                    | Nama                      |          |           |               |             | 0                    | carch.   |        |
| asi Studi < 1                                                                                                    |                           |          | Kode 🌲    | Deskripsi 🏻 🌩 | Status 🌲    | Prodi \$             | Action   | ¢      |
|                                                                                                    | Kurikulum 2010            |          | KD2010    | Tahun 2010    | Aktif       | Kesehatan Masyarakat | - / ×    |        |
| n Carlor Carlor | Kurikulum Baru U          |          | Kode Upda | Deskripsi U   | Tidak Aktif | D4 Kebidanan         | • / ×    |        |
| si < Showi                                                                                                    | ng 1 to 2 of 2 entries    |          |           |               |             |                      | Previous | 1 Next |

3. Informasi yang sudah diubah akan ter*update.* 

#### Hapus

| 1. | Klik icon " 🗙      | "              |                                      |            |                 |              |   |                      |     |            |            |            |
|----|--------------------|----------------|--------------------------------------|------------|-----------------|--------------|---|----------------------|-----|------------|------------|------------|
|    | 🔘 Home 🛛 🗙 🕻       | ) Kurikulum    | ×                                    |            |                 |              |   |                      |     |            | <b>-</b>   | ∎ ×        |
|    | ← → C f ⊔unisimo.c | om/newdemo/ind | ex.php/sikurikulum/kur               | rikulum    |                 |              |   |                      |     |            | <b>e</b> : | 3 🕫 =      |
|    |                    | ASI KURIKUL    | ИМ                                   |            |                 |              |   |                      | nar | ncenka 🖂 🔻 |            | <b>≜</b> - |
|    | Kurikulum          | Kuriku         | ılum                                 |            |                 |              |   |                      |     |            | + Tamba    | ah         |
|    | Mata Kuliah        | <              |                                      |            |                 |              |   |                      |     |            |            | -          |
|    | Sistem Pengajaran  | ۲ 10           | <ul> <li>records per page</li> </ul> |            |                 |              |   |                      | Se  | earch:     |            |            |
|    | Sistem Penilaian   | < No 4         | Nama                                 | Kode       | \$<br>Deskripsi | \$<br>Status | ¢ | Prodi                | \$  | Action     | ÷          | ÷          |
|    | Evaluasi Studi     | ۲ ا            | Kurikulum 2010                       | KD2010     | Tahun 2010      | Aktif        |   | Kesehatan Masyarakat |     |            | ×          |            |
|    | Lulusan            | < 2            | Kurikulum Baru II                    | Kode Linda | Deskripsi I I   | Tidak Aktif  |   | D/ Kebidanan         |     |            |            | 11         |
|    | Transfer Kredit    | <              | Kunkulum Bard O                      | Noue opua  | Deskripsi o     |              |   | D4 Nebidanan         |     |            | ×          |            |
|    | Transisi           | < Showin       | g 1 to 2 of 2 entries                |            |                 |              |   |                      |     |            |            | _          |
|    | Admin              | <              |                                      |            |                 |              |   |                      |     | Previous   | 1 Next     |            |
|    |                    |                |                                      |            |                 |              |   |                      |     |            |            | -          |
|    |                    |                |                                      |            |                 |              |   |                      |     |            |            |            |
|    |                    |                |                                      |            |                 |              |   |                      |     |            |            |            |
|    |                    |                |                                      |            |                 |              |   |                      |     |            |            |            |
|    |                    |                |                                      |            |                 |              |   |                      |     |            |            |            |
|    |                    |                |                                      |            |                 |              |   |                      |     |            |            | - 1        |
|    |                    |                |                                      |            | <br>            |              |   |                      |     |            |            |            |

- × 🔘 Kurikulum 📥 🗕 🗇 🗙 🕘 Home × ← → C ☆ C ☆ C unisimo.com/newdemo/index.php/sikurikulum/kurikulum ‰☆ 🕫 🗉 U Hapus Mata Kuliah × Kurikulum 🕂 Tambah Anda yakin ? 10 v r Search: Нар Cancel No Action N: ٥ Kurikulum 2010 KD2010 Tahun 2010 Aktif Deskripsi U Kurikulum Baru U Kode Upda Tidak Aktif D4 Kebidanan Showing 1 to 2 of 2 entries Previous 1 Next
- 2. Akan muncul kotak konfirmasi. Klik tombol "Hapus".

3. Kurikulum yang sudah dihapus tidak akan muncul lagi.

| 🔘 Home 🛛 👋 🎯 Kurik     | ulum        | ×                       |       |           |                 |              |   |              |    |         |          | <b>±</b> | - 6  |
|------------------------|-------------|-------------------------|-------|-----------|-----------------|--------------|---|--------------|----|---------|----------|----------|------|
| ← → C f unisimo.com/ne | ewdemo/inde | k.php/sikurikulum/kurik | culun | n         |                 |              |   |              |    |         |          |          | ☆    |
|                        | KURIKULU    | М                       |       |           |                 |              |   |              | n  | ancenka | ₩ •      | ∎ ▼      | 4    |
| Kurikulum <            | Kurikul     | um                      |       |           |                 |              |   |              |    |         |          | 🕈 Tar    | nbah |
| Mata Kuliah <          |             |                         |       |           |                 |              |   |              |    |         |          |          |      |
| Sistem Pengajaran <    | 10          | records per page        |       |           |                 |              |   |              |    | Search: |          |          |      |
| Sistem Penilaian <     | No 🍝        | Nama                    | \$    | Kode      | \$<br>Deskripsi | \$<br>Status | ¢ | Prodi        | \$ | Action  |          |          | \$   |
| Evaluasi Studi <       | 1           | Kurikulum Baru U        |       | Kode Upda | Deskripsi U     | Tidak Aktif  |   | D4 Kebidanan |    |         | × ×      |          |      |
| ulusan <               |             |                         |       |           |                 |              |   |              |    |         |          |          |      |
| Transfer Kredit <      | Showing     | 1 to 1 of 1 entries     |       |           |                 |              |   |              |    |         | Previous | 1 N      | ext  |
| Transisi <             |             |                         |       |           |                 |              |   |              |    |         |          |          |      |
| Admin <                |             |                         |       |           |                 |              |   |              |    |         |          |          |      |
|                        |             |                         |       |           |                 |              |   |              |    |         |          |          |      |
|                        |             |                         |       |           |                 |              |   |              |    |         |          |          |      |
|                        |             |                         |       |           |                 |              |   |              |    |         |          |          |      |
|                        |             |                         |       |           |                 |              |   |              |    |         |          |          |      |
|                        |             |                         |       |           |                 |              |   |              |    |         |          |          |      |
|                        |             |                         |       |           |                 |              |   |              |    |         |          |          |      |
|                        |             |                         |       |           |                 |              |   |              |    |         |          |          |      |

#### Cari

1. Tulis kata kunci yang ingin dicari pada kolom "Search".

| 🔘 Home 🛛 🗙 🍥 Kurik      | ulum        | ×                                    |       |           |                 |                 |                      |    |             | <b>-</b>   |           |
|-------------------------|-------------|--------------------------------------|-------|-----------|-----------------|-----------------|----------------------|----|-------------|------------|-----------|
| ← → C ↑ Dunisimo.com/ne | ewdemo/inde | x.php/sikurikulum/ku                 | ıriku | ılum      |                 |                 |                      |    |             | <b>e</b> 2 | 2 🖻       |
| 0 SISTEM INFORMASI      | KURIKULL    | ЈМ                                   |       |           |                 |                 |                      | na | ancenka 🛛 🔻 |            | <u> -</u> |
| Kurikulum <             | Kuriku      | lum                                  |       |           |                 |                 |                      |    |             | + Tamba    | h         |
| Mata Kuliah <           |             |                                      |       |           |                 |                 |                      |    |             |            |           |
| Sistem Pengajaran <     | 10          | <ul> <li>records per page</li> </ul> |       |           |                 |                 |                      | ę  | Search:     |            |           |
| Sistem Penilaian <      | No 🍝        | Nama                                 | \$    | Kode      | \$<br>Deskripsi | \$<br>Status \$ | Prodi                | ¢  | Action      | 4          | ÷         |
| Evaluasi Studi <        | 1           | Kurikulum 2010                       |       | KD2010    | Tahun 2010      | Aktif           | Kesehatan Masyarakat |    |             | ×          |           |
| Lulusan <               | 2           | Kurikulum Baru U                     |       | Kode Upda | Deskripsi U     | Tidak Aktif     | D4 Kebidanan         |    |             | ×          |           |
| Transisi (              | Showing     | 1 to 2 of 2 entries                  |       |           |                 |                 |                      |    | Previous    | 1 Next     |           |
| Admin <                 |             |                                      |       |           |                 |                 |                      |    | Themous     | I NCAL     |           |
|                         |             |                                      |       |           |                 |                 |                      |    |             |            |           |
|                         |             |                                      |       |           |                 |                 |                      |    |             |            |           |
|                         |             |                                      |       |           |                 |                 |                      |    |             |            |           |
|                         |             |                                      |       |           |                 |                 |                      |    |             |            |           |
|                         |             |                                      |       |           |                 |                 |                      |    |             |            |           |

2. Kurikulum yang sesuai dengan kata kunci akan muncul. Misal "2010"

| Home × 🛞 Kurik          | ulum        | ×                                    |                      |             |          |                      |              | 🔺 🗕 🗇 🗙  |
|-------------------------|-------------|--------------------------------------|----------------------|-------------|----------|----------------------|--------------|----------|
| ← → C ↑ Dunisimo.com/ne | ewdemo/inde | ex.php/sikurikulum/kurik             | ulum                 |             |          |                      |              | ¶a☆ 🕫 :  |
| 0 SISTEM INFORMASI      | KURIKULI    | M                                    |                      |             |          |                      | nancenka 🖂 🔻 | ≣▼ ≟▼    |
| Kurikulum <             | Kuriku      | lum                                  |                      |             |          |                      |              | + Tambah |
| Mata Kuliah <           |             |                                      |                      |             |          |                      |              |          |
| Sistem Pengajaran <     | 10          | <ul> <li>records per page</li> </ul> |                      |             |          |                      | Search: 2010 |          |
| Sistem Penilaian <      | No 🔺        | Nama 🖨                               | Kode 🌲               | Deskripsi 🌲 | Status 🖨 | Prodi                | Action       | \$       |
| Evaluasi Studi <        | 1           | Kurikulum 2010                       | KD2010               | Tahun 2010  | Aktif    | Kesehatan Masyarakat |              | ×        |
| Lulusan <               | Ohaudaa     |                                      |                      |             |          |                      |              |          |
| Transfer Kredit <       | Snowing     | 1 to 1 of 1 entries (filtered        | from 2 total entries | 5)          |          |                      | Previous     | 1 Next   |
| Transisi <              |             |                                      |                      |             |          |                      |              |          |
| Admin <                 |             |                                      |                      |             |          |                      |              |          |
|                         |             |                                      |                      |             |          |                      |              |          |
|                         |             |                                      |                      |             |          |                      |              |          |
|                         |             |                                      |                      |             |          |                      |              |          |
|                         |             |                                      |                      |             |          |                      |              |          |
|                         |             |                                      |                      |             |          |                      |              |          |
|                         |             |                                      |                      |             |          |                      |              |          |

#### Mata Kuliah

| 1. | Klik icon " 🔲 ".         |          |     |                           |        |      |    |            |   |             |              |    |              |          |            |     |
|----|--------------------------|----------|-----|---------------------------|--------|------|----|------------|---|-------------|--------------|----|--------------|----------|------------|-----|
|    | 🔘 Home 🛛 🗙 🎯 Kurikul     | lum      |     | ×                         |        |      |    |            |   |             |              |    |              | 1        | - 0        | ×   |
|    | ← → C f Dunisimo.com/net | wdemo/in | dex | .php/sikurikulum/kurikulu | n      |      |    |            |   |             |              |    |              |          | ☆          | § ≡ |
|    | 0 SISTEM INFORMASI I     | KURIKU   | LU  | М                         |        |      |    |            |   |             |              | г  | nancenka 🖂 🔻 | <b>-</b> | <b>4</b> 7 | ŕ   |
|    | Kurikulum <              | Kurik    | ulu | um                        |        |      |    |            |   |             |              |    |              | 🕂 Ta     | mbah       |     |
|    | Mata Kuliah <            |          |     |                           |        |      |    |            |   |             |              |    |              |          | _          |     |
|    | Sistem Pengajaran <      | 10       | *   | records per page          |        |      |    |            |   |             |              |    | Search:      |          |            |     |
|    | Sistem Penilaian <       | No       | •   | Nama \$                   | Kode   | \$   | De | eskripsi 🌲 | s | Status \$   | Prodi        | \$ | Action       |          | \$         |     |
|    | Evaluasi Studi <         | 1        |     | Kurikulum Baru U          | Kode ( | Jpda | De | eskripsi U | Т | Fidak Aktif | D4 Kebidanan | ſ  | - × ×        |          |            |     |
|    | Lulusan <                | Ohan     |     |                           |        |      |    |            |   |             |              |    |              |          |            |     |
|    | Transfer Kredit <        | Show     | ing | r to 1 of 1 entries       |        |      |    |            |   |             |              |    | Previous     | 1 1      | Vext       |     |
|    | Transisi <               |          |     |                           |        |      |    |            |   |             |              |    |              |          |            |     |
|    | Admin <                  |          |     |                           |        |      |    |            |   |             |              |    |              |          |            |     |
|    |                          |          |     |                           |        |      |    |            |   |             |              |    |              |          |            |     |
|    |                          |          |     |                           |        |      |    |            |   |             |              |    |              |          |            |     |
|    |                          |          |     |                           |        |      |    |            |   |             |              |    |              |          |            |     |
|    |                          |          |     |                           |        |      |    |            |   |             |              |    |              |          |            |     |
|    |                          |          |     |                           |        |      |    |            |   |             |              |    |              |          |            |     |
|    |                          |          |     |                           |        |      |    |            |   |             |              |    |              |          |            |     |
|    |                          |          |     |                           |        |      |    |            |   |             |              |    |              |          |            |     |

#### 2. Akan muncul tampilan sebagai berikut

| 🛞 Home 🛛 👋 🛞 Mat       | a Kuliah Kurikul | um ×         |                         |     |         |   |     |   |             |              |    |                  | <b>-</b> -  | ×   |
|------------------------|------------------|--------------|-------------------------|-----|---------|---|-----|---|-------------|--------------|----|------------------|-------------|-----|
| ← → C ↑ Dunisimo.com/r | newdemo/ir       | dex.php/s    | sikurikulum/mkkurikulum | n/1 |         |   |     |   |             |              |    |                  | <b>Fa</b> 🟠 | 19  |
| 0 SISTEM INFORMAS      | I KURIKU         | LUM          |                         |     |         |   |     |   |             |              | na | ancenka 🖂 🔻      | ≅▼ 4        | -   |
| Kurikulum <            | Mata             | Kulial       | n Kurikulum             |     |         |   |     |   |             |              |    |                  |             |     |
| Mata Kuliah <          | Kurik            | ulum I       | Baru U                  |     |         |   |     |   |             |              |    |                  |             |     |
| Sistem Pengajaran <    |                  |              |                         |     |         |   |     |   |             |              |    |                  |             |     |
| Sistem Penilaian <     | 10               | ▼ record     | ds per page             |     |         |   |     |   |             |              | S  | Search:          |             |     |
| Evaluasi Studi <       | -                | No \$        | Nama                    | \$  | Kode    | ¢ | SKS | ¢ | Semester \$ | Prodi        | \$ | Tipe Mata Kuliah | \$          |     |
| Lulusan <              |                  | 1            | Agama                   |     | KMPK103 |   | 2   |   | Semester II | D4 Kebidanan |    | Wajib            |             |     |
| Transfer Kredit <      |                  | 2            | Bahasa Indonesia        |     | KP 104  |   | 2   |   | Semester IV | Profesi Ners |    | Wajib            |             |     |
| Transisi <             | Show             | ing 1 to 2 o | of 2 entries            |     |         |   |     |   |             |              |    |                  |             |     |
| Admin <                |                  |              |                         |     |         |   |     |   |             |              |    | Previous         | 1 Next      |     |
|                        |                  |              |                         |     |         |   |     |   |             |              |    |                  |             | - I |
|                        |                  |              |                         |     |         |   |     |   |             |              |    |                  |             |     |
|                        |                  |              |                         |     |         |   |     |   |             |              |    |                  |             |     |
|                        |                  |              |                         |     |         |   |     |   |             |              |    |                  |             |     |
|                        |                  |              |                         |     |         |   |     |   |             |              |    |                  |             |     |
|                        |                  |              |                         |     |         |   |     |   |             |              |    |                  |             |     |
|                        |                  |              |                         |     |         |   |     |   |             |              |    |                  |             |     |

#### Cari

1. Tulis kata kunci yang ingin dicari pada kolom "Search".

| lome × 6           | Mata Kuliah     | Kurikulu | um ×        |                       |      |         |   |     |   |             |              |    |                 | <b>1</b> | - 0        |
|--------------------|-----------------|----------|-------------|-----------------------|------|---------|---|-----|---|-------------|--------------|----|-----------------|----------|------------|
| ← → C f unisimo.co | <b>m</b> /newde | mo/in    | dex.php/s   | ikurikulum/mkkurikulu | ım/1 |         |   |     |   |             |              |    |                 | 8        | ☆ 🕫        |
|                    | IASI KUI        | RIKUI    | LUM         |                       |      |         |   |     |   |             |              | na | ancenka 🖂 🔻     | ∎ •      | <b>4</b> • |
| Kurikulum          | < N             | /lata    | Kuliał      | n Kurikulum           |      |         |   |     |   |             |              |    |                 |          |            |
| Mata Kuliah        | <  ×            | Curik    | ulum E      | Baru U                |      |         |   |     |   |             |              |    |                 |          |            |
| Sistem Pengajaran  | <               |          |             |                       |      |         |   |     |   |             |              |    |                 |          |            |
| Sistem Penilaian   | <               | 10       | • recor     | ds per page           |      |         |   |     |   |             |              | s  | Search:         |          |            |
| Evaluasi Studi     | <               | •        | No \$       | Nama                  | \$   | Kode    | ¢ | SKS | ¢ | Semester 🖨  | Prodi        | ¢  | Tipe Mata Kulia | h        | \$         |
| Lulusan            | <               |          | 1           | Agama                 |      | KMPK103 |   | 2   |   | Semester II | D4 Kebidanan |    | Wajib           |          |            |
| Transfer Kredit    | <               |          | 2           | Bahasa Indonesia      |      | KP 104  |   | 2   |   | Semester IV | Profesi Ners |    | Wajib           |          |            |
| Transisi           | <               | Showi    | ng 1 to 2 c | f 2 entries           |      |         |   |     |   |             |              |    |                 |          |            |
| Admin              | 2               |          |             |                       |      |         |   |     |   |             |              |    | Previous        | 1 Ne     | xt         |
| Admin              |                 |          |             |                       |      |         |   |     |   |             |              |    |                 |          |            |
|                    |                 |          |             |                       |      |         |   |     |   |             |              |    |                 |          |            |
|                    |                 |          |             |                       |      |         |   |     |   |             |              |    |                 |          |            |
|                    |                 |          |             |                       |      |         |   |     |   |             |              |    |                 |          |            |
|                    |                 |          |             |                       |      |         |   |     |   |             |              |    |                 |          |            |
|                    |                 |          |             |                       |      |         |   |     |   |             |              |    |                 |          |            |
|                    |                 |          |             |                       |      |         |   |     |   |             |              |    |                 |          |            |
|                    |                 |          |             |                       |      |         |   |     |   |             |              |    |                 |          |            |

2. Mata kuliah yang sesuai dengan kata kunci akan muncul. Misal "agama"

| 💿 Home 🛛 🗙 💿 Mata Kul     | iliah Kurikulu | m ×         |                                   |            |   |     |   |             |              |        |               | *        | - 0        | ×   |
|---------------------------|----------------|-------------|-----------------------------------|------------|---|-----|---|-------------|--------------|--------|---------------|----------|------------|-----|
| ← → C ↑ □ unisimo.com/new | /demo/inc      | dex.php/s   | ikurikulum/mkkurikulum/1          |            |   |     |   |             |              |        |               | 20<br>20 | ☆ <b>6</b> | 9 E |
| 0 SISTEM INFORMASI K      | URIKUL         | LUM         |                                   |            |   |     |   |             | I            | nancen | ika 🖂 🔻       |          | 4 -        |     |
| Kurikulum <               | Mata           | Kuliah      | Kurikulum                         |            |   |     |   |             |              |        |               |          |            |     |
| Mata Kuliah <             | Kurik          | ulum E      | Baru U                            |            |   |     |   |             |              |        |               |          |            |     |
| Sistem Pengajaran <       |                |             |                                   |            |   |     |   |             |              |        |               |          |            |     |
| Sistem Penilaian <        | 10             | • recor     | ds per page                       |            |   |     |   |             |              | Searc  | h: agama      |          |            |     |
| Evaluasi Studi            | •              | No \$       | Nama 🌩                            | Kode       | ¢ | SKS | ¢ | Semester 🔶  | Prodi        | тір    | e Mata Kuliah |          | ¢          |     |
| Lulusan <                 |                | 1           | Agama                             | KMPK103    |   | 2   |   | Semester II | D4 Kebidanan | Waj    | ib            |          |            |     |
| Transfer Kredit <         | Showin         | ng 1 to 1 o | f 1 entries (filtered from 2 tota | l entries) |   |     |   |             |              |        | Desuisus      | 4        |            |     |
| Transisi <                |                |             |                                   |            |   |     |   |             |              |        | Previous      |          | ext        |     |
| Admin <                   |                |             |                                   |            |   |     |   |             |              |        |               |          |            |     |
|                           |                |             |                                   |            |   |     |   |             |              |        |               |          |            |     |
|                           |                |             |                                   |            |   |     |   |             |              |        |               |          |            |     |
|                           |                |             |                                   |            |   |     |   |             |              |        |               |          |            |     |
|                           |                |             |                                   |            |   |     |   |             |              |        |               |          |            |     |
|                           |                |             |                                   |            |   |     |   |             |              |        |               |          |            |     |
|                           |                |             |                                   |            |   |     |   |             |              |        |               |          |            |     |

#### Daftar Mata Kuliah

1. Pilih "Daftar Mata Kuliah" pada bagian kiri. Akan muncul tampilan sebagai berikut

| 🔞 Home 🛛 🗙 🌀 Mat      | ta Kuliah |      | ×                              |          |   |          |                |          |                         |                 |               | 1                 | - 0    |
|-----------------------|-----------|------|--------------------------------|----------|---|----------|----------------|----------|-------------------------|-----------------|---------------|-------------------|--------|
| ← → C f Unisimo.com/r | newdemo   | o/in | dex.php/sikurikulum/matakuliah |          |   |          |                |          |                         |                 |               | 5                 | 0 4    |
|                       | I KURII   | KUI  | LUM                            |          |   |          |                |          |                         | nancent         | a 🖂 🔻         |                   |        |
| Kurikulum <           | Ma        | ata  | Kuliah                         |          |   |          |                |          |                         |                 | 🕂 Tamba       | ah 💽 L            | Jpload |
| Daftar Mata Kuliah <  |           |      |                                |          |   |          |                |          |                         |                 |               |                   |        |
| Tipe Mata Kuliah <    |           | 10   | ▼ records per page             |          |   |          |                |          |                         | Search          |               |                   |        |
| Admin <               | r         | No   | Nama \$                        | Kode     | ¢ | sks<br>≑ | Semester<br>\$ | Prodi \$ | Tipe<br>Mata<br>Kuliah≑ | Kurikulum<br>\$ | Silabus<br>\$ | Operasi           | \$     |
|                       | 1         | 1    | ANTRO KESEHATAN                | КМКК 208 |   | 2        |                |          |                         |                 |               | 1<br>>><br>/      | •      |
|                       | 2         | 2    | FISIKA                         | КМКК 203 |   | 2        |                |          |                         |                 |               | 1<br>>><br>/<br>X | 0      |
|                       | 3         | 3    | KIMIA                          | КМКК 202 |   | 2        |                |          |                         |                 |               | 1                 |        |

#### Tambah

1. Pilih tombol "+ Tambah"

| lome × 🔊 Mat                            | ta Kuliah |       | ×                                    |            |                |                |           |                          |                 |        | <b>-</b>     | ٦          |
|-----------------------------------------|-----------|-------|--------------------------------------|------------|----------------|----------------|-----------|--------------------------|-----------------|--------|--------------|------------|
| ← → C ↑ Dunisimo.com/r                  | newdem    | io/in | dex.php/sikurikulum/matakuliah       |            |                |                |           |                          |                 |        | 8 <b>8</b> 2 | 3 0        |
| 0 SISTEM INFORMAS                       | SI KURI   | KUI   | LUM                                  |            |                |                |           |                          | nancenka        | ⊻ ▼    |              | <b>4</b> • |
| Kurikulum <                             | Ma        | ata   | Kuliah                               |            |                |                |           |                          | <b>+</b> Ta     | ambah  | 🛈 Uplo       | ad         |
| Mata Kuliah 🗸                           | _         |       |                                      |            |                |                |           |                          |                 |        |              |            |
| Daftar Mata Kuliah                      |           | 10    | <ul> <li>records per page</li> </ul> |            |                |                |           |                          | Search:         |        |              |            |
| Tipe Mata Kuliah<br>Sistem Pengajaran < |           | No    | Nama                                 | \$<br>Kode | \$<br>sks<br>≑ | Semester<br>\$ | Prodi \$  | Tipe<br>Mata<br>Kuliah ≑ | Kurikulum<br>\$ | Action |              | \$         |
| Sistem Penilaian <                      |           | 1     | Agama                                | KMPK103    | 2              | Semester       | D4        | Wajib                    | Kurikulum       |        |              |            |
| Evaluasi Studi <                        |           |       |                                      |            |                |                | Kebidanan |                          | Baru O          |        | 1            |            |
| Lulusan <                               |           |       |                                      |            |                |                |           |                          |                 | ×      |              |            |
| Transfer Kredit <                       |           | 2     | Agama                                | KP 103     | 2              |                |           |                          |                 |        |              |            |
| Transisi <                              |           |       |                                      |            |                |                |           |                          |                 |        | 1            |            |
| Admin <                                 |           |       |                                      |            |                |                |           |                          |                 | ×      |              |            |
|                                         |           | 3     | Kewarganegaraan                      | KP 102     | 2              |                |           |                          |                 |        |              |            |
|                                         |           |       |                                      |            |                |                |           |                          |                 |        | 1            |            |
|                                         |           |       |                                      |            |                |                |           |                          |                 | ×      |              |            |
|                                         |           |       |                                      |            |                |                |           |                          |                 |        |              |            |

2. Isi bagian Tambah dengan informasi yang sesuai. Misal pada bagian Tambah diisi sebagai berikut. Lalu klik tombol "Simpan".

| 🔘 Home 🛛 🗙 🤇          | 🔊 Mata Kuliał | h      | ×       |                 |                    |     |                          |           | 🔺 – 🗇 🗙     |
|-----------------------|---------------|--------|---------|-----------------|--------------------|-----|--------------------------|-----------|-------------|
| ← → C fi 🗋 unisimo.co | om/newde      | emo/in | dex.php | o/sikurikulum/r | natakuliah         |     |                          |           | ₽☆ 🕫 =      |
|                       | /IASI KU      | riku   | LUM     |                 |                    |     |                          |           | ⊴ - ≘ - ≜ - |
| Kurikulum             | < N           | Mata   | Kuli    | Tambah          |                    | ×   |                          |           | • Upload    |
| Mata Kuliah           | × -           |        |         | Nama            | Pemrograman        |     |                          |           |             |
| Daftar Mata Kuliah    |               | 10     | • re    | Kode            | DDP                |     |                          | Search:   |             |
| Sistem Pengajaran     | <             | No     | Nama    | SKS             | 6                  |     | Tipe<br>Mata<br>Kuliah 🖨 | Kurikulum | Action 🗘    |
| Sistem Penilaian      | <             | 1      | Agam    | Semester        | Semester I v       | - 1 | Wajib                    | Kurikulum |             |
| Evaluasi Studi        | <             |        |         | Prodi           | Fisioterapi •      | n   |                          | Baru U    |             |
| Lulusan               | <             |        |         | Kurikulum       | Kurikulum Baru U 🔻 |     |                          |           | ×           |
| Transfer Kredit       | <             | 2      | Agam    | Tipe Mata       | Wajib              |     |                          |           |             |
| Transisi              | <             |        |         | Kuliah          |                    |     |                          |           |             |
| Admin                 | <             |        |         | L               | Simpan             |     |                          |           | ×           |
|                       |               | 3      | Kewar   | ganegaraan      | KP 102 2           |     |                          |           |             |
|                       |               |        |         |                 |                    |     |                          |           |             |
|                       |               |        |         |                 |                    |     |                          |           | ×           |

3. Daftar mata kuliah yang ingin ditambahkan akan tampil.

| 🛞 Home 🛛 👋 🛞 Mata Kuliah  |       | ×                                    |         |        |          |             |           |           | <b>-</b>     | đ   |
|---------------------------|-------|--------------------------------------|---------|--------|----------|-------------|-----------|-----------|--------------|-----|
| ← → C f Unisimo.com/newde | mo/in | dex.php/sikurikulum/matakuliah       |         |        |          |             |           |           | <b>8</b> a र | 3 🕫 |
|                           | RIKU  | LUM                                  |         |        |          |             |           | nancenka  | ⊴▼ ≣▼        | ≛ - |
| Kurikulum <               | /lata | Kuliah                               |         |        |          |             |           | + та      | ambah 🛈 Uplo | ad  |
| Mata Kuliah <             |       |                                      |         |        |          |             |           |           |              |     |
| Sistem Pengajaran <       | 10    | <ul> <li>records per page</li> </ul> |         |        |          |             |           | Search:   |              |     |
| Sistem Penilaian <        | No    |                                      |         | e K e  | Samactor |             | Tipe      | Kurikulum |              |     |
| Evaluasi Studi            | NO    | Nama 🌩                               | Kode    | )<br>) | ⇒ ≎      | Prodi 🗘     | Kuliah \$ | ¢         | Action       | \$  |
| Lulusan <                 | 1     | Pemrograman                          | DDP     | 6      | Semester | Fisioterapi | Wajib     | Kurikulum |              | П   |
| Transfer Kredit <         |       |                                      |         |        | 1        |             |           | baru O    |              |     |
| Transisi <                |       |                                      |         |        |          |             |           |           | ×            |     |
| Admin <                   | 2     | Agama                                | KMPK103 | 2      | Semester | D4          | Wajib     | Kurikulum |              | -   |
|                           |       |                                      |         |        | П        | Kebidanan   |           | Baru U    |              |     |
|                           |       |                                      |         |        |          |             |           |           | ×            |     |
|                           |       |                                      |         |        |          |             |           |           |              |     |
|                           | 3     | Agama                                | KP 103  | 2      |          |             |           |           |              |     |
|                           |       |                                      |         |        |          |             |           |           |              |     |
|                           |       |                                      |         |        |          |             |           |           | ×            |     |
|                           |       |                                      |         |        |          |             |           |           |              |     |

Edit

1. Klik icon " 🗾 "

| → C A D unisimo.com | n/newdemo/in | dex.php/sikurikulum/matakuliah       |         |          |                |                 |                          |                     | <b>Fa</b> 🖒      |
|---------------------|--------------|--------------------------------------|---------|----------|----------------|-----------------|--------------------------|---------------------|------------------|
|                     | SI KURIKU    | LUM                                  |         |          |                |                 |                          | nancenka            | ⊴ - ≘ - 4        |
| urikulum <          | Mata         | Kuliah                               |         |          |                |                 |                          | <b>+</b> T          | ambah 🛛 🕢 Upload |
| ata Kuliah 🛛 <      |              |                                      |         |          |                |                 |                          |                     |                  |
| stem Pengajaran 🔷   | 10           | <ul> <li>records per page</li> </ul> |         |          |                |                 |                          | Search:             |                  |
| istem Penilaian 🛛 🤇 | No           | Nama                                 | \$ Kode | sks<br>≑ | Semester<br>≑  | Prodi \$        | Tipe<br>Mata<br>Kuliah ≑ | Kurikulum<br>\$     | Action \$        |
| ulusan <            | 1            | Pemrograman                          | DDP     | 6        | Semester<br>I  | Fisioterapi     | Wajib                    | Kurikulum<br>Baru U |                  |
| dmin c              | 2            | Agama                                | KMPK103 | 2        | Semester<br>II | D4<br>Kebidanan | Wajib                    | Kurikulum<br>Baru U |                  |
|                     | 3            | Agama                                | KP 103  | 2        |                |                 |                          |                     |                  |

2. Ganti informasi yang ingin diubah. Misal Nama. Jika semua informasi sudah benar, klik tombol "Simpan"

| 🔘 Home 🛛 🗙         | 🍈 Mata Kuli | ah       | ×       |                     |                   |     |              |                     | 📫 – 🔍 🗡        |
|--------------------|-------------|----------|---------|---------------------|-------------------|-----|--------------|---------------------|----------------|
| ← → C fi 🗋 unisimo | o.com/newd  | demo/ind | lex.php | /sikurikulum/m      | natakuliah        |     |              |                     | \$∎ ☆ 🗿 🗄      |
|                    | RMASI KU    | JRIKUL   | UM      |                     |                   |     |              | nancenka            | ⊴▼ ≅▼ ≜▼       |
| Kurikulum          | <           | Mata     | Kuli    | Update              |                   | ×   |              | <b>+</b> Ta         | Imbah 🛈 Upload |
| Mata Kuliah        | <           |          |         | Nama                | Dasar Þemrograman |     |              | _                   |                |
| Sistem Pengajaran  | <           | 10       | • re    | Kode                | DDP               |     |              | Search:             |                |
| Sistem Penilaian   | <           | No       |         |                     |                   |     | Tipe<br>Mata | Kurikulum           |                |
| Evaluasi Studi     | <           |          | Nama    | SKS                 | 6                 | -   | Kuliah \$    | \$                  | Action \$      |
| Lulusan            | <           | 1        | Pemro   | Semester            | Semester I        | • N | Wajib        | Kurikulum<br>Baru U |                |
| Transfer Kredit    | <u>`</u>    |          |         | Prodi               | Fisioterapi       | T   |              |                     |                |
| Admin              | Č.          |          |         | Kurikulum           | Kurikulum Baru U  | T   |              |                     | ×              |
| Admin              |             | 2        | Agam    | Tipe Mata<br>Kuliah | Wajib             | v n | Wajib        | Kurikulum<br>Baru U |                |
|                    |             |          |         |                     | Simpan            |     |              |                     | ×              |
|                    |             | 3        | Agam    |                     |                   |     |              |                     |                |
|                    |             |          |         |                     |                   |     |              |                     |                |
|                    |             |          |         |                     |                   |     |              |                     | ×              |
|                    |             |          |         |                     |                   |     |              |                     |                |

| lome X             | 🔿 Mata Kuliah | n      | ×                              |         |     |          |             |                |            |          | <b>-</b> | . 0 |
|--------------------|---------------|--------|--------------------------------|---------|-----|----------|-------------|----------------|------------|----------|----------|-----|
| ← → × ㎡ 🗋 unisim   | o.com/newde   | emo/in | dex.php/sikurikulum/matakuliah |         |     |          |             |                |            |          | 4        | 20  |
| 0 SISTEM INFO      | RMASI KU      | RIKU   | LUM                            |         |     |          |             |                | nancenka   | ⊻ ▼      |          |     |
| Kurikulum          | < N           | ∕lata  | Kuliah                         |         |     |          |             |                | <b>+</b> T | ambah    | 🛈 Upk    | bad |
| Mata Kuliah        | < -           |        |                                |         |     |          |             |                |            |          |          |     |
| Daftar Mata Kuliah |               |        |                                |         |     |          |             | Tipe           |            |          |          |     |
| Tipe Mata Kuliah   |               | No     | Nama                           | Kode    | SKS | Semester | Prodi       | Mata<br>Kuliah | Kurikulum  | Action   |          |     |
| Sistem Pengajaran  | <             | 1      | Dasar Pemrograman              | DDP     | 6   | Semester | Fisioterapi | Wajib          | Kurikulum  |          |          |     |
| Sistem Penilaian   | <             |        |                                |         |     | 1        |             |                | Baru U     |          | 1        |     |
| Evaluasi Studi     | <             |        |                                |         |     |          |             |                |            | ×        |          |     |
| Lulusan            | <             | 2      | Arama                          | KMPK103 | 2   | Somester | D4          | Walib          | Kurikulum  |          | -        |     |
| Transfer Kredit    | <             | 2      | Agunu                          |         | 2   | II       | Kebidanan   | •••ajib        | Baru U     | <u> </u> |          |     |
| Transisi           | <             |        |                                |         |     |          |             |                |            |          | 1        |     |
| Admin              | <             |        |                                |         |     |          |             |                |            | ×        |          |     |
|                    |               | 3      | Agama                          | KP 103  | 2   |          |             |                |            | 1        |          |     |
|                    |               |        |                                |         |     |          |             |                |            |          | 1        |     |
|                    |               |        |                                |         |     |          |             |                |            | ×        |          |     |
|                    |               | 4      | Kewarganegaraan                | KP 102  | 2   |          |             |                |            |          |          |     |

3. Informasi yang sudah diubah akan terupdate.

#### Cari

1. Tulis kata kunci yang ingin dicari pada kolom "Search".

| 🛞 Home 🛛 🗙 🎯 Mata Kuliah     |       | ×                                    |         |     |          |             |              |                     |        | <b>-</b> | a × |
|------------------------------|-------|--------------------------------------|---------|-----|----------|-------------|--------------|---------------------|--------|----------|-----|
| ← → C ↑ □ unisimo.com/newden | no/in | dex.php/sikurikulum/matakuliah       |         |     |          |             |              |                     |        | <b>%</b> | ₿.  |
| 0 SISTEM INFORMASI KUR       | IKUI  | LUM                                  |         |     |          |             |              | nancenka            | ⊴ ▼    | ≣ - (    |     |
| Kurikulum <                  | ata   | Kuliah                               |         |     |          |             |              | <b>+</b> T          | ambah  | ① Upload | 4   |
| Mata Kuliah <                |       |                                      |         |     |          |             | _            |                     |        |          |     |
| Sistem Pengajaran <          | 10    | <ul> <li>records per page</li> </ul> |         |     |          |             |              | Search:             |        |          | ]   |
| Sistem Penilaian <           | No    |                                      |         | SKS | Semester |             | Tipe<br>Mata | Kurikulum           |        |          |     |
|                              | •     | Nama 🌲                               | Kode 🌲  | ÷   | \$       | Prodi 🗘     | Kuliah 🖨     | \$                  | Action | \$       |     |
| Lulusan <                    | 1     | Dasar Pemrograman                    | DDP     | 6   | Semester | Fisioterapi | Wajib        | Kurikulum<br>Baru U | 1      |          |     |
| Transfer Kredit <            |       |                                      |         |     |          |             |              | Dara o              | ->>    | 1        |     |
| Transisi <                   |       |                                      |         |     |          |             |              |                     | ×      |          |     |
| Admin <                      | 2     | Agama                                | KMPK103 | 2   | Semester | D4          | Wajib        | Kurikulum           |        |          |     |
|                              |       |                                      |         |     | П        | Kebidanan   |              | Baru U              |        | 1        |     |
|                              |       |                                      |         |     |          |             |              |                     | ×      |          |     |
|                              | 3     | Agama                                | KP 103  | 2   |          |             |              |                     | 1      |          |     |
|                              |       |                                      |         |     |          |             |              |                     |        | 1        |     |
|                              |       |                                      |         |     |          |             |              |                     | ×      |          |     |

2. Daftar mata kuliah yang sesuai dengan kata kunci akan muncul. Misal "Psikologi"

| (◎) Home × (◎) Mata Kulia (▲) (□) Unisimo com/newd | ah<br>Iemo/in/ | × C                                  |         |    |          |                |       |    |                    |             |        | <u>ن</u> .<br>ع | - <b>D</b> | × |
|----------------------------------------------------|----------------|--------------------------------------|---------|----|----------|----------------|-------|----|--------------------|-------------|--------|-----------------|------------|---|
|                                                    | JRIKUL         | .UM                                  |         |    |          |                |       |    |                    | nancenka    | ⊴ -    |                 |            |   |
| Kurikulum <                                        | Moto           | Kulich                               |         |    |          |                |       |    |                    |             | amhab  |                 | aad        |   |
| Mata Kuliah <                                      | Mala           | Kullali                              |         |    |          |                |       |    |                    |             | ampan  | <b>U</b> Opi    | Dau        |   |
| Sistem Pengajaran <                                | 10             | <ul> <li>records per page</li> </ul> |         |    |          |                |       |    |                    | Search: psi | kologi |                 |            |   |
| Sistem Penilaian <                                 |                |                                      |         |    |          |                |       | 1  | Tipe               | Kerikatan   |        |                 |            |   |
| Evaluasi Studi <                                   | NO             | Nama 👙                               | Kode    | \$ | sks<br>≑ | semester<br>\$ | Prodi | \$ | viata<br>Kuliah \$ | ¢           | Action |                 | ¢          |   |
| Lulusan <                                          | 5              | Psikologi Umum                       | KP 222  | 2  | 2        |                |       |    |                    |             | 1      |                 |            |   |
| Transfer Kredit <                                  |                |                                      |         |    |          |                |       |    |                    |             |        | 1               |            |   |
| Transisi <                                         |                |                                      |         |    |          |                |       |    |                    |             | ×      |                 |            |   |
| Admin <                                            | 96             | Psikologi Kesehatan                  | KMKK206 | 2  | 2        |                |       |    |                    |             |        |                 |            |   |
|                                                    |                |                                      |         |    |          |                |       |    |                    |             |        | 1               |            |   |
|                                                    |                |                                      |         |    |          |                |       |    |                    |             | ×      |                 |            |   |
|                                                    | 225            | Psikologi                            | Bd 213  | 2  | 2        |                |       |    |                    |             |        |                 |            |   |
|                                                    |                |                                      |         |    |          |                |       |    |                    |             |        | 1               |            |   |
|                                                    |                |                                      |         |    |          |                |       |    |                    |             | ×      |                 |            |   |

#### Hapus

1. Klik icon " × "

| 🔞 Home 🛛 👋 🛞 Mata Kuliah   |       | ×                                    |         |     |                |                 |              |                     |              | <b>▲</b> - □        |
|----------------------------|-------|--------------------------------------|---------|-----|----------------|-----------------|--------------|---------------------|--------------|---------------------|
| ← → C f Dunisimo.com/newde | mo/in | dex.php/sikurikulum/matakuliah       |         |     |                |                 |              |                     |              | <b>₽</b> ☆ 🕫        |
| 0 SISTEM INFORMASI KUR     | rikui | LUM                                  |         |     |                |                 |              | nancenka            | ⊴▼≣          | · 4·                |
| Kurikulum <                | /lata | Kuliah                               |         |     |                |                 |              | <b>+</b> Ta         | ambah        | ① Upload            |
| Mata Kuliah <              |       |                                      |         |     |                |                 |              |                     |              |                     |
| Sistem Pengajaran <        | 10    | <ul> <li>records per page</li> </ul> |         |     |                |                 |              | Search:             |              |                     |
| Sistem Penilaian <         | No    | Nama                                 | Kada    | SKS | Semester       | Bradi 🍐         | Tipe<br>Mata | Kurikulum           | Action       |                     |
| Lulusan <                  | 1     | Dasar Pemrograman                    |         | 6   | Semester       | Fisioterapi     | Wajib        | Kurikulum           | Action       |                     |
| Transfer Kredit <          |       | g                                    |         |     | I              |                 |              | Baru U              |              |                     |
| Transisi <                 |       |                                      |         |     |                |                 |              |                     | ×            |                     |
| Admin <                    | 2     | Agama                                | KMPK103 | 2   | Semester<br>II | D4<br>Kebidanan | Wajib        | Kurikulum<br>Baru U | 1<br>>><br>× | <ul> <li></li></ul> |
|                            | 3     | Agama                                | KP 103  | 2   |                |                 |              |                     | 1<br>>><br>× |                     |

| 🔞 Home 🛛 🗙 🍥 Mat       | a Kuliah |          | ×                              |         |    |     |               |                 |           |                     |              | ÷ - C       | ×   |
|------------------------|----------|----------|--------------------------------|---------|----|-----|---------------|-----------------|-----------|---------------------|--------------|-------------|-----|
| ← → C f Dunisimo.com/r | newdemo  | /in      | dex.php/sikurikulum/matakuliah |         |    |     |               |                 |           |                     |              | <b>B</b> 🏠  | @ ≡ |
|                        |          | งบเ      | LUM                            |         |    |     |               |                 |           | nancenka            | <b>a</b> - E | <b>→ </b> ≜ | -   |
| Kurikulum <            | Ма       | ta       | Hapus Mata Kuliah              |         |    |     |               |                 |           | <b>+</b> T          | ambah (      | Dupload     |     |
| Mata Kuliah <          |          |          | Anda                           | yakin ? |    |     |               |                 |           |                     |              |             |     |
| Sistem Pengajaran <    |          | 10       | • re Hapus                     | Cancel  |    |     |               | _               |           | Search:             |              |             |     |
| Sistem Penilaian <     | N        | lo       |                                |         | _  | SKS | Semester      | _               | Tipe      | Kurikulum           |              |             |     |
| Evaluasi Studi <       |          | <b>^</b> | Nama 🗢                         | Kode    | \$ | \$  | ¢             | Prodi 🔶         | Kuliah \$ | ¢                   | Action       | \$          |     |
| Lulusan <              | 1        |          | Dasar Pemrograman              | DDP     |    | 6   | Semester<br>I | Fisioterapi     | Wajib     | Kurikulum<br>Baru U |              |             |     |
| Transfer Kredit <      |          |          |                                |         |    |     |               |                 |           |                     |              | /           |     |
| Transisi <             |          |          |                                |         |    |     |               |                 |           |                     | ×            |             |     |
| Admin <                | 2        |          | Agama                          | KMPK103 |    | 2   | Semester      | D4<br>Kebidanan | Wajib     | Kurikulum           |              |             |     |
|                        |          |          |                                |         |    |     |               | Rebluanan       |           | bard o              |              | /           |     |
|                        |          |          |                                |         |    |     |               |                 |           |                     | ×            |             |     |
|                        | 3        |          | Agama                          | KP 103  |    | 2   |               |                 |           |                     |              |             |     |
|                        |          |          |                                |         |    |     |               |                 |           |                     |              | /           |     |
|                        |          |          |                                |         |    |     |               |                 |           |                     | ×            |             |     |
|                        |          |          |                                |         |    |     |               |                 |           |                     |              |             |     |

2. Akan muncul kotak konfirmasi. Klik tombol "Hapus".

3. Daftar mata kuliah yang sudah dihapus tidak akan muncul lagi.

| 🛞 Home 🛛 🔪 🔿 Mata Kul    | iah     | ×                              |         |     |          |           |                |            | <b>≜</b> – □   |
|--------------------------|---------|--------------------------------|---------|-----|----------|-----------|----------------|------------|----------------|
| ← → X A Dunisimo.com/new | demo/in | dex.php/sikurikulum/matakuliah |         |     |          |           |                |            | <u>م</u>       |
|                          | URIKU   | LUM                            |         |     |          |           |                | nancenka N | ∎▼ ≣▼ ≜▼       |
| Kurikulum <              | Mata    | Kuliah                         |         |     |          |           |                | + та       | imbah 🛈 Upload |
| Mata Kuliah <            |         |                                |         |     |          |           |                |            |                |
| Daftar Mata Kuliah       |         |                                |         |     |          |           | Time           |            |                |
| Tipe Mata Kuliah         | No      | Nama                           | Kode    | SKS | Semester | Prodi     | Mata<br>Kuliah | Kurikulum  | Action         |
| Sistem Pengajaran <      | 1       | Agama                          | KMPK103 | 2   | Semester | D4        | Wajib          | Kurikulum  |                |
| Sistem Penilaian <       |         |                                |         |     | П        | Kebidanan |                | Baru U     |                |
| Evaluasi Studi <         |         |                                |         |     |          |           |                |            | ×              |
| Lulusan <                | 2       | Anama                          | KD 102  | 2   |          |           |                |            |                |
| Transfer Kredit <        | 2       | Ayama                          | KF 103  | 2   |          |           |                |            |                |
| Transisi <               |         |                                |         |     |          |           |                |            |                |
| Admin <                  |         |                                |         |     |          |           |                |            |                |
|                          | 3       | Kewarganegaraan                | KP 102  | 2   |          |           |                |            |                |
|                          |         |                                |         |     |          |           |                |            |                |
|                          |         |                                |         |     |          |           |                |            | ×              |
|                          | 4       | Psikologi Umum                 | KP 222  | 2   |          |           |                |            |                |

#### **Upload Mata Kuliah**

1. Pilih tombol "Upload"

| light Home X light Karaka karaka ka | Mata Kuliah  | ×                                    |              |    |                   |          |                         |                |               | 1                | - 0   |
|----------------------------------------------------------------------------------------------------|--------------|--------------------------------------|--------------|----|-------------------|----------|-------------------------|----------------|---------------|------------------|-------|
| ← → C f Dunisimo.com                                                                                                    | n/newdemo/ir | ndex.php/sikurikulum/matakuliah      |              |    |                   |          |                         |                |               | \$               | 0     |
|                                                                                                    | SI KURIKU    | LUM                                  |              |    |                   |          |                         | nancen         | ka 🖂 🔻        | ≡ ▼              | 4     |
| Kurikulum                                                                                                    | Mata         | . Kuliah                             |              |    |                   |          |                         | 1              | 🕂 Tamba       | ıh <b>⊙</b> u    | pload |
| Daftar Mata Kuliah <                                                                                                    |              |                                      |              |    |                   |          |                         |                |               | _                |       |
| Tipe Mata Kuliah <                                                                                                    | 10           | <ul> <li>records per page</li> </ul> |              |    |                   |          |                         | Search         |               |                  |       |
| Admin <                                                                                                    | No           | Nama                                 | \$<br>Kode 🗘 | sĸ | S Semester<br>≑ ≑ | Prodi \$ | Tipe<br>Mata<br>Kuliah≑ | Kurikulum<br>‡ | Silabus<br>\$ | Operasi          | 4     |
|                                                                                                    | 1            | ANTRO KESEHATAN                      | КМКК 208     | 2  |                   |          |                         |                |               | 1<br>>><br>/     | 0     |
|                                                                                                    | 2            | FISIKA                               | КМКК 203     | 2  |                   |          |                         |                |               | 1<br>><br>/<br>X | 3     |
|                                                                                                    | 3            | KIMIA                                | KMKK 202     | 2  |                   |          |                         |                |               |                  |       |

#### 2. Pilih tombol "Choose File"

| Home × Mata            | Kuliah 3        | ×                         |                    |             |                         |                 | ≜ _ ⊡ ×                |
|------------------------|-----------------|---------------------------|--------------------|-------------|-------------------------|-----------------|------------------------|
| ← → C f Unisimo.com/ne | ewdemo/index.ph | p/sikurikulum/matakuliah  |                    |             |                         |                 | ☆ ◎ 🗳 =                |
| SISTEM INFORMASI       | KURIKULUM       |                           |                    |             |                         |                 | ia 🛛 🔻 🖹 🔻 💄 🔻         |
| Kurikulum <            | Mata Kuli       | Upload                    |                    |             | ×                       |                 | + Tambah ① Upload      |
| Daftar Mata Kuliah <   |                 | Download tem              | plate file mata ku | liah disini |                         |                 |                        |
| Tipe Mata Kuliah <     | 10 <b>v</b> ree |                           |                    |             |                         | Search          |                        |
| Admin <                | No<br>A Nama    | Choose File N file chosen | Simpan             |             | Tipe<br>Mata<br>Kuliah≑ | Kurikulum<br>\$ | Silabus<br>≑ Operasi ≑ |
|                        | 1 ANTR          |                           |                    |             | T.                      |                 |                        |
|                        | 2 FISIK         | A                         | КМКК 203           | 2           |                         |                 |                        |
|                        | 3 KIMIA         | A                         | KMKK 202           | 2           |                         |                 |                        |

3. Akan terbuka kotak dialog penyimpanan berkas. Pilih berkas yang ingin diupload. **Pastikan berkas yang diupload sesuai dengan template yang ditentukan.** 

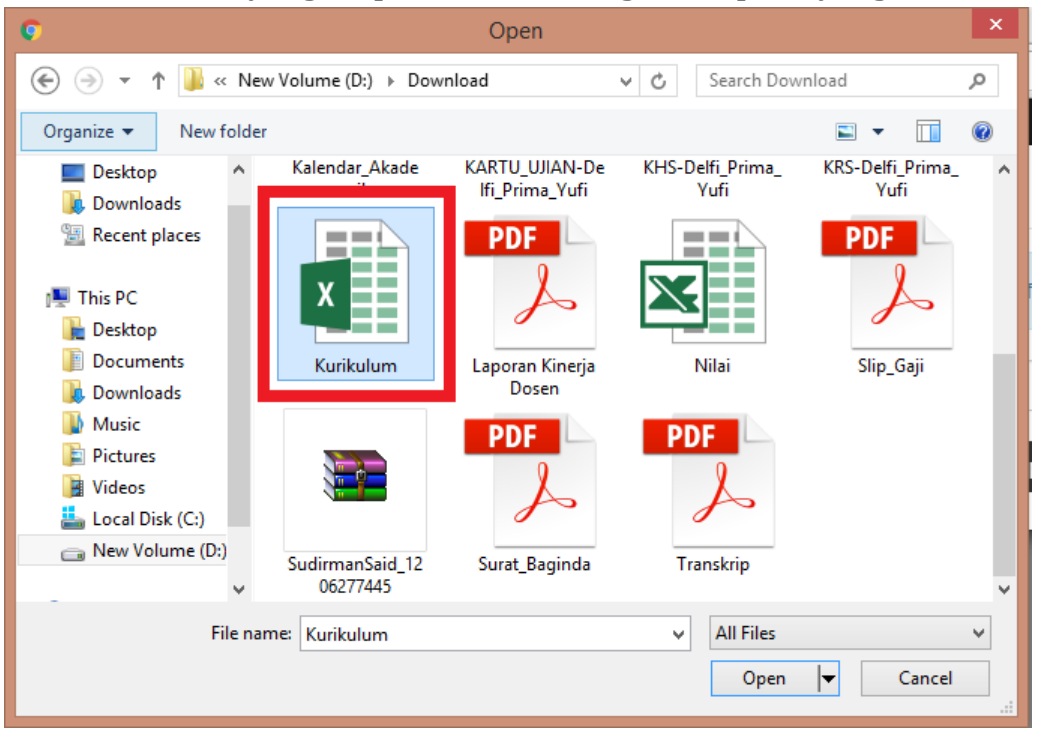

4. Pilih tombol "Open"

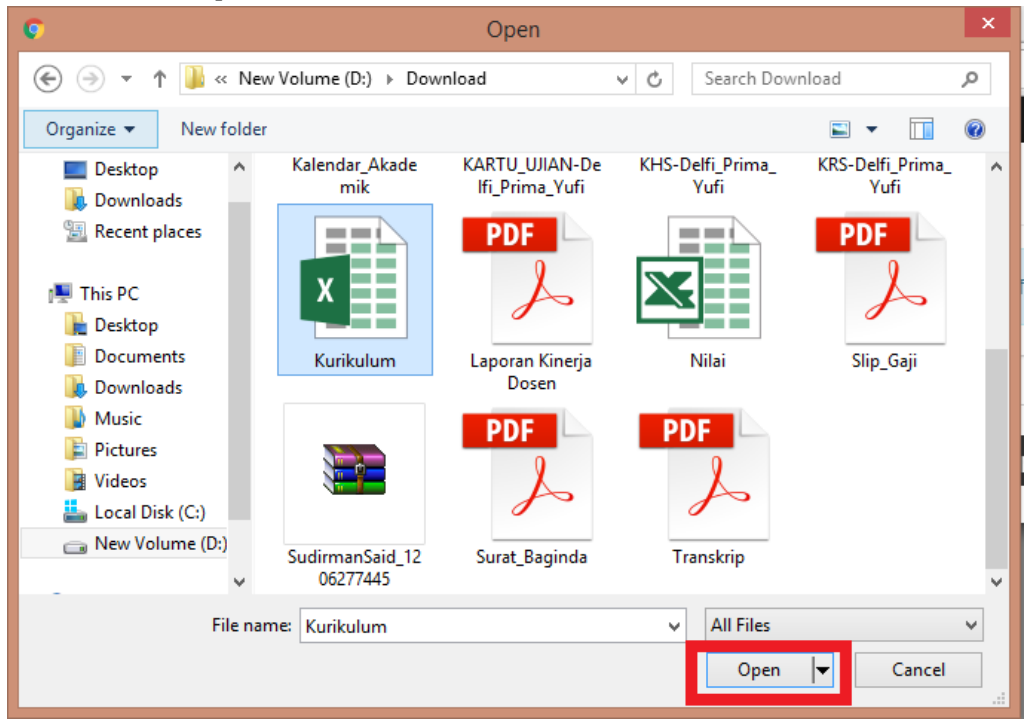

× 🔘 Mata Kuliah 🔺 – 🗇 🗙 🔘 Home × ← → C f Lunisimo.com/newdemo/index.php/sikurikulum/matakuliah ☆ 💿 🧶 ≡ SISTEM INFORMASI KURIKULUM nancenka 🛛 📼 🔻 2. -Upload Mata Kuli + Tambah ① Upload Download template file mata kuliah disini 10 **v** re Search Choose File Kurikulum.xlsx No A Nam lipe Mata Kuliah≑ Simpan ANT 1 FISIKA KMKK 203 • × 3 KIMIA КМКК 202

#### 5. Pilih tombol "Simpan"

#### 6. Berkas akan otomatis terupload

| 💿 Home 🛛 🗙 🔞 Mata Kulia     | h      | ×                                    |          |          |          |         |                         |                |              | <b>_</b>  | o × |
|-----------------------------|--------|--------------------------------------|----------|----------|----------|---------|-------------------------|----------------|--------------|-----------|-----|
| ← → C ♠ 🗋 unisimo.com/newde | emo/in | idex.php/sikurikulum/matakuliah      |          |          |          |         |                         |                |              | <u>දි</u> | ۵ 🕼 |
| 0 SISTEM INFORMASI KU       | riku   | LUM                                  |          |          |          |         |                         | nancen         | ka 🖂 🔻       |           | ≛ - |
| Kurikulum <                 | Mata   | Kuliah                               |          |          |          |         |                         | 1              | + Tamba      | n 🛈 Upla  | ad  |
| Daftar Mata Kuliah <        | viata  |                                      |          |          |          |         |                         |                |              |           |     |
| Tipe Mata Kuliah <          | 10     | <ul> <li>records per page</li> </ul> |          |          |          |         |                         | Search         |              |           |     |
| Admin <                     | No     | Nama 🌲                               | Kode ≜   | SKS<br>≜ | Semester | Prodi 🔺 | Tipe<br>Mata<br>Kuliab≜ | Kurikulum<br>≜ | Silabus<br>≜ | Operasi   | 4   |
|                             |        | Nulla                                | Houe     |          |          | TIOUT   | Trailan +               |                |              | Operusi   |     |
|                             | 1      | Organisasi Komputer                  | POK      | 6        |          |         |                         |                |              |           |     |
|                             |        |                                      |          |          |          |         |                         |                |              | > 0       |     |
|                             |        |                                      |          |          |          |         |                         |                |              |           |     |
|                             |        |                                      |          |          |          |         |                         |                |              |           |     |
|                             |        |                                      |          |          |          |         |                         |                |              |           |     |
|                             | 2      | Pemrograman                          | DDP      | 3        |          |         |                         |                |              |           |     |
|                             |        |                                      |          |          |          |         |                         |                |              |           |     |
|                             |        |                                      |          |          |          |         |                         |                |              |           |     |
|                             |        |                                      |          |          |          |         |                         |                |              |           |     |
|                             |        |                                      |          |          |          |         |                         |                |              | ×         |     |
|                             | 3      | ANTRO KESEHATAN                      | KMKK 208 | 2        |          |         |                         |                |              |           |     |
|                             |        |                                      |          |          |          |         |                         |                |              |           |     |

**Upload Berkas** 1. Klik icon " <sup>①</sup> '

| Home ×      Mata     | a Kuliah  | ×                                    |   |          |          |                |          |                         |                 |               | -                  | ٥   |
|----------------------|-----------|--------------------------------------|---|----------|----------|----------------|----------|-------------------------|-----------------|---------------|--------------------|-----|
|                      | ewdemo/in | dex.php/sikurikulum/matakuliah       |   |          |          |                |          |                         |                 |               | <u>ס</u> גז        | ) @ |
|                      | KURIKU    | LUM                                  |   |          |          |                |          |                         | nancen          | ka 🖂 🔻        |                    | - ▲ |
| Kurikulum <          | Mata      | Kuliah                               |   |          |          |                |          |                         |                 | 🕂 Tamba       | ah 🕜 Uploa         | id  |
| Daftar Mata Kuliah < |           |                                      |   |          |          |                |          |                         |                 |               |                    |     |
| Tipe Mata Kuliah <   | 10        | <ul> <li>records per page</li> </ul> |   |          |          |                |          |                         | Search          | 1:            |                    |     |
| Admin <              | No        | Nama                                 | 4 | Kode \$  | sks<br>≑ | Semester<br>\$ | Prodi \$ | Tipe<br>Mata<br>Kuliah≑ | Kurikulum<br>\$ | Silabus<br>\$ | Operasi 🗧          | db  |
|                      | 1         | ANTRO KESEHATAN                      |   | КМКК 208 | 2        |                |          |                         |                 |               | 1 0<br>> 0<br>/    |     |
|                      | 2         | FISIKA                               |   | КМКК 203 | 2        |                |          |                         |                 |               | 1 1<br>0<br>/<br>X | ]   |
|                      | з         | KIMIA                                |   | КМКК 202 | 2        |                |          |                         |                 |               |                    |     |

#### 2. Pilih tombol "Choose File"

| 💧 Home   | × 🖉 🎯 Ma        | ita Kuliah |       | ×                                            |          |   | 🛓 _ 🗇 🗙 |
|----------|-----------------|------------|-------|----------------------------------------------|----------|---|---------|
| ← → C fi | 🗋 unisimo.com/r | newdem     | no/in | dex.php/sikurikulum/matakuliah               |          |   | ☆ 🥥 🧼 ≡ |
|          |                 |            | 2     | Upload<br>Choose File No file chosen<br>Pemr | Simpan   |   |         |
|          |                 |            | 3     | ANTRO KESEHATAN                              | КМКК 208 | 2 |         |
|          |                 |            | 4     | FISIKA                                       | КМКК 203 | 2 |         |
|          |                 |            | 5     | КІМІА                                        | KMKK 202 | 2 |         |

3. Akan terbuka kotak dialog penyimpanan berkas. Pilih berkas yang ingin diupload.

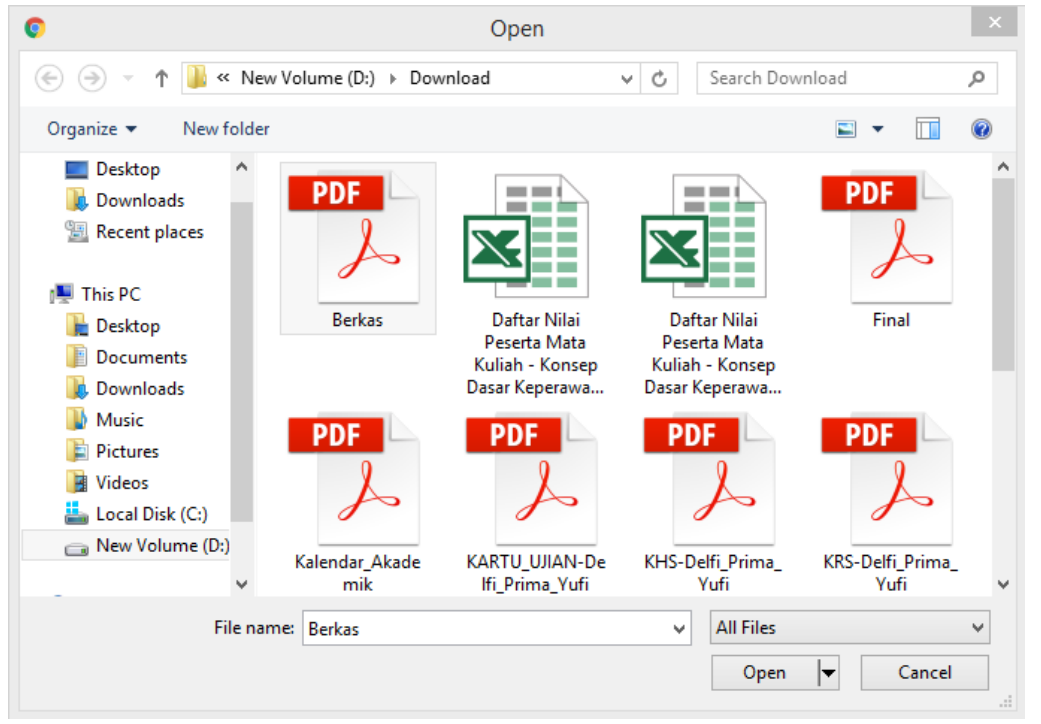

4. Pilih tombol "Open"

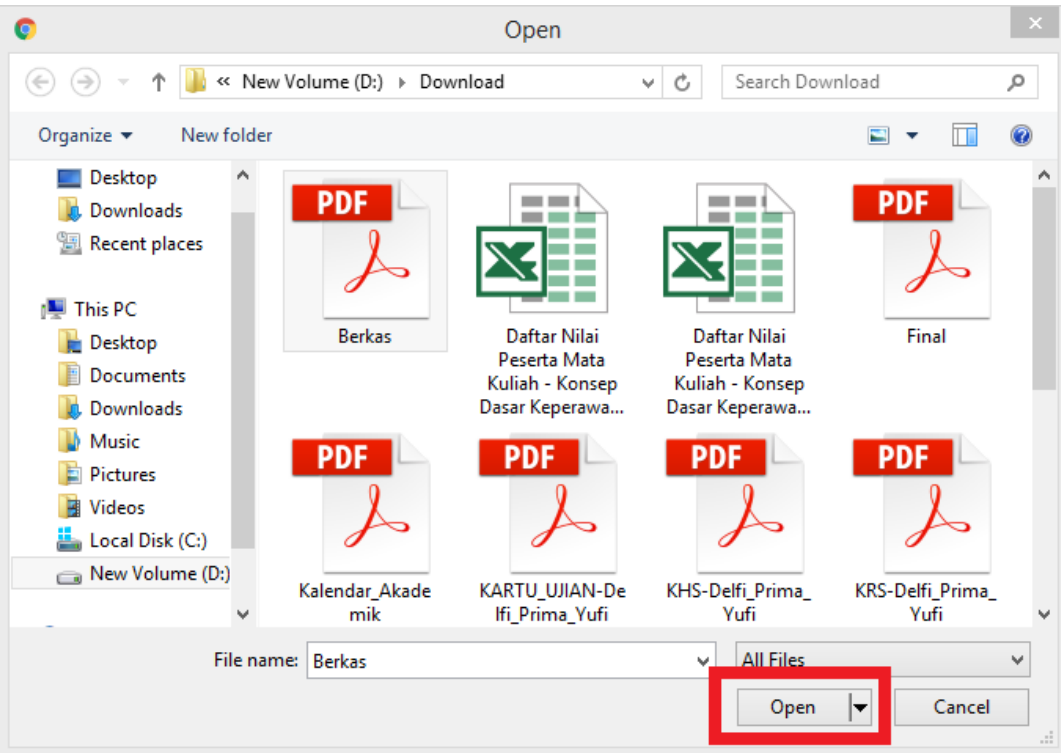

| 🖉 🛞 Home 🛛 🗙 🛞 Mata Kulial  | h      | ×                                |          |   | 📥 – 🗇 🗙 |
|-----------------------------|--------|----------------------------------|----------|---|---------|
| ← → C ↑ □ unisimo.com/newde | emo/in | dex.php/sikurikulum/matakuliah   |          |   | ☆ 🥥 🧶 ≡ |
|                             | 2      | Upload<br>Choose File Berkas.pdf | Simpan   | × |         |
|                             | 3      | ANTRO KESEHATAN                  | КМКК 208 | 2 |         |
|                             | 4      | FISIKA                           | КМКК 203 | 2 |         |
|                             | 5      | KIMIA                            | KMKK 202 | 2 |         |

5. Pilih tombol "Simpan"

#### 6. Berkas akan otomatis terupload

| 🔘 Home 🛛 🗙 🍥 Mata Kuliah   | 1     | ×                              |          |   |            | 1      | - 0 |   | ٢ |
|----------------------------|-------|--------------------------------|----------|---|------------|--------|-----|---|---|
| ← → C f unisimo.com/newder | mo/in | dex.php/sikurikulum/matakuliah |          |   |            | ₽ ☆    | 0   | 9 | ≡ |
|                            |       |                                |          |   |            |        |     |   | * |
|                            |       |                                |          |   |            | $\sim$ |     |   |   |
|                            |       |                                |          |   |            | 0      |     |   |   |
|                            |       |                                |          |   |            | 1      |     |   | L |
|                            |       |                                |          |   |            | ×      |     |   | l |
|                            | 2     | Pemrograman                    | DDP      | 3 |            | 1      |     |   |   |
|                            |       |                                |          |   |            |        |     |   |   |
|                            |       |                                |          |   |            |        |     |   |   |
|                            |       |                                |          |   |            | 0      |     |   |   |
|                            |       |                                |          |   |            | 1      |     |   |   |
|                            |       |                                |          |   |            | ×      |     |   |   |
|                            | 3     | ANTRO KESEHATAN                | KMKK 208 | 2 | Berkas.pdf |        |     |   |   |
|                            |       |                                |          |   |            |        |     |   |   |
|                            |       |                                |          |   |            |        |     |   |   |
|                            |       |                                |          |   |            | 0      |     |   |   |
|                            |       |                                |          |   |            | 1      |     |   |   |
|                            |       |                                |          |   |            | ×      |     |   | + |

## **Dosen Pengampu** 1. Klik icon "

| Home X                 | Mata Kuliah |       |                                |         |     |          |           |                |             | 1 - 1            |
|------------------------|-------------|-------|--------------------------------|---------|-----|----------|-----------|----------------|-------------|------------------|
| ← → X fi [] unisimo.co | m/newde     | mo/in | dex.php/sikurikulum/matakuliah |         | _   |          |           |                |             | <b>公</b>         |
|                        | IASI KUF    | RIKU  | LUM                            |         |     |          |           |                | nancenka    | ⊴▼ ≣▼ ≜          |
| Kurikulum              | < N         | /lata | Kuliah                         |         |     |          |           |                | <b>+</b> Ta | ambah 🛛 🛈 Upload |
| Mata Kuliah            | <           |       |                                |         |     |          |           |                |             |                  |
| Daftar Mata Kuliah     |             |       |                                |         |     |          |           | Tipe           |             |                  |
| Tipe Mata Kuliah       |             | No    | Nama                           | Kode    | SKS | Semester | Prodi     | Mata<br>Kuliah | Kurikulum   | Action           |
| Sistem Pengajaran      | <           | 1     | Agama                          | KMPK103 | 2   | Semester | D4        | Wajib          | Kurikulum   |                  |
| Sistem Penilaian       | <           |       |                                |         |     | П        | Kebidanan |                | Baru U      | <b>N</b>         |
| Evaluasi Studi         | <           |       |                                |         |     |          |           |                |             | ×                |
| Lulusan                | <           | 2     | Agama                          | KP 103  | 2   |          |           |                |             |                  |
| Transfer Kredit        | <           |       | 5                              |         |     |          |           |                |             |                  |
| Transisi               | <           |       |                                |         |     |          |           |                |             |                  |
| Admin                  | <           |       |                                |         |     |          |           |                |             | <u>^</u>         |
|                        |             | 3     | Kewarganegaraan                | KP 102  | 2   |          |           |                |             |                  |
|                        |             |       |                                |         |     |          |           |                |             |                  |
|                        |             |       |                                |         |     |          |           |                |             | ×                |
|                        |             | 4     | Psikologi Umum                 | KP 222  | 2   |          |           |                |             |                  |

### 2. Akan muncul tampilan sebagai berikut

| 🔞 Home X C Pengar         | mpu Mata Kuliah | ×             |                          |                | - 🗆 ×        |
|---------------------------|-----------------|---------------|--------------------------|----------------|--------------|
| ← → X ⋒ 🗋 unisimo.com/nev | wdemo/index.    | php/sikurikul | um/pengampu/9            |                | ☆ 🕫 🔳        |
| 0 SISTEM INFORMASI H      | KURIKULUN       | Λ             |                          | nancenka 🖂 🔻 🚆 | • <u>4</u> • |
| Kurikulum <               | Pengam          | npu Mata      | Kuliah                   |                |              |
| Mata Kuliah <             | Agama           |               |                          |                |              |
| Daftar Mata Kuliah        |                 |               |                          |                |              |
| Tipe Mata Kuliah          |                 | No            | Nama                     | NIP            |              |
| Sistem Pengajaran <       |                 | 1             | Agung Nugroho            | 1289901213     |              |
| Sistem Penilaian <        |                 | 2             | Dina Ediana              | 1289901213     |              |
| Evaluasi Studi <          |                 |               |                          |                |              |
| Lulusan <                 |                 |               |                          |                |              |
| Transfer Kredit <         |                 |               | Hapus                    |                |              |
| Transisi <                |                 |               |                          |                |              |
| Admin <                   |                 |               |                          |                |              |
|                           |                 |               |                          |                |              |
|                           |                 | No            | Nama                     | NIP            |              |
|                           |                 | 1             | Baginda Anggun Nan Cenka | 1289901222     |              |
|                           |                 | 2             | Boby Wirahman            | 1289901333     |              |
|                           |                 | 3             | Agung Nugroho            | 1289901213     |              |

#### Tambah

1. Tandai kotak yang berada pada setiap dosen.

| 🛞 Home 🛛 🗙 🛞 Pengampu Mata Kuliah   | ×                |                          |       |            | <b>-</b> - <b>-</b> | × |
|-------------------------------------|------------------|--------------------------|-------|------------|---------------------|---|
| ← → C f □ unisimo.com/newdemo/index | .php/sikuriku    | um/pengampu/9            |       |            | \$                  | Ξ |
| •                                   | No \$            | Nama                     | \$    | NIP        | \$                  | • |
|                                     | 1                | Baginda Anggun Nan Cenka |       | 1289901222 |                     |   |
|                                     | 2                | Boby Wirahman            |       | 1289901333 |                     |   |
|                                     | 3                | Agung Nugroho            |       | 1289901213 |                     |   |
|                                     | 4                | Dina Ediana              |       | 1289901213 |                     |   |
|                                     | 5                | Rina Mariyana            |       | 1289901123 |                     |   |
|                                     | 6                | Erik Rovendra            |       | 0          |                     |   |
|                                     | 7                | Visty Delvina            |       | 0          |                     |   |
|                                     | 8                | Nurul Amalina            |       | 0          |                     | 1 |
|                                     | 9                | Reki Afrino              |       | 0          |                     |   |
|                                     | 10               | Susy Febriyenti          |       | 0          |                     |   |
| Snowing                             | 1 to 10 of 221 e | tries                    |       |            |                     |   |
|                                     |                  | Prev                     | vious | 1 2 3 4 5  | 23 Next             |   |
|                                     |                  |                          |       |            |                     |   |
|                                     |                  | Simpan                   |       |            |                     |   |
|                                     |                  |                          |       |            |                     |   |
|                                     |                  |                          |       |            |                     |   |

#### 2. Pilih tombol "Simpan"

| ▲ No | \$<br>Nama               | \$<br>NIF | •    |      |  |  | ¢ | ¢ |
|------|--------------------------|-----------|------|------|--|--|---|---|
| 1    | Baginda Anggun Nan Cenka | 12        | 3990 | 1222 |  |  |   |   |
| 2    | Boby Wirahman            | 12        | 3990 | 1333 |  |  |   |   |
| 3    | Agung Nugroho            | 12        | 3990 | 1213 |  |  |   |   |
| 4    | Dina Ediana              | 12        | 3990 | 1213 |  |  |   |   |
| 5    | Rina Mariyana            | 12        | 3990 | 1123 |  |  |   |   |
| 6    | Erik Rovendra            | 0         |      |      |  |  |   |   |
| 7    | Visty Delvina            | 0         |      |      |  |  |   |   |
| 8    | Nurul Amalina            | 0         |      |      |  |  |   |   |
| 9    | Reki Afrino              | 0         |      |      |  |  |   |   |
| 10   | Susy Febriyenti          | 0         |      |      |  |  |   |   |

3. Dosen yang sudah ditambahkan akan muncul

| 🔘 Home 🛛 🗙 🍥         | Pengampu Mata Kuli | ah 🗙 🔼                               |                       |        |              | 📥 – 🗇 🗙 |
|----------------------|--------------------|--------------------------------------|-----------------------|--------|--------------|---------|
| ← → C ♠ 🗋 unisimo.co | m/newdemo/inc      | dex.php/sikurikulum/p                | engampu/9             |        |              | ☆ 🕫 =   |
| 0 SISTEM INFORM      |                    | .UM                                  |                       |        | nancenka 🖂 🔻 | ≅∙ ≛∙   |
| Kurikulum            | Peng               | ampu Mata Ku                         | liah                  |        |              |         |
| Mata Kuliah          | < Agam             | ้าล                                  |                       |        |              |         |
| Sistem Pengajaran    | <                  |                                      |                       |        |              |         |
| Sistem Penilaian     | <                  | No                                   | Nama                  | NIP    |              |         |
| Evaluasi Studi       | <                  | 1                                    | Visty Delvina         | 0      |              |         |
| Lulusan              | <                  | 2                                    | Agung Nugroho         | 128990 | 01213        |         |
| Transfer Kredit      | <                  | 3                                    | Dina Ediana           | 128990 | 01213        |         |
| Transisi             | <                  |                                      |                       |        |              |         |
| Admin                | <                  |                                      |                       |        |              |         |
|                      |                    |                                      | Hapus                 | 5      |              |         |
|                      |                    |                                      |                       | -      |              |         |
|                      |                    |                                      |                       |        |              |         |
|                      |                    |                                      |                       |        |              |         |
|                      | 10                 | <ul> <li>records per page</li> </ul> |                       |        | Search:      |         |
|                      |                    | ▲ No 🗘 Nan                           | na                    | \$     | NIP          | \$      |
|                      |                    | 1 Bag                                | inda Anggun Nan Cenka |        | 1289901222   |         |

#### Hapus

1. Tandai kotak yang berada pada setiap dosen.

| 💿 Home 🛛 🗙 💿 Pengar     | mpu Mata Kuliah | ×               |                          |        |              | <b>-</b> | o ×        |
|-------------------------|-----------------|-----------------|--------------------------|--------|--------------|----------|------------|
| ← → C f Unisimo.com/net | wdemo/index     | .php/sikurikulu | m/pengampu/9             |        |              | ź        | 2 🕫 =      |
|                         | KURIKULU        | М               |                          |        | nancenka 🛛 🕶 | ■ ▼      | <b>4</b> • |
| Kurikulum <             | Pengar          | npu Mata        | Kuliah                   |        |              |          |            |
| Mata Kuliah <           | Agama           |                 |                          |        |              |          |            |
| Sistem Pengajaran <     |                 |                 |                          |        |              |          |            |
| Sistem Penilaian <      |                 | No              | Nama                     | NIP    |              |          |            |
| Evaluasi Studi <        |                 | 1               | Visty Delvina            | 0      |              |          |            |
| Lulusan <               |                 | 2               | Agung Nugroho            | 128990 | 1213         |          |            |
| Transfer Kredit <       |                 | 3               | Dina Ediana              | 128990 | 1213         |          |            |
| Transisi <              |                 |                 |                          |        |              |          |            |
| Admin <                 |                 |                 |                          |        |              |          |            |
|                         |                 |                 | Hapus                    |        |              |          |            |
|                         |                 |                 |                          |        |              |          |            |
|                         |                 |                 |                          |        |              |          |            |
|                         |                 |                 |                          |        |              |          |            |
|                         | 10 •            | records per pa  | ge                       |        | Search:      |          |            |
|                         | •               | No \$           | Nama                     | \$     | NIP          |          | \$         |
|                         |                 | 1               | Baginda Anggun Nan Cenka |        | 1289901222   |          |            |

### 2. Pilih tombol "Hapus"

| Home × 🙆 Pengar         | mpu Mata Kuliah 💦 | × \           |                          |        |              | 📥 – 🗇 🗙 |
|-------------------------|-------------------|---------------|--------------------------|--------|--------------|---------|
| ← → C f Unisimo.com/nev | wdemo/index.ph    | np/sikurikulu | m/pengampu/9             |        |              | ☆ 🕫 =   |
|                         | KURIKULUM         |               |                          |        | nancenka 🛛 🔻 | ≅▼ ▲▼   |
| Kurikulum <             | Pengamp           | ou Mata       | Kuliah                   |        |              |         |
| Mata Kuliah <           | Agama             |               |                          |        |              |         |
| Sistem Pengajaran <     |                   |               |                          |        |              |         |
| Sistem Penilaian <      |                   | No            | Nama                     | NIP    |              |         |
| Evaluasi Studi          | Ø                 | 1             | Visty Delvina            | 0      |              |         |
| Lulusan <               |                   | 2             | Agung Nugroho            | 128990 | 1213         |         |
| Transfer Kredit <       |                   | 3             | Dina Ediana              | 128990 | 1213         |         |
| Transisi <              |                   |               |                          |        |              |         |
| Admin <                 |                   |               |                          |        |              |         |
|                         |                   |               | Hapus                    |        |              |         |
|                         |                   |               |                          |        |              |         |
|                         |                   |               |                          |        |              |         |
|                         |                   |               |                          |        |              |         |
|                         | 10 <b>v</b> re    | ecords per pa | ge                       |        | Search:      |         |
|                         | <u>^</u> №        | lo \$         | Nama                     | \$     | NIP          | \$      |
|                         | 1                 |               | Baginda Anggun Nan Cenka |        | 1289901222   | -       |

### 3. Dosen yang sudah dihapus tidak akan muncul

| 🔞 Home 🛛 🗙 🍥 Pengampu N                                    | /lata Kuliah | ×              |                          |        |              | 📥 – 🗇 🗙 |
|------------------------------------------------------------|--------------|----------------|--------------------------|--------|--------------|---------|
| $\leftarrow$ $\rightarrow$ C $\Uparrow$ unisimo.com/newder | mo/index.p   | ohp/sikurikulu | um/pengampu/9            |        |              | ☆ 🔊 ≡   |
|                                                            | RIKULUM      | 1              |                          |        | nancenka 🖂 🔻 | ≣▼ ≜▼   |
| Kurikulum <                                                | engam        | ipu Mata       | Kuliah                   |        |              |         |
| Mata Kuliah < A                                            | gama         |                |                          |        |              |         |
| Sistem Pengajaran <                                        |              |                |                          |        |              |         |
| Sistem Penilaian                                           |              | No             | Nama                     | NIP    |              |         |
| Evaluasi Studi                                             |              | 1              | Agung Nugroho            | 128990 | 01213        |         |
| Lulusan <                                                  |              | 2              | Dina Ediana              | 128990 | 01213        |         |
| Transfer Kredit <                                          |              |                |                          |        |              |         |
| Transisi <                                                 |              |                |                          |        |              |         |
| Admin <                                                    |              |                | Нар                      | bus    |              |         |
|                                                            |              |                |                          | _      |              |         |
|                                                            |              |                |                          |        |              |         |
|                                                            |              |                |                          |        |              |         |
|                                                            | 10 🔻         | records per pa | lge                      |        | Search:      |         |
|                                                            | •            | No \$          | Nama                     | \$     | NIP          | ¢       |
|                                                            |              | 1              | Baginda Anggun Nan Cenka |        | 1289901222   |         |
|                                                            |              | 2              | Boby Wirahman            |        | 1289901333   | -       |

#### Cari

1. Tulis kata kunci yang ingin dicari pada kolom "Search".

| 🖲 Home 🛛 🗙 🍥         | Pengampu Mata Kuliah | ×                  |                       |            |              | 📥 – 🗖 🗙 |
|----------------------|----------------------|--------------------|-----------------------|------------|--------------|---------|
| ← → C ♠ 🗋 unisimo.co | m/newdemo/index      | .php/sikurikulum/p | engampu/9             |            |              | ☆ 🕫 =   |
| 0 SISTEM INFORM      |                      | м                  |                       |            | nancenka 🖂 🔻 | ≡ - ≜ - |
| Kurikulum            | Pengan               | npu Mata Ku        | liah                  |            |              |         |
| Mata Kuliah          | < Agama              |                    |                       |            |              |         |
| Sistem Pengajaran    | <                    |                    |                       |            |              |         |
| Sistem Penilaian     | <                    | No                 | Nama                  | NIP        |              |         |
| Evaluasi Studi       | <                    | 1                  | Agung Nugroho         | 1289901213 |              |         |
| Lulusan              | <                    | 2                  | Dina Ediana           | 1289901213 |              |         |
| Transfer Kredit      | <                    |                    |                       |            |              |         |
| Transisi             | <                    |                    |                       |            |              |         |
| Admin                | <                    |                    | Hapus                 |            |              |         |
|                      |                      |                    |                       |            |              |         |
|                      |                      |                    |                       |            |              |         |
|                      |                      |                    |                       |            |              |         |
|                      | 10 🔻                 | records per page   |                       |            | Search:      |         |
|                      | •                    | No \$ Nar          | na                    | \$ NIP     |              | ¢       |
|                      |                      | 1 Bag              | inda Anggun Nan Cenka | 12899      | 01222        |         |
|                      |                      | 2 Bob              | y Wirahman            | 12899      | 01333        |         |

#### 2. Dosen yang sesuai dengan kata kunci akan muncul. Misal "cenka"

| ) Home X OPengar       | mpu Mata Kuliah | ×                  |                                     |               | <b>-</b> - <b>-</b> |
|------------------------|-----------------|--------------------|-------------------------------------|---------------|---------------------|
| > C f Dunisimo.com/nev | wdemo/inde>     | .php/sikurikul     | um/pengampu/9                       |               | ☆ 🕫                 |
| Sistem Penilaian <     |                 | No                 | Nama                                | NIP           |                     |
| Evaluasi Studi <       |                 | 1                  | Agung Nugroho                       | 1289901213    |                     |
| ulusan <               |                 | 2                  | Dina Ediana                         | 1289901213    |                     |
| ransfer Kredit <       |                 |                    |                                     |               |                     |
| Fransisi <             |                 |                    |                                     |               |                     |
| Admin <                |                 |                    | Нар                                 | pus           |                     |
|                        |                 |                    |                                     |               |                     |
|                        |                 |                    |                                     |               |                     |
|                        |                 |                    |                                     |               |                     |
|                        | 10              | records per pa     | ige                                 | Search: cenka |                     |
|                        | •               | No \$              | Nama                                | ⇒ NIP         | \$                  |
|                        |                 | 1                  | Baginda Anggun Nan Cenka            | 1289901222    |                     |
|                        | Showing         | 1 to 1 of 1 entrie | s (filtered from 221 total entries) |               |                     |
|                        |                 |                    |                                     | Previous      | 1 Next              |
|                        |                 |                    |                                     |               |                     |
|                        |                 |                    | Sim                                 | pan           |                     |
|                        |                 |                    |                                     |               |                     |
|                        |                 |                    |                                     |               |                     |

Silabus 1. Klik icon " 🗖 ".

| Home X            | 🕐 🍥 Mata Kuliah |       | ×                                    |     |        |    |     |          |                 |           |                     |        |          | - 0        |
|-------------------|-----------------|-------|--------------------------------------|-----|--------|----|-----|----------|-----------------|-----------|---------------------|--------|----------|------------|
| - → C A 🗋 unisim  | no.com/newder   | mo/in | dex.php/sikurikulum/matakuliah       |     |        |    |     |          |                 |           |                     |        | <b>1</b> | 0 4        |
| SISTEM INFO       | RMASI KUF       | rikui | LUM                                  |     |        |    |     |          |                 |           | nancenka            |        | ■ ▼      | <b>A</b> • |
| Kurikulum         | < N             | lata  | Kuliah                               |     |        |    |     |          |                 |           | <b>+</b> T          | ambah  | 🛈 Up     | load       |
| Mata Kuliah       | <               |       |                                      |     |        |    |     |          |                 |           |                     |        |          | _          |
| Sistem Pengajaran | <               | 10    | <ul> <li>records per page</li> </ul> |     |        |    |     |          |                 |           | Search:             |        |          |            |
| Sistem Penilaian  | <               | No    |                                      |     |        |    | eke | Semester |                 | Tipe      | Kurikulum           |        |          |            |
| Evaluasi Studi    | <               | -     | Nama                                 | ¢ ĸ | (ode   | \$ | \$  | \$       | Prodi \$        | Kuliah \$ | ÷                   | Action |          | \$         |
| Lulusan           | <               | 1     | Agama                                | ĸ   | MPK103 | :  | 2   | Semester | D4<br>Kebidanan | Wajib     | Kurikulum<br>Baru U | 1      |          |            |
| Transfer Kredit   | <               |       |                                      |     |        |    |     |          |                 |           | bara o              |        | 1        |            |
| Transisi          | <               |       |                                      |     |        |    |     |          |                 |           |                     | ×      |          |            |
| Admin             | <               | 2     | Agama                                | ĸ   | (P 103 | :  | 2   |          |                 |           |                     |        |          |            |
|                   |                 |       |                                      |     |        |    |     |          |                 |           |                     |        | 1        |            |
|                   |                 |       |                                      |     |        |    |     |          |                 |           |                     | ×      |          |            |
|                   |                 | 3     | Kewarganegaraan                      | ĸ   | (P 102 | :  | 2   |          |                 |           |                     |        |          |            |
|                   |                 |       |                                      |     |        |    |     |          |                 |           |                     |        |          |            |
|                   |                 |       |                                      |     |        |    |     |          |                 |           |                     | ×      | ×        |            |
|                   |                 |       |                                      |     |        |    |     |          |                 |           |                     |        |          |            |

#### 2. Akan muncul tampilan seperti berikut

| Home × Master             | r Silabus ×                           |          | <b>-</b>      | a ×        |
|---------------------------|---------------------------------------|----------|---------------|------------|
| ← → C ↑ □ unisimo.com/nev | wdemo/index.php/sikurikulum/silabus/9 |          | <b>™</b> ☆ () | ) @ ≡      |
| 0 SISTEM INFORMASI P      | KURIKULUM nanc                        | enka 🖂 🔻 |               | <b>≜</b> - |
| Kurikulum <               | Master Silabus Agama                  | 🕂 Tambah | 🛈 Uploa       | ıd         |
| Mata Kuliah <             |                                       |          |               | -          |
| Sistem Pengajaran <       | Tidak terdapat Silabus                |          |               |            |
| Sistem Penilaian <        |                                       |          |               |            |
| Evaluasi Studi <          |                                       |          |               |            |
| Lulusan <                 |                                       |          |               |            |
| Transfer Kredit <         |                                       |          |               |            |
| Transisi <                |                                       |          |               |            |
| Admin <                   |                                       |          |               |            |
|                           |                                       |          |               |            |
|                           |                                       |          |               |            |
|                           |                                       |          |               |            |
|                           |                                       |          |               |            |
|                           |                                       |          |               |            |
|                           |                                       |          |               |            |

#### Tambah

1. Pilih tombol "+ Tambah"

| Home ×      Master         | Silabus ×                             |              | 📕 – 🗆 🗙           |
|----------------------------|---------------------------------------|--------------|-------------------|
| ← → C ↑ [] unisimo.com/nev | rdemo/index.php/sikurikulum/silabus/9 |              | "∎☆ <b>()</b> ♥ ≡ |
|                            | CURIKULUM                             | nancenka 🖂 🔻 | ≣▼ ≛▼             |
| Kurikulum <                | Master Silabus Agama                  | + Tambah     | • Upload          |
| Mata Kuliah <              |                                       |              |                   |
| Sistem Pengajaran <        | Tidak tardanat Silahus                |              |                   |
| Sistem Penilaian <         | i luar te tapat Silabus               |              |                   |
| Evaluasi Studi <           |                                       |              |                   |
| Lulusan <                  |                                       |              |                   |
| Transfer Kredit <          |                                       |              |                   |
| Transisi <                 |                                       |              |                   |
| Admin <                    |                                       |              |                   |
|                            |                                       |              |                   |
|                            |                                       |              |                   |
|                            |                                       |              |                   |
|                            |                                       |              |                   |
|                            |                                       |              |                   |
|                            |                                       |              |                   |

2. Isi bagian Tambah dengan informasi yang sesuai. Misal pada bagian Tambah diisi sebagai berikut. Lalu klik tombol "Simpan".

| 🔘 Home 🛛 🗙 🍥         | Master Silabus      |                  |                   |   |              | 🔺 – 🗇 🗙  |
|----------------------|---------------------|------------------|-------------------|---|--------------|----------|
| ← → C f Dunisimo.com | n/newdemo/index.php | o/sikurikulum/si | labus/9           |   |              | ≞☆ 🧿 🧶 ≡ |
| 0 SISTEM INFORM      | ASI KURIKULUM       |                  |                   |   | nancenka 🛛 🔻 | ≅- 4-    |
| Kurikulum            | Master Si           | Tambah           |                   | × |              | O Upload |
| Mata Kuliah          | <                   | Minggu           | Minggu I v        |   |              |          |
| Sistem Pengajaran    | <                   | Materi           | Mengenal Al Quran |   |              |          |
| Sistem Penilaian     | <                   |                  |                   |   |              |          |
| Evaluasi Studi       | <                   | Media            | Al Quran          |   |              |          |
| Lulusan              | <                   |                  |                   |   |              |          |
| Transfer Kredit      | <                   | Referensi        | Buku Agama        |   |              |          |
| Transisi             | <                   | Aktifitas        | Membaca Al Quran  |   |              |          |
| Admin                | <                   | _                |                   |   |              |          |
|                      |                     |                  | Simpan            |   |              |          |
|                      |                     | _                |                   |   |              |          |
|                      |                     |                  |                   |   |              |          |
|                      |                     |                  |                   |   |              |          |
|                      |                     |                  |                   |   |              |          |
|                      |                     |                  |                   |   |              |          |

3. Silabus yang ingin ditambahkan akan tampil.

| 🛞 Home 🛛 🗙 🌀 Maste      | er Silabus | ×                                    |                   |           |             |                  |            | ± _ □ <mark>&gt;</mark> |
|-------------------------|------------|--------------------------------------|-------------------|-----------|-------------|------------------|------------|-------------------------|
| ← → C f Dunisimo.com/ne | wdemo/inde | x.php/sikurikulu                     | m/silabus/9       |           |             |                  |            | ☆ 💿 🦃                   |
|                         | KURIKULU   | M                                    |                   |           |             | nance            | enka 🖂 🔻 📑 | · ▲ ·                   |
| Kurikulum <             | Master     | r Silabus A                          | nama              |           |             |                  | + Tambah   | Upload                  |
| Mata Kuliah <           |            |                                      | 94                |           |             |                  |            |                         |
| Sistem Pengajaran <     | 10         | <ul> <li>records per page</li> </ul> | je                |           |             | Sear             | ch:        |                         |
| Sistem Penilaian <      | No 🔺       | Minaau 🗧                             | Materi            | 🖨 Media 🗘 | Referensi 🗢 | Aktifitas        | Action     | \$                      |
| Evaluasi Studi <        | 1          | Minggu I                             | Mengenal Al Quran | Al Quran  | Buku Agama  | Membaca Al Quran | × ×        |                         |
| Lulusan <               |            |                                      |                   |           |             |                  |            |                         |
| Transfer Kredit <       | Showing    | 1 to 1 of 1 entries                  | i                 |           |             |                  | Previous 1 | Next                    |
| Transisi <              |            |                                      |                   |           |             |                  |            |                         |
| Admin <                 |            |                                      |                   |           |             |                  |            |                         |
|                         |            |                                      |                   |           |             |                  |            |                         |
|                         |            |                                      |                   |           |             |                  |            |                         |
|                         |            |                                      |                   |           |             |                  |            |                         |
|                         |            |                                      |                   |           |             |                  |            |                         |
|                         |            |                                      |                   |           |             |                  |            |                         |
|                         |            |                                      |                   |           |             |                  |            |                         |
|                         |            |                                      |                   |           |             |                  |            |                         |

#### Edit

1. Klik icon " 🖌 " 🔘 Home × 🙆 Master Silabus × 📥 🗕 🗇 🗙 ← → C ☆ unisimo.com/newdemo/index.php/sikurikulum/silabus/9 ☆ 🧿 🧶 🗉 0 SISTEM INFORMASI KURIKULUM nancenka 🖂 🗸 Kurikulum Master Silabus Agama + Tambah 🛈 Upload Mata Kuliah Sistem Pengajaran records per page Search: 10 Sistem Penilaian No 🔺 Minggu \$ Materi Media
 Media
 Referensi \$ Aktifitas Action ۵ Evaluasi Studi Membaca Al Quran 1 Minggu I Mengenal Al Quran Al Quran Buku Agama Ì × Lulusan Showing 1 to 1 of 1 entries Transfer Kredit Previous 1 Next Transisi Admin

2. Ganti informasi yang ingin diubah. Jika semua informasi sudah benar, klik tombol "Simpan"

| Home × 🖲 Master         | Silabus ×                   |                   |              | 🔺 – 🗇 🗙         |
|-------------------------|-----------------------------|-------------------|--------------|-----------------|
| ← → C f unisimo.com/new | vdemo/index.php/sikurikulum | /silabus/9        |              | ☆ 🎯 🦃 🗏         |
| 6 SISTEM INFORMASI K    |                             |                   | nancenka     |                 |
| Kurikulum <             | Master Si                   |                   | ×            | Tambah 🛈 Upload |
| Mata Kuliah <           | Minggu                      | Minggu I          | •            |                 |
| Sistem Pengajaran <     | 10 v rec Materi             | Mengenal Al Quran | Search:      |                 |
| Sistem Penilaian <      | No 🔶 M                      |                   | tas \$       | Action \$       |
| Evaluasi Studi <        | 1 Mi Media                  | Al Quran dan LCD  | aca Al Quran | × ×             |
| Lulusan <               |                             |                   |              |                 |
| Transfer Kredit <       | Showing 1 to Referensi      | Buku Agama        |              | Previous 1 Next |
| Transisi <              | Aktifitas                   | Membaca Al Quran  |              |                 |
| Admin <                 |                             |                   |              |                 |
|                         |                             | Simpan            |              |                 |
|                         |                             |                   | -            |                 |
|                         |                             |                   |              |                 |
|                         |                             |                   |              |                 |
|                         |                             |                   |              |                 |
|                         |                             |                   |              |                 |
|                         |                             |                   |              |                 |

#### 3. Informasi yang sudah diubah akan ter*update.*

| 🛞 Home 🛛 🗙 🎯 I        | Master Silabus | ×                                  |                   |                  |               |                  | <b>-</b> - 0    |
|-----------------------|----------------|------------------------------------|-------------------|------------------|---------------|------------------|-----------------|
| ← → C ↑ ⊔ unisimo.com | n/newdemo/ind  | ex.php/sikurikul                   | um/silabus/9      |                  |               |                  | ත් <b>ර</b>     |
| 0 SISTEM INFORMA      | SI KURIKUL     | JM                                 |                   |                  |               | nancenka         | ⊠▼ ≣▼ ≜▼        |
| Kurikulum             | Maste          | r Silabus A                        | Agama             |                  |               | +                | Tambah 🛈 Upload |
| Mata Kuliah <         |                |                                    | .genne            |                  |               |                  |                 |
| Sistem Pengajaran     | 10             | <ul> <li>records per pa</li> </ul> | age               |                  |               | Search:          |                 |
| Sistem Penilaian      | No 🕈           | Minggu \$                          | Materi            | ≑ Media          | 🗢 Referensi 🗧 | Aktifitas \$     | Action \$       |
| Evaluasi Studi        | 1              | Minggu I                           | Mengenal Al Quran | Al Quran dan LCD | uku Agama     | Membaca Al Quran | × ×             |
| Lulusan               | Chauin         | d to d of d only                   | -                 |                  |               |                  |                 |
| Transfer Kredit       | Showing        | g i to i oi i entine               | :5                |                  |               |                  | Previous 1 Next |
| Transisi              |                |                                    |                   |                  |               |                  |                 |
| Admin <               |                |                                    |                   |                  |               |                  |                 |
|                       |                |                                    |                   |                  |               |                  |                 |
|                       |                |                                    |                   |                  |               |                  |                 |
|                       |                |                                    |                   |                  |               |                  |                 |
|                       |                |                                    |                   |                  |               |                  |                 |
|                       |                |                                    |                   |                  |               |                  |                 |
|                       |                |                                    |                   |                  |               |                  |                 |
|                       |                |                                    |                   |                  |               |                  |                 |

| Home X              | 🖉 🎯 Master Sili | abus    |         | < 🔼        |       |                   |                  |                 |                  |    |          |      | -   |
|---------------------|-----------------|---------|---------|------------|-------|-------------------|------------------|-----------------|------------------|----|----------|------|-----|
| ← → C î 🏦 🗋 unisimo | o.com/newde     | emo/inc | lex.ph  | p/sikurik  | ulu   | m/silabus/9       |                  |                 |                  |    |          | 2    | 0   |
|                     | RMASI KU        | IRIKUL  | UM      |            |       |                   |                  |                 | nancen           | ka | ⊻ ▼      | ≣ -  | 4   |
| Kurikulum           | <               | Maste   | er Si   | labus      | A     | nama              |                  |                 | 1                | +  | Tambah   | 🛈 Up | loa |
| Mata Kuliah         | < -             | maore   |         |            |       | gama              |                  |                 |                  |    |          | J    |     |
| Sistem Pengajaran   | <               | 10      | • re    | cords per  | pag   | e                 |                  |                 | Search           | n: |          |      |     |
| Sistem Penilaian    | <               | No      | ▲ Mi    | nggu       | \$    | Materi 🖨          | Media            | \$<br>Referensi | \$<br>Aktifitas  | \$ | Action   |      | \$  |
| Evaluasi Studi      | <               | 1       | Mi      | nggu I     |       | Mengenal Al Quran | Al Quran dan LCD | Buku Agama      | Membaca Al Quran |    |          | ×    |     |
| Lulusan             | <               |         |         |            |       |                   |                  |                 |                  |    |          |      |     |
| Transfer Kredit     | <               | Showir  | ng 1 to | 1 of 1 ent | tries |                   |                  |                 |                  | F  | Previous | 1 N  | ext |
| Transisi            | <               |         |         |            |       |                   |                  |                 |                  |    |          |      |     |
| Admin               | <               |         |         |            |       |                   |                  |                 |                  |    |          |      |     |
|                     |                 |         |         |            |       |                   |                  |                 |                  |    |          |      |     |
|                     |                 |         |         |            |       |                   |                  |                 |                  |    |          |      |     |
|                     |                 |         |         |            |       |                   |                  |                 |                  |    |          |      |     |
|                     |                 |         |         |            |       |                   |                  |                 |                  |    |          |      |     |
|                     |                 |         |         |            |       |                   |                  |                 |                  |    |          |      |     |

### 2. Akan muncul kotak konfirmasi. Klik tombol "Hapus".

| 💿 Home 🛛 🗙        | 🗸 🍥 Master | Silabus   | ×                |                   |                  |             |                  |          |         |
|-------------------|------------|-----------|------------------|-------------------|------------------|-------------|------------------|----------|---------|
| ← → C' A D unisim | no.com/nev | vdemo/ind | ex.php/sikurik   | ulum/silabus/9    |                  |             |                  |          | ☆ 🧿 🦃   |
|                   | RMASI K    | URIKUL    | им               |                   |                  |             | nanc             | enka 🛛 🕶 | ≣▼ ≗▼   |
|                   | <          | Maste     | Hapu<br>Ar Si    | s Mata Kuliah     |                  |             | ×                | + Tambah |         |
| Mata Kuliah       | <          | Maste     |                  |                   | Anda yakin ?     |             |                  | - rumbun | Copioud |
| Sistem Pengajaran | <          | 10        | • rec            | Нарь              | Cancel           |             | Sea              | rch:     |         |
| Sistem Penilaian  | <          | No 4      | Minggu           | Materi            | Media            | • Referensi | Aktifitas        | Action   | \$      |
|                   | <          | 1         | Minggu I         | Mengenal Al Quran | Al Quran dan LCD | Buku Agama  | Membaca Al Quran |          | ×       |
|                   | <          |           |                  |                   |                  |             |                  |          |         |
| Transfer Kredit   | <          | Snowin    | g 1 to 1 of 1 en | nes               |                  |             |                  | Previous | 1 Next  |
|                   | <          |           |                  |                   |                  |             |                  |          |         |
|                   | <          |           |                  |                   |                  |             |                  |          |         |
|                   |            |           |                  |                   |                  |             |                  |          |         |
|                   |            |           |                  |                   |                  |             |                  |          |         |
|                   |            |           |                  |                   |                  |             |                  |          |         |
|                   |            |           |                  |                   |                  |             |                  |          |         |
|                   |            |           |                  |                   |                  |             |                  |          |         |
|                   |            |           |                  |                   |                  |             |                  |          |         |

3. Silabus yang sudah dihapus tidak akan muncul lagi.

| 🔘 Home 🛛 🗙 🍥 Maste      | er Silabus ×                           |          | <b>-</b> - 1  | <b>-</b> × |
|-------------------------|----------------------------------------|----------|---------------|------------|
| ← → C f Dunisimo.com/ne | ewdemo/index.php/sikurikulum/silabus/9 |          | <b>₽</b> ☆ () | @ ≡        |
|                         | KURIKULUM nancen                       | ka 🖂 🔻   | ≣ - 4         | , T        |
| Kurikulum <             | Master Silabus Agama                   | 🛨 Tambah | • Upload      | L          |
| Mata Kuliah <           |                                        |          |               | - 1        |
| Sistem Pengajaran <     | Tidak tordanat Silabus                 |          |               |            |
| Sistem Penilaian <      | i Nak teruapat silabus                 |          |               |            |
| Evaluasi Studi <        |                                        |          |               | - 1        |
| Lulusan <               |                                        |          |               | - 1        |
| Transfer Kredit <       |                                        |          |               | - 1        |
| Transisi <              |                                        |          |               | - 1        |
| Admin <                 |                                        |          |               | - 1        |
|                         |                                        |          |               | - 1        |
|                         |                                        |          |               | - 1        |
|                         |                                        |          |               | - 1        |
|                         |                                        |          |               | - 1        |
|                         |                                        |          |               | - 1        |
|                         |                                        |          |               |            |

#### Cari

1. Tulis kata kunci yang ingin dicari pada kolom "Search".

| Autin   Kuliah   A Pengajaran   In Penjajaran   In Penjajaran   In Penjajaran   In Penjajaran   In Penjajaran   In Penjajaran   In Penjajaran   In Penjajaran   In Penjajaran   In Penjajaran   In Penjajaran   In Penjajaran   In Penjajaran   In Penjajaran   In Penjajaran   In Penjajaran   In No   Minggu P   Materi   In Mengenal Al Quran   Al Quran dan LCD   Buku Agama   Membaca Al Quran   In Minggu I   Mengenal Al Quran   In Minggu I   Mengenal Al Quran   In Minggu I   In Mengenal Al Quran   In Minggu I   Mengenal Al Quran   In Minggu I   Mengenal Al Quran   In Minggu I   Mengenal Al Quran   In Minggu I   In Minggu I   In Minggu I   Mengenal Al Quran   In Minggu I   In Minggu I   In Minggu I   In Minggu I   In Minggu I   In Minggu I   In Minggu I   In Minggu I   In Minggu I   In Minggu I   In Minggu I   In Minggu I   In Minggu I   In Minggu I   In Minggu I   In Minggu I   In Minggu I   In Minggu I   In Minggu I   In Minggu I<                                                                                                    |               | ASI KURIKUL | .UM                       |         |                   |                  |                    | na               | ncenka | ₩ •      | ≣• (            |
|----------------------------------------------------------------------------------------------------|---------------|-------------|---------------------------|---------|-------------------|------------------|--------------------|------------------|--------|----------|-----------------|
| Pengajaran    I Penjajaran    I Penjajaran    I No ▲ Minggu ⊉ Materi ⊉ Media ⊉ Referensi ⊉ Aktifitas ⊉ Action   I Minggu I   Mengenal Al Quran   Al Quran dan LCD   Buku Agama   Membaca Al Quran   I No a Minggu I   Mengenal Al Quran   Al Quran dan LCD   Buku Agama   Membaca Al Quran                                                                                                    | lum<br>Kuliah | Maste       | er Silat                  | us /    | Agama             |                  |                    |                  | +      | Tambah   | <li>Upload</li> |
| Penilaian     si Studi     n     cr Kredit     si     si                                                                                                    | Pengajaran    | <b>(</b> 10 | • record                  | s per p | age               |                  |                    | S                | earch: |          |                 |
| asi Studi I   an I   er Kredit I   si I   Hengenal Al Quran Al Quran dan LCD Buku Agama Membaca Al Quran Image: International Content of the International Content of the International C | n Penilaian   | No          | <ul> <li>Mingg</li> </ul> | ı \$    | Materi \$         | Media            | \$<br>Referensi \$ | Aktifitas        | \$     | Action   | ¢               |
| nn <<br>er Kredit < Showing 1 to 1 of 1 entries Previous 1 Nex                                                                                                    | isi Studi     | <b>(</b> 1  | Minggu                    | I.      | Mengenal Al Quran | Al Quran dan LCD | Buku Agama         | Membaca Al Quran |        |          | ×               |
| r Kredit C Previous 1 Nex                                                                                                    | 1             | Showir      | a 1 to 1 of               | 1 entri | es                |                  |                    |                  |        |          |                 |
| i <                                                                                                    | er Kredit     | (           | .g 1 to 1 of              |         |                   |                  |                    |                  |        | Previous | 1 Next          |
|                                                                                                    | si            | <b>c</b>    |                           |         |                   |                  |                    |                  |        |          |                 |
|                                                                                                    |               |             |                           |         |                   |                  |                    |                  |        |          |                 |
|                                                                                                    |               |             |                           |         |                   |                  |                    |                  |        |          |                 |
|                                                                                                    |               |             |                           |         |                   |                  |                    |                  |        |          |                 |
|                                                                                                    |               |             |                           |         |                   |                  |                    |                  |        |          |                 |
|                                                                                                    |               |             |                           |         |                   |                  |                    |                  |        |          |                 |
|                                                                                                    |               |             |                           |         |                   |                  |                    |                  |        |          |                 |

2. Daftar mata kuliah yang sesuai dengan kata kunci akan muncul. Misal "agama"

| 🔘 Home 🛛 🗙 🍥 Ma                                                                                                    | ster Silabus | ×                               |                   |   |                  |   |            |   |                  |          | +    | - 0  | × |
|----------------------------------------------------------------------------------------------------|--------------|---------------------------------|-------------------|---|------------------|---|------------|---|------------------|----------|------|------|---|
| Here N   Master Silabus   Image: Silabus   Image: Silabus   Image: Silabus   Master Silabus   Master Silabus   Maste |              |                                 |                   | = |                  |   |            |   |                  |          |      |      |   |
| 0 SISTEM INFORMAS                                                                                                    | I KURIKULI   | M                               |                   |   |                  |   |            |   | nancenk          | a 🖂 🔻    | ≣ ▼  | ≛ -  |   |
| Kurikulum <                                                                                                    | Master       | r Silabus                       | Agama             |   |                  |   |            |   |                  | 🕂 Tambah | 🛈 Up | load |   |
| Mata Kuliah <                                                                                                    |              |                                 | 0                 |   |                  |   |            |   | •                |          |      |      |   |
| Sistem Pengajaran <                                                                                                    | 10           | <ul> <li>records per</li> </ul> | bage              |   |                  |   |            |   | Search:          | agama    |      |      |   |
| Sistem Penilaian <                                                                                                    | No 🍝         | Minggu                          | Materi            | ¢ | Media            | ¢ | Referensi  | ¢ | Aktifitas        | Action   |      | ¢    |   |
| Evaluasi Studi <                                                                                                    | 1            | Minggu I                        | Mengenal Al Quran |   | Al Quran dan LCD |   | Buku Agama |   | Membaca Al Quran | 1        | ×    |      |   |
| Lulusan <                                                                                                    |              |                                 |                   |   |                  |   |            |   |                  |          |      |      |   |
| Transfer Kredit <                                                                                                    | Showing      | 1 to 1 of 1 ent                 | les               |   |                  |   |            |   |                  | Previous | 1 Ne | ext  |   |
| Transisi <                                                                                                    |              |                                 |                   |   |                  |   |            |   |                  |          |      |      |   |
| Admin <                                                                                                    |              |                                 |                   |   |                  |   |            |   |                  |          |      |      |   |
|                                                                                                    |              |                                 |                   |   |                  |   |            |   |                  |          |      |      |   |
|                                                                                                    |              |                                 |                   |   |                  |   |            |   |                  |          |      |      |   |
|                                                                                                    |              |                                 |                   |   |                  |   |            |   |                  |          |      |      |   |
|                                                                                                    |              |                                 |                   |   |                  |   |            |   |                  |          |      |      |   |
|                                                                                                    |              |                                 |                   |   |                  |   |            |   |                  |          |      |      |   |
|                                                                                                    |              |                                 |                   |   |                  |   |            |   |                  |          |      |      |   |

#### Upload

1. Pilih tombol "Upload"

| lome X 🔞 Mas          | ter Silabus | ×                  |                   |                  |             |                  | i - 0           |
|-----------------------|-------------|--------------------|-------------------|------------------|-------------|------------------|-----------------|
| ← → C f unisimo.com/n | ewdemo/inde | x.php/sikurikul    | um/silabus/9      |                  |             |                  | ත් <b>ර</b>     |
|                       | KURIKULL    | IM                 |                   |                  |             | nancenka         | ⊠⊤ ≣⊤ ≜         |
| Kurikulum <           | Master      | Silabus A          | dama              |                  |             | +                | Tambah 🛈 Upload |
| Mata Kuliah <         |             | enabae,            | gana              |                  |             |                  |                 |
| Sistem Pengajaran <   | 10          | records per pa     | ge                |                  |             | Search:          |                 |
| Sistem Penilaian <    | No 🍝        | Minggu \$          | Materi 🔶          | Media 🌲          | Referensi 🗦 | Aktifitas 🌲      | Action \$       |
| Evaluasi Studi <      | 1           | Minggu I           | Mengenal Al Quran | Al Quran dan LCD | Buku Agama  | Membaca Al Quran | × ×             |
| Lulusan <             | Chausing    | d to d of d outrie | -                 |                  |             |                  |                 |
| Transfer Kredit <     | Showing     | 1 to 1 of 1 entrie | 5                 |                  |             | F                | Previous 1 Next |
| Transisi <            |             |                    |                   |                  |             |                  |                 |
| Admin <               |             |                    |                   |                  |             |                  |                 |
|                       |             |                    |                   |                  |             |                  |                 |
|                       |             |                    |                   |                  |             |                  |                 |
|                       |             |                    |                   |                  |             |                  |                 |
|                       |             |                    |                   |                  |             |                  |                 |
|                       |             |                    |                   |                  |             |                  |                 |
|                       |             |                    |                   |                  |             |                  |                 |
|                       |             |                    |                   |                  |             |                  |                 |

2. Pilih tombol "Choose File"

| 🖲 Home 🗙 🕻           | ) Master ( | Silabus ×        |                                           |                  |          | 📥 – 🗇 🗙  |
|----------------------|------------|------------------|-------------------------------------------|------------------|----------|----------|
| ← → C fi 🗋 unisimo.c | om/new     | vdemo/index.php/ | sikurikulum/silabus/9                     |                  |          | ☆ 🧿 🧳 🗏  |
|                      | IASI K     | URIKULUM         |                                           | nancer           | nka 🛛 🔻  | ≅ - ≗ -  |
| Kurikulum            | <          | Master Si        | Upload                                    |                  | + Tambah | O Upload |
| Mata Kuliah          | <          |                  | Download template file mata kuliah disini |                  |          |          |
| Sistem Pengajaran    | <          | 10 <b>v</b> rec  |                                           | Searc            | :h:      |          |
| Sistem Penilaian     | <          | No 🔶 Mir         | Choose File No file chosen                | ktifitas         | Action   | ÷        |
| Evaluasi Studi       | <          | 1 Mir            | Simpan                                    | lembaca Al Quran |          | ×        |
| Lulusan              | <          |                  |                                           |                  |          |          |
| Transfer Kredit      | <          | Showing 1 to 1   | of 1 entries                              |                  | Previous | 1 Next   |
| Transisi             | <          |                  |                                           |                  |          |          |
| Admin                | <          |                  |                                           |                  |          |          |
|                      |            |                  |                                           |                  |          |          |
|                      |            |                  |                                           |                  |          |          |
|                      |            |                  |                                           |                  |          |          |
|                      |            |                  |                                           |                  |          |          |
|                      |            |                  |                                           |                  |          |          |
|                      |            |                  |                                           |                  |          |          |

3. Akan terbuka kotak dialog penyimpanan berkas. Pilih berkas yang ingin diupload. **Pastikan berkas yang diupload sesuai dengan template yang ditentukan.** 

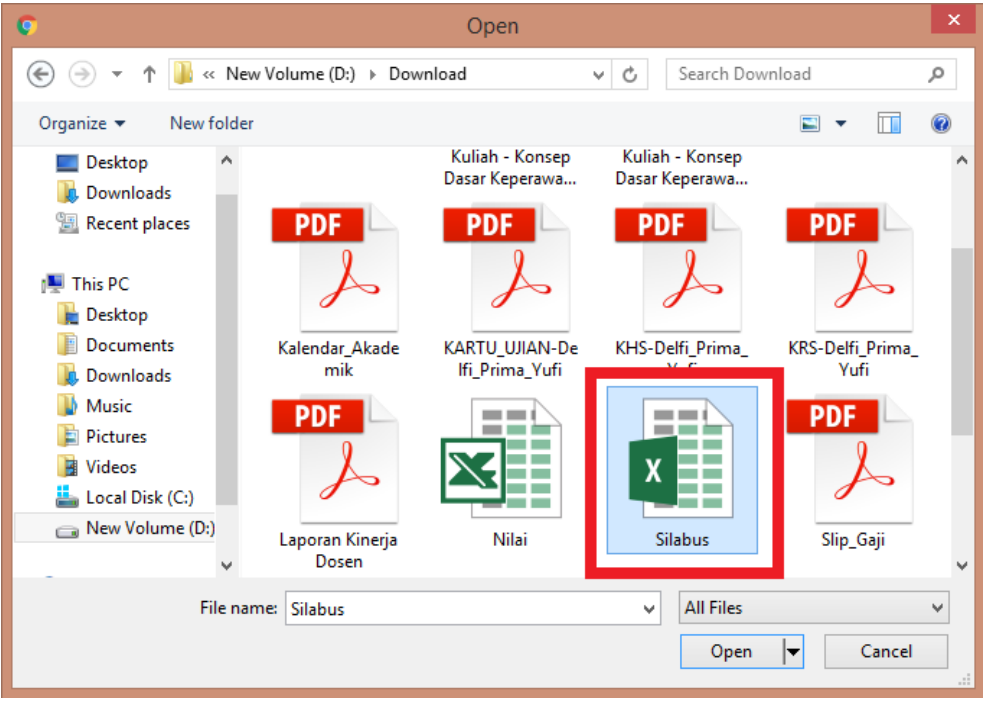

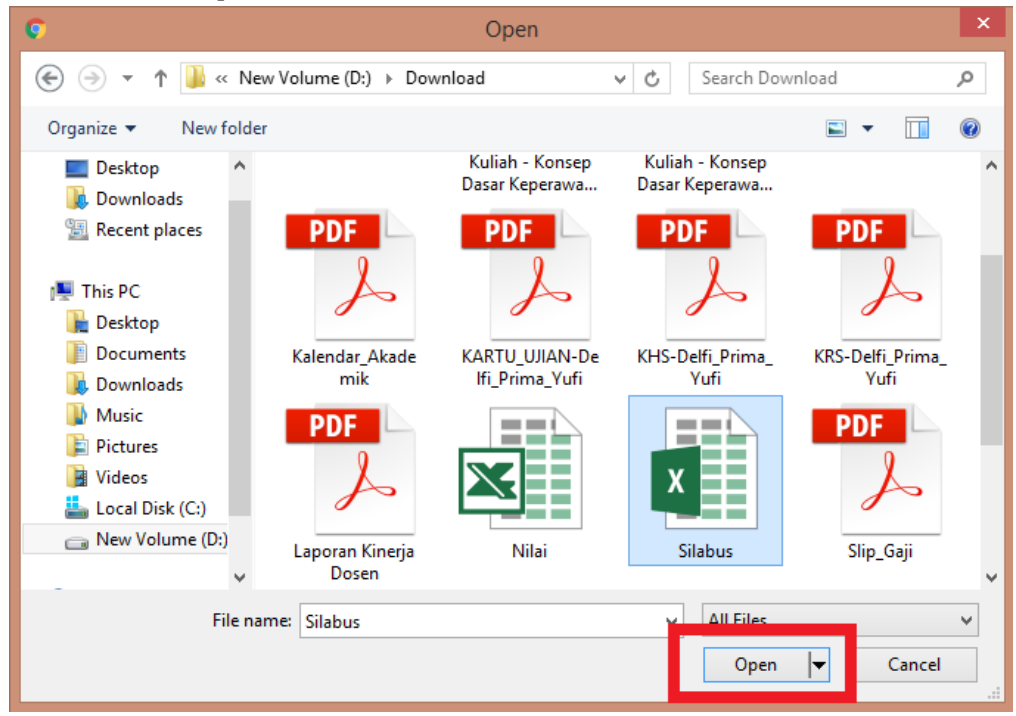

### 4. Pilih tombol "Open"

#### 5. Pilih tombol "Simpan" dan Berkas akan otomatis terupload

| 🖉 🛞 Home 🛛 🗙 🖉 🛞 Master | r Silabus ×                               | 🛋 - 🗖 🗙  |
|-------------------------|-------------------------------------------|----------|
| ← → C f Unisimo.com/nev | wdemo/index.php/sikurikulum/silabus/9     | ☆ 📀 🧶 ≡  |
| 0 SISTEM INFORMASI H    | KURIKULUM nancenka 🗷 🗸                    | ≅ - ≗ -  |
| Kurikulum <             | Master Si + Tambah                        | O Upload |
| Mata Kuliah <           | Download template file mata kuliah disini |          |
| Sistem Pengajaran <     | 10 v rec Search:                          |          |
| Sistem Penilaian <      | No A Mir Choose File Silabus xisx  Action | ¢        |
| Evaluasi Studi          | 1 Mir Simpan embaca Al Quran              | ×        |
| Lulusan <               |                                           |          |
| Transfer Kredit <       | Showing 1 to 1 of 1 entries Previous      | 1 Next   |
| Transisi <              |                                           |          |
| Admin <                 |                                           |          |
|                         |                                           |          |
|                         |                                           |          |
|                         |                                           |          |
|                         |                                           |          |
|                         |                                           |          |
|                         |                                           |          |

**Prasyarat MK** 1. Klik icon " 🔊 ".

| lome × lome Mata         | i Kuliah  | ×                                    |            |       |                |                 |                   |                      |              | - 0        |
|--------------------------|-----------|--------------------------------------|------------|-------|----------------|-----------------|-------------------|----------------------|--------------|------------|
| ← → C ⋒ D unisimo.com/ne | ewdemo/in | dex.php/sikurikulum/matakuliah       |            |       |                |                 |                   |                      | <b>*a</b> 🏠  | <b>(</b>   |
|                          | KURIKU    | LUM                                  |            |       |                |                 |                   | nancenka             | ⊴▼ ≣▼        | <b>*</b> • |
| Kurikulum                | Mata      | Kuliah                               |            |       |                |                 |                   | <b>+</b> T           | ambah 🛛 🛈 Up | load       |
| Mata Kuliah <            |           |                                      |            |       |                |                 |                   |                      |              |            |
| Sistem Pengajaran <      | 10        | <ul> <li>records per page</li> </ul> |            |       |                |                 |                   | Search:              |              |            |
| Sistem Penilaian <       | No        |                                      |            | ck/c  | Competer       |                 | Tipe              | Kusikulum            |              |            |
| Evaluasi Studi <         | NO        | Nama                                 | \$<br>Kode | \$ \$ | semester<br>\$ | Prodi 🗘         | Mata<br>Kuliah \$ | ¢                    | Action       | \$         |
| Lulusan <                | 1         | Agama                                | KMPK103    | 2     | Semester       | D4<br>Kebidanan | Wajib             | Kurikulum<br>Baru II |              |            |
| Transfer Kredit <        |           |                                      |            |       |                |                 |                   | bara o               |              |            |
| Transisi <               |           |                                      |            |       |                |                 |                   |                      | ×            |            |
| Admin <                  | 2         | Agama                                | KP 103     | 2     |                |                 |                   |                      |              |            |
|                          |           |                                      |            |       |                |                 |                   |                      |              |            |
|                          |           |                                      |            |       |                |                 |                   |                      | ×            |            |
|                          | 3         | Kewarganegaraan                      | KP 102     | 2     |                |                 |                   |                      |              |            |
|                          |           |                                      |            |       |                |                 |                   |                      |              |            |
|                          |           |                                      |            |       |                |                 |                   |                      |              |            |
|                          |           |                                      |            |       |                |                 |                   |                      |              |            |

#### 2. Akan muncul tampilan seperti berikut

| 🔞 Home 🛛 🗙 🍥 Prasyan    | at Mata Kuli | iah >  |                            |         |     |             |              |                 |              | D × |
|-------------------------|--------------|--------|----------------------------|---------|-----|-------------|--------------|-----------------|--------------|-----|
| ← → C f unisimo.com/new | /demo/in     | dex.ph | o/sikurikulum/prasyaratmk/ | 9       |     |             |              |                 | <b>™</b> ☆ 🧿 | @ ≡ |
| 0 SISTEM INFORMASI K    | URIKU        | LUM    |                            |         |     |             |              | nancenka 🖂 🔻    | ≣• 4         | •   |
| Kurikulum <             | Pras         | varat  | Mata Kuliah                |         |     |             |              |                 |              | - 1 |
| Mata Kuliah <           | Agar         | na     |                            |         |     |             |              |                 |              |     |
| Sistem Pengajaran <     |              |        |                            |         |     |             |              |                 |              |     |
| Sistem Penilaian <      |              | No     | Nama                       | Kode    | SKS | Semester    | Prodi        | Tipe Mata Kulia | ıh           |     |
| Evaluasi Studi <        |              | 1      | Agama                      | KMPK103 | 2   | Semester II | D4 Kebidanan | Wajib           |              |     |
| Lulusan <               |              | 2      | Bahasa Indonesia           | KP 104  | 2   | Semester IV | Profesi Ners | Wajib           |              |     |
| Transfer Kredit <       |              | 3      | Agama                      | KMPK103 | 2   | Semester II | D4 Kebidanan | Wajib           |              |     |
| Transisi <              |              | 4      | Agama                      | KP 103  | 2   |             |              |                 |              |     |
| Admin <                 |              |        |                            |         |     |             |              |                 |              |     |
|                         |              |        |                            |         |     |             |              |                 |              |     |
|                         |              |        |                            |         | ŀ   | Hapus       |              |                 |              |     |
|                         |              |        |                            |         |     |             |              |                 |              |     |
|                         |              |        |                            |         |     |             |              |                 |              |     |
|                         |              |        |                            |         |     |             |              |                 |              |     |
|                         | 10           | • rec  | ords per page              |         |     |             |              | Search:         |              |     |
|                         |              | No     |                            |         |     |             | SKS          | Tipe            | Mata Kuliah  | -   |

#### Tambah

1. Tandai kotak yang berada pada setiap mata kuliah

| 🔘 Home    | × 🔘 Prasyarat M    | ata Kulia |         |                                                               | A - 0    | ×        |                |                 |                        |     |
|-----------|--------------------|-----------|---------|---------------------------------------------------------------|----------|----------|----------------|-----------------|------------------------|-----|
| - → C' fi | unisimo.com/newder | no/inc    | lex.p   | hp/sikurikulum/prasyaratmk/9                                  |          |          |                |                 | <b>≅</b> ☆ 🧿           | @ ≡ |
|           |                    | 10        | ¥ I     | records per page                                              |          |          |                | Search: agar    | ma                     |     |
|           | _                  | •         | No<br>≑ | Nama \$                                                       | Kode     | sks<br>≑ | Semester‡      | Prodi \$        | Tipe Mata Kuliah<br>\$ |     |
|           |                    |           |         | Agama                                                         | KMPK103  | 2        | Semester<br>II | D4<br>Kebidanan | Wajib                  |     |
|           |                    |           | 2       | Agama                                                         | KP 103   | 2        |                |                 |                        |     |
|           |                    | •         | 210     | Pendidikan Agama                                              | Bd 102   | 2        |                |                 |                        |     |
|           |                    |           | 800     | Pendidikan Agama                                              | Bd 102   | 2        |                |                 |                        |     |
|           |                    |           | 63      | AGAMA ISLAM                                                   | KM 103   | 2        |                |                 |                        |     |
|           |                    |           | 24      | AGAMA                                                         | KMPK 103 | 2        |                |                 |                        |     |
|           |                    | Showir    | ng 1    | to 6 of 6 entries (filtered from 434 total entries)<br>Simpar | n        |          |                | Pre             | vious 1 Next           |     |

#### 2. Pilih tombol "Simpan"

| 10 | •       | records per page |         |    |          |                | Search:        | aga | ma                    |
|----|---------|------------------|---------|----|----------|----------------|----------------|-----|-----------------------|
| •  | No<br>≑ | Nama             | Kode    | \$ | sks<br>≑ | Semester‡      | Prodi          | \$  | Tipe Mata Kuliah<br>4 |
|    | 1       | Agama            | KMPK103 |    | 2        | Semester<br>II | D4<br>Kebidana | in  | Wajib                 |
|    | 2       | Agama            | KP 103  |    | 2        |                |                |     |                       |
|    | 210     | Pendidikan Agama | Bd 102  |    | 2        |                |                |     |                       |
|    | 300     | Pendidikan Agama | Bd 102  |    | 2        |                |                |     |                       |
|    | 363     | AGAMA ISLAM      | KM 103  |    | 2        |                |                |     |                       |
|    | 424     | AGAMA            | KMPK 10 | 8  | 2        |                |                |     |                       |

| lome              | × 💿 Prasyara | t Mata Kuli | iah ×   |                           |         |     |             |              |                | 1           | - 0       |
|-------------------|--------------|-------------|---------|---------------------------|---------|-----|-------------|--------------|----------------|-------------|-----------|
| ← → C' A D unisi  | mo.com/newo  | demo/in     | dex.php | o/sikurikulum/prasyaratml | (/9     |     |             |              |                | <b>8</b> 23 | <b>()</b> |
| 0 SISTEM INF      |              | URIKU       | LUM     |                           |         |     |             |              | nancenka 🖂 🔻   |             |           |
| Kurikulum         | <            | Pras        | varat   | Mata Kuliah               |         |     |             |              |                |             |           |
| Mata Kuliah       | <            | Agar        | na      |                           |         |     |             |              |                |             |           |
| Sistem Pengajaran | <            |             |         |                           |         |     |             |              |                |             |           |
| Sistem Penilaian  | <            |             | No      | Nama                      | Kode    | SKS | Semester    | Prodi        | Tipe Mata Kuli | ah          |           |
| Evaluasi Studi    | <            |             | 1       | Agama                     | KMPK103 | 2   | Semester II | D4 Kebidanan | Wajib          |             |           |
| Lulusan           | <            |             | 2       | Bahasa Indonesia          | KP 104  | 2   | Semester IV | Profesi Ners | Wajib          |             |           |
| Transfer Kredit   | <            |             | 3       | Agama                     | KMPK103 | 2   | Semester II | D4 Kebidanan | Wajib          |             |           |
| Transisi          | <            |             | 4       | Agama                     | KP 103  | 2   |             |              |                |             |           |
| Admin             | <            |             | 5       | Pendidikan Agama          | Bd 102  | 2   |             |              |                |             |           |
|                   |              |             |         |                           |         |     |             |              |                |             |           |
|                   |              |             |         |                           |         |     |             |              |                |             |           |
|                   |              |             |         |                           |         |     | Hapus       |              |                |             |           |
|                   |              |             |         |                           |         |     |             |              |                |             |           |
|                   |              |             |         |                           |         |     |             |              |                |             |           |
|                   |              |             |         |                           |         |     |             |              |                |             |           |
|                   |              | 10          | • rec   | ords per page             |         |     |             |              | Search:        |             |           |

3. Mata kuliah yang sudah ditambahkan akan muncul

#### Hapus

1. Tandai kotak yang berada pada setiap mata kuliah

| Home ×      Prasy      | /arat M | ata Kulia | ah X    |                             |         |     |             |              |                 | 1   | - 0       | × |
|------------------------|---------|-----------|---------|-----------------------------|---------|-----|-------------|--------------|-----------------|-----|-----------|---|
| ← → C f unisimo.com/ne | ewder   | mo/in     | dex.php | )/sikurikulum/prasyaratmk/9 |         |     |             |              |                 | ₽ ☆ | <b>()</b> | ≡ |
| SISTEM INFORMASI       | KUF     | rikui     | LUM     |                             |         |     |             | I            | nancenka 🖂 🗸    |     | 4 -       |   |
| Kurikulum <            | Р       | ras       | /arat   | Mata Kuliah                 |         |     |             |              |                 |     |           |   |
| Mata Kuliah <          | A       | gan       | na      |                             |         |     |             |              |                 |     |           |   |
| Sistem Pengajaran <    |         |           |         |                             |         |     |             |              |                 |     |           |   |
| Sistem Penilaian <     |         |           | No      | Nama                        | Kode    | SKS | Semester    | Prodi        | Tipe Mata Kulia | ah  |           |   |
| Evaluasi Studi <       | L       |           | 1       | Agama                       | KMPK103 | 2   | Semester II | D4 Kebidanan | Wajib           |     |           |   |
| Lulusan <              | L       |           | 2       | Bahasa Indonesia            | KP 104  | 2   | Semester IV | Profesi Ners | Wajib           |     |           |   |
| Transfer Kredit <      | Т       |           | 3       | Agama                       | KMPK103 | 2   | Semester II | D4 Kebidanan | Wajib           |     |           | 1 |
| Transisi <             | Т       | •         | 4       | Agama                       | KP 103  | 2   |             |              |                 |     |           |   |
| Admin <                | L       |           | 5       | Pendidikan Agama            | Bd 102  | 2   |             |              |                 |     |           |   |
|                        |         |           |         |                             |         | ŀ   | lapus       |              |                 |     |           |   |
|                        |         | 10        | • rec   | ords per page               |         |     |             |              | Search:         |     |           | • |

2. Pilih tombol "Hapus"

| Home X              | 🍥 Prasyarat Mat | a Kuliah  | ×                          |         |     |             |              |                 | <b>▲</b> - 0 |
|---------------------|-----------------|-----------|----------------------------|---------|-----|-------------|--------------|-----------------|--------------|
| ← → C ♠ 🗋 unisimo.c |                 | o/index.p | hp/sikurikulum/prasyaratml | k/9     |     |             |              |                 | ¶a 😭 🕥 🦃     |
|                     |                 | KULUM     |                            |         |     |             |              | nancenka 🖂 🗸    | ≡∙ ≛∙        |
| Kurikulum           | < Pr            | asvara    | at Mata Kuliah             |         |     |             |              |                 |              |
| Mata Kuliah         | < Ag            | gama      |                            |         |     |             |              |                 |              |
| Sistem Pengajaran   | <               |           |                            |         |     |             |              |                 |              |
| Sistem Penilaian    | <               | No        | Nama                       | Kode    | SKS | Semester    | Prodi        | Tipe Mata Kulia | ah           |
| Evaluasi Studi      | <               | 1         | Agama                      | KMPK103 | 2   | Semester II | D4 Kebidanan | Wajib           |              |
| Lulusan             | <               | 2         | Bahasa Indonesia           | KP 104  | 2   | Semester IV | Profesi Ners | Wajib           |              |
| Transfer Kredit     | <               | 3         | Agama                      | KMPK103 | 2   | Semester II | D4 Kebidanan | Wajib           |              |
| Transisi            | <               | ☑ 4       | Agama                      | KP 103  | 2   |             |              |                 |              |
| Admin               | <               | 5         | Pendidikan Agama           | Bd 102  | 2   |             |              |                 |              |
|                     |                 |           |                            |         |     |             |              |                 |              |
|                     |                 |           |                            |         |     | Hapus       |              |                 |              |
|                     |                 | 10 • 1    | ecords per page            |         |     |             |              | Search          |              |

### 3. Mata kuliah yang sudah dihapus tidak akan muncul

| 🔞 Home 🛛 🗙 🍥          | Prasyarat Mata H | Kuliah 🔿  | < 🔼                       |         |     |             |              |                 | <u>▲</u> – □ |
|-----------------------|------------------|-----------|---------------------------|---------|-----|-------------|--------------|-----------------|--------------|
| ← → C 🕯 🗋 unisimo.con | n/newdemo,       | /index.ph | p/sikurikulum/prasyaratmk | :/9     |     |             |              |                 | ¶a☆ 🧿 🏈      |
|                       | ASI KURIK        | ULUM      |                           |         |     |             |              | nancenka 🖂 🔻    | ≣▼ ≜▼        |
| Kurikulum             | Pra              | svarat    | Mata Kuliah               |         |     |             |              |                 |              |
| Mata Kuliah 🧐         | < Aga            | ama       |                           |         |     |             |              |                 |              |
| Sistem Pengajaran     | <                |           |                           |         |     |             |              |                 |              |
| Sistem Penilaian      | <                | No        | Nama                      | Kode    | SKS | Semester    | Prodi        | Tipe Mata Kulia | ah           |
| Evaluasi Studi        | <                | 1         | Agama                     | KMPK103 | 2   | Semester II | D4 Kebidanan | Wajib           |              |
| ulusan                | <                | 2         | Bahasa Indonesia          | KP 104  | 2   | Semester IV | Profesi Ners | Wajib           |              |
| ransfer Kredit        | <                | 3         | Agama                     | KMPK103 | 2   | Semester II | D4 Kebidanan | Wajib           |              |
| Fransisi              | <                | 4         | Pendidikan Agama          | Bd 102  | 2   |             |              |                 |              |
| Admin                 | <                |           |                           |         |     |             |              |                 |              |
|                       |                  |           |                           |         |     |             |              |                 |              |
|                       |                  |           |                           |         | H   | lapus       |              |                 |              |
|                       |                  |           |                           |         |     |             |              |                 |              |
|                       |                  |           |                           |         |     |             |              |                 |              |
|                       |                  |           |                           |         |     |             |              |                 |              |
|                       |                  | o v ree   | cords per page            |         |     |             |              | Search:         |              |
|                       |                  | No        |                           |         |     |             | SKS          | Tipe            | Mata Kuliah  |

#### Cari

1. Tulis kata kunci yang ingin dicari pada kolom "Search".

| 🔞 Home 🛛 👋 🔞 Prasyarat Mata   | Kuli | ah       | ×                                 |   |         |          |                       |           |           | Ľ         | - 0          | ×   |
|-------------------------------|------|----------|-----------------------------------|---|---------|----------|-----------------------|-----------|-----------|-----------|--------------|-----|
| ← → C 🖍 🗋 unisimo.com/newdemo | o/in | dex.p    | php/sikurikulum/prasyaratmk/9     |   |         |          |                       |           |           | 8         | ☆ <b>()</b>  | 9 I |
|                               | 10   | •        | records per page                  |   |         |          |                       | Se        | earch:    |           |              |     |
|                               | •    | No<br>\$ | Nama \$                           |   | Kode 🌲  | sks<br>≑ | Semester <del>‡</del> | Pro       | di \$     | Tipe Mata | Kuliah<br>\$ | 1   |
|                               |      | 1        | Agama                             | ł | KMPK103 | 2        | Semester<br>II        | D4<br>Ket | bidanan   | Wajib     |              |     |
| 0                             |      | 2        | Agama                             | ł | KP 103  | 2        |                       |           |           |           |              |     |
| C                             |      | 3        | Kewarganegaraan                   | ł | KP 102  | 2        |                       |           |           |           |              |     |
| 0                             |      | 4        | Psikologi Umum                    | ł | KP 222  | 2        |                       |           |           |           |              |     |
| C                             |      | 5        | Komunikasi Umum                   | ł | KP 403  | 1        |                       |           |           |           |              |     |
|                               |      | 6        | Bahasa Indonesia                  | ł | KP 104  | 2        | Semester<br>IV        | Pro       | fesi Ners | Wajib     |              |     |
| C                             |      | 7        | Konsep Dasar Keperawatan I        | ł | KP 212  | 2        |                       |           |           |           |              |     |
|                               |      | 8        | Konsep Dasar Keperawatan II       | ł | KP 212B | 1        |                       |           |           |           |              |     |
| C                             |      | 9        | Demografi dan Statistik Kesehatan | ł | KP 225  | 2        |                       |           |           |           |              |     |
|                               |      | 10       | Pengantar Profesi Keperawatan     | ł | KP 219  | 2        |                       |           |           |           |              |     |
| Sh                            | now  | ing 1    | to 10 of 434 entries              |   |         |          |                       |           |           |           |              |     |
|                               |      |          |                                   |   |         | Previou  | is 1 2                | 3         | 4 5       | 44        | Next         |     |

2. Daftar mata kuliah yang sesuai dengan kata kunci akan muncul. Misal "psikologi"

| 🔞 Home 🛛 👋 🔞 Prasyarat Ma   | ta Ku | iliah   | ×                                                             |    |         |     |           |        |       | <u> </u>                   | / | ĸ |
|-----------------------------|-------|---------|---------------------------------------------------------------|----|---------|-----|-----------|--------|-------|----------------------------|---|---|
| ← → C f Dunisimo.com/newdem | no/ii | ndex.   | php/sikurikulum/prasyaratmk/9                                 |    |         |     |           |        |       | <b>≞☆</b>                  | 9 | Ξ |
|                             | 10    | •<br>No | records per page                                              |    |         | SKS |           | Search | psike | ologij<br>Tipe Mata Kullah |   |   |
|                             | ^     | ÷       | Nama 🍦                                                        | Ko | ode 🌩   | ¢   | Semester≑ | Prodi  | \$    | ¢                          |   |   |
|                             |       | 4       | Psikologi Umum                                                | KF | P 222   | 2   |           |        |       |                            | L |   |
|                             |       | 95      | Psikologi Kesehatan                                           | KN | MKK206  | 2   |           |        |       |                            | L |   |
|                             |       | 224     | Psikologi                                                     | Bd | d 213   | 2   |           |        |       |                            | L | ł |
|                             |       | 314     | Psikologi                                                     | В  | d 213   | 2   |           |        |       |                            | L |   |
|                             |       | 370     | PSIKOLOGI KESEHATAN                                           | KI | M 321   | 2   |           |        |       |                            | L |   |
|                             |       | 434     | PSIKOLOGI                                                     | KN | MKK 206 | 2   |           |        |       |                            | L |   |
|                             | Shov  | ving 1  | to 6 of 6 entries (filtered from 434 total entries)<br>Simpar | n  |         |     |           |        | Pre   | vious 1 Next               |   |   |

#### Tipe Mata Kuliah

1. Pilih "Tipe Mata Kuliah" pada bagian kiri. Akan muncul tampilan sebagai berikut

| 🖉 🛞 Home 🛛 🗙 🖉 🛞 Tipe N  | 1ata Kuliah 🔹 💙 |                      |         |            |   |        |         |              | <b>±</b> |           |
|--------------------------|-----------------|----------------------|---------|------------|---|--------|---------|--------------|----------|-----------|
| ← → C f Dunisimo.com/nev | wdemo/index.ph  | p/sikurikulum/tipema | takulia | h          |   |        |         |              | \$       | <b>()</b> |
|                          | KURIKULUM       |                      |         |            |   |        | ı       | nancenka 🖂 🕶 |          | ≛ ▼       |
| Kurikulum <              | Tipe Mata       | Kuliah               |         |            |   |        |         |              | 🕂 Tan    | nbah      |
| Daftar Mata Kuliah <     |                 |                      |         |            |   |        |         |              |          |           |
| Tipe Mata Kuliah <       | 10 • rec        | cords per page       |         |            |   |        |         | Search:      |          |           |
| Admin <                  | No              | ▲ Nama               | \$      | Keterangan | ¢ | SKS \$ | Operasi |              |          | \$        |
|                          | 1               | Pilihan              |         | Pilihan    |   | 4      | 1       | ¢ .          |          |           |
|                          | 2               | Wajib                |         |            |   |        | 1       | c            |          |           |
|                          | Showing 1 to    | 2 of 2 entries       |         |            |   |        |         | Previous     | 1 N      | lext      |
|                          |                 |                      |         |            |   |        |         |              |          |           |

#### Tambah

1. Pilih tombol "+ Tambah"

| a Kuliah 🛛 🗙     |                                                                                                    |                                                                                                    |                                                                                                    |                                                                                                    | 🔺 – O 🗾                                                                                                    |
|------------------|----------------------------------------------------------------------------------------------------|----------------------------------------------------------------------------------------------------|----------------------------------------------------------------------------------------------------|----------------------------------------------------------------------------------------------------|----------------------------------------------------------------------------------------------------|
| lemo/index.php/s | ikurikulum/tipematakulial                                                                                       | h                                                                                                    |                                                                                                    |                                                                                                    | ☆ 📀 🦃                                                                                                    |
| JRIKULUM         |                                                                                                    |                                                                                                    |                                                                                                    | nancenka                                                                                                    | ⊠▼ ≅▼ ≛▼                                                                                                    |
| Tipe Mata k      | Kuliah                                                                                                    |                                                                                                    |                                                                                                    |                                                                                                    | + Tambah                                                                                                    |
| •                |                                                                                                    |                                                                                                    |                                                                                                    |                                                                                                    |                                                                                                    |
| 10 v record      | ds per page                                                                                                    |                                                                                                    |                                                                                                    | Search:                                                                                                    |                                                                                                    |
| No               | Nama 🌩                                                                                                    | Keterangan 🌲                                                                                                    | sks ≑                                                                                                    | Action                                                                                                    | \$                                                                                                    |
| 1                | Pilihan                                                                                                    |                                                                                                    |                                                                                                    | × ×                                                                                                    |                                                                                                    |
| 2                | Moiib                                                                                                    |                                                                                                    |                                                                                                    |                                                                                                    |                                                                                                    |
| 2                | viajio                                                                                                    |                                                                                                    |                                                                                                    | × ×                                                                                                    |                                                                                                    |
| Showing 1 to 2 o | f 2 entries                                                                                                    |                                                                                                    |                                                                                                    |                                                                                                    |                                                                                                    |
|                  |                                                                                                    |                                                                                                    |                                                                                                    |                                                                                                    | Previous 1 Next                                                                                                    |
|                  |                                                                                                    |                                                                                                    |                                                                                                    |                                                                                                    |                                                                                                    |
|                  |                                                                                                    |                                                                                                    |                                                                                                    |                                                                                                    |                                                                                                    |
|                  |                                                                                                    |                                                                                                    |                                                                                                    |                                                                                                    |                                                                                                    |
|                  |                                                                                                    |                                                                                                    |                                                                                                    |                                                                                                    |                                                                                                    |
|                  |                                                                                                    |                                                                                                    |                                                                                                    |                                                                                                    |                                                                                                    |
|                  |                                                                                                    |                                                                                                    |                                                                                                    |                                                                                                    |                                                                                                    |
|                  | a Kuliah ×<br>termo/index.php/s<br>JRIKULUM<br>Tipe Mata k<br>10 • recorr<br>No •<br>1<br>2<br>Showing 1 to 2 o | a Kuliah ×<br>temo/index.php/sikurikulum/tipematakulial<br>JRIKULUM<br>Tipe Mata Kuliah<br>10 ▼ records per page<br>No ▲ Nama ↓<br>1 Pilihan<br>2 Wajib<br>Showing 1 to 2 of 2 entries | erkuliah ×<br>Iemo/index.php/sikurikulum/tipematakuliah<br>JRIKULUM<br>Tipe Mata Kuliah<br>10 • records per page<br>No • Nama • Keterangan •<br>1 Pilihan<br>2 Wajib<br>Showing 1 to 2 of 2 entries | erwiah ×<br>temo/index.php/sikurikulum/tipematakuliah<br>JRIKULUM<br>Tipe Mata Kuliah<br>10 • records per page<br>No • Nama • Keterangan • SKS •<br>1 Pilihan<br>2 Wajib<br>Showing 1 to 2 of 2 entries | ex kuiah ×<br>termo/index.php/sikurikulum/tipematakuliah<br>JRIKULUM nancenka<br>Tipe Mata Kuliah<br>1 • records per page Search:<br>No • Nama • Keterangan • SKS • Action<br>1 • Pilihan • • Keterangan • SKS • Action<br>2 • Wajib • • • • • • • • • • • • • • • • • • • |

2. Isi bagian Tambah dengan informasi yang sesuai. Misal pada bagian Tambah diisi sebagai berikut. Lalu klik tombol "Simpan".

| 🔘 Home 🛛 🗙 🛞 Tipe     | e Mata Kuliah 🛛 🗙 📃          |                  |        | 🔺 – 🗇 🗙         |
|-----------------------|------------------------------|------------------|--------|-----------------|
| ← → C f unisimo.com/r | newdemo/index.php/sikurikulu | m/tipematakuliah |        | ☆ 📀 👙 ≡         |
| 0 SISTEM INFORMAS     |                              |                  | nancen | ka 🛛 ▼ 🔤 ▼ 🚢 ▼  |
| Kurikulum <           | Tambah<br>Tipe Mata          |                  | ×      |                 |
| Mata Kuliah 🛛 🗡       | Nama                         | Peminatan        |        |                 |
| Daftar Mata Kuliah    | 10 Trec Keteranga            | n Peminatan      | Search | :               |
| Tipe Mata Kuliah      | No                           |                  | Action | \$              |
| Sistem Pengajaran <   | 1 SKS                        | 18               |        |                 |
| Sistem Penilaian <    | 2                            | Simpan           |        |                 |
| Evaluasi Studi <      |                              |                  |        |                 |
| Lulusan <             | Showing 1 to 2 of 2 entries  |                  | _      |                 |
| Transfer Kredit <     |                              |                  |        | Previous 1 Next |
| Transisi <            |                              |                  |        |                 |
| Admin <               |                              |                  |        |                 |
|                       |                              |                  |        |                 |
|                       |                              |                  |        |                 |
|                       |                              |                  |        |                 |
|                       |                              |                  |        |                 |

#### 3. Tipe yang ingin ditambahkan akan tampil.

| log Home X log Tipe N    | /lata Kuliah 🛛 🗙 |                             |            |           |           |              | <b>-</b> - 0   | ×   |
|--------------------------|------------------|-----------------------------|------------|-----------|-----------|--------------|----------------|-----|
| ← → C ↑ □ unisimo.com/ne | wdemo/index.php/ | /sikurikulum/tipematakuliah |            |           |           |              | ☆ <b>(</b> ) 《 | 9 ≡ |
|                          | KURIKULUM        |                             |            |           | 1         | nancenka 🖂 🔻 | ≣ - ≗ .        |     |
| Kurikulum <              | Tipe Mata        | Kuliah                      |            |           |           |              | + Tambah       |     |
| Mata Kuliah <            | -                |                             |            |           |           |              |                | -   |
| Sistem Pengajaran <      | 10 v reco        | rds per page                |            |           |           | Search:      |                |     |
| Sistem Penilaian <       | No               | Nama 🗧                      | Keterangan | \$<br>SKS | \$ Action |              | \$             |     |
| Evaluasi Studi <         | 1                | Pilihan                     |            |           | 1         | ×            |                |     |
| Lulusan <                | 2                | Wajib                       |            |           |           |              |                |     |
| Transfer Kredit <        | -                |                             |            |           | × .       |              |                | 51  |
| Transisi <               | 3                | Peminatan                   | Peminatan  | 18        | 1         | ×            |                | Ш   |
| Admin <                  | Showing 1 to 3   | of 3 entries                |            |           |           |              |                | 11  |
|                          |                  |                             |            |           |           | Previous     | s 1 Next       |     |
|                          |                  |                             |            |           |           |              |                | J   |
|                          |                  |                             |            |           |           |              |                | _   |
|                          |                  |                             |            |           |           |              |                | _   |
|                          |                  |                             |            |           |           |              |                | 1   |
|                          |                  |                             |            |           |           |              |                |     |

| dit               |             |                   |                          |              |     |          |            |                     |
|-------------------|-------------|-------------------|--------------------------|--------------|-----|----------|------------|---------------------|
| . Klik icon " 🧃   | <b>*</b> "  |                   |                          |              |     |          |            |                     |
| Home X            | 🔵 Tipe Mata | Kuliah ×          |                          |              |     |          |            | <b>-</b> - <b>-</b> |
| ← → C ♠ 🗋 unisim  | o.com/newd  | emo/index.php/si  | kurikulum/tipematakuliah |              |     |          |            | ☆ 💿 🦃               |
| 0 SISTEM INFO     | RMASI KU    | RIKULUM           |                          |              |     | nancenka | ⊠ ▼ 🖻      | ∎ ▼ 🔺 ▼             |
| Kurikulum         | ٢           | Tipe Mata K       | uliah                    |              |     |          | •          | - Tambah            |
| Mata Kuliah       | < -         |                   |                          |              |     |          |            |                     |
| Sistem Pengajaran | ۲           | 10 v records      | s per page               |              |     | Search:  |            |                     |
| Sistem Penilaian  | <           | No 🔺              | Nama 🌲                   | Keterangan 🗧 | SKS | Action   |            | \$                  |
| Evaluasi Studi    | <           | 1                 | Pilihan                  |              |     | × ×      |            |                     |
| Lulusan           | <           | 2                 | Wajib                    |              |     |          |            |                     |
| Transfer Kredit   | <           |                   |                          |              |     |          |            |                     |
| Transisi          | <           | 3                 | Peminatan                | Peminatan    | 18  | × ×      |            |                     |
| Admin             | <           | Showing 1 to 3 of | 3 entries                |              |     |          |            |                     |
|                   |             |                   |                          |              |     |          | Previous 1 | Next                |
|                   |             |                   |                          |              |     |          |            |                     |
|                   |             |                   |                          |              |     |          |            |                     |
|                   |             |                   |                          |              |     |          |            |                     |
|                   |             |                   |                          |              |     |          |            |                     |
|                   |             |                   |                          |              |     |          |            |                     |

2. Ganti informasi yang ingin diubah. Jika semua informasi sudah benar, klik tombol "Simpan"

| Bome X             | ) Tipe Mata Kuliah  |                 |               |   |        |          | 🔺 – 🗇 🗙  |
|--------------------|---------------------|-----------------|---------------|---|--------|----------|----------|
| ← → C f Dunisimo.c | om/newdemo/index.ph | o/sikurikulum/t | ipematakuliah |   |        |          | ☆ 🧿 🦃 🗏  |
|                    | IASI KURIKULUM      |                 |               |   |        | ika 🖾 🔻  | ≣▼ ≜▼    |
| Kurikulum          | Tipe Mata           | Update          |               | × |        |          | + Tambah |
| Mata Kuliah        | <                   | Nama            | Pilihan       |   |        |          |          |
| Sistem Pengajaran  | < 10 • rec          | Keterangan      | Pilihan       |   | Search | h:       |          |
| Sistem Penilaian   | < No                |                 |               |   | Action |          | \$       |
| Evaluasi Studi     | ۲ ا                 | SKS             | 4             |   | / ×    |          |          |
| Lulusan            | < 2                 |                 | Simpan        |   |        | ·        |          |
| Transfer Kredit    | <                   |                 |               |   |        |          |          |
| Transisi           | ۲ 3                 | Peminatan       | Peminatan 18  |   | × ×    |          |          |
| Admin              | < Showing 1 to      | 3 of 3 entries  |               |   |        |          |          |
|                    |                     |                 |               |   |        | Previous | 1 Next   |
|                    |                     |                 |               |   |        |          |          |
|                    |                     |                 |               |   |        |          |          |
|                    |                     |                 |               |   |        |          |          |
|                    |                     |                 |               |   |        |          |          |
|                    |                     |                 |               |   |        |          |          |
|                    |                     |                 |               |   |        |          |          |

3. Informasi yang sudah diubah akan ter*update.* 

| lome >          | 🍼 🍥 Tipe Mata Kuliah | ×                                    |          |            |           |         |          | -       | ٥   |
|-----------------|----------------------|--------------------------------------|----------|------------|-----------|---------|----------|---------|-----|
| ÷ → C A Dunisim | no.com/newdemo/inde  | x.php/sikurikulum/tipemat            | takuliah |            |           |         |          | \$      | ) @ |
| 🔘 SISTEM INFC   | ORMASI KURIKULI      | M                                    |          |            |           | nanceni | (a 🖂 🔻 🛛 | ≣ ▼     |     |
| Kurikulum       | < Tipe M             | lata Kuliah                          |          |            |           |         |          | 🕂 Tamba | ah  |
| ata Kuliah      | <                    |                                      |          |            |           |         |          |         |     |
| stem Pengajaran | ۲ 10                 | <ul> <li>records per page</li> </ul> |          |            |           | Search  |          |         |     |
| stem Penilaian  | < No                 | ↑ Nama                               | ÷ H      | Keterangan | \$<br>SKS | Action  |          |         | \$  |
| aluasi Studi    | ۲ ا                  | Pilihan                              | F        | Pilihan    | 4         | × ×     |          |         |     |
| usan            | < 2                  | Wajib                                |          |            |           |         |          |         |     |
| nsfer Kredit    | <                    |                                      |          |            |           |         |          |         |     |
| insisi          | ۲ 3                  | Peminatan                            | F        | Peminatan  | 18        | × ×     |          |         |     |
| min             | < Showing            | 1 to 3 of 3 entries                  |          |            |           |         |          |         |     |
|                 |                      |                                      |          |            |           |         | Previous | 1 Nex   | t   |
|                 |                      |                                      |          |            |           |         |          |         |     |
|                 |                      |                                      |          |            |           |         |          |         |     |
|                 |                      |                                      |          |            |           |         |          |         |     |
|                 |                      |                                      |          |            |           |         |          |         |     |
|                 |                      |                                      |          |            |           |         |          |         |     |

#### Cari

1. Tulis kata kunci yang ingin dicari pada kolom "Search".

| Home X Ipe Ma         | ata Kuliah 🛛 🗙    |                           |              |     |        |          |       | 1    |
|-----------------------|-------------------|---------------------------|--------------|-----|--------|----------|-------|------|
| C 🕈 🗋 unisimo.com/new | /demo/index.php/s | ikurikulum/tipematakuliah |              |     |        |          | \$    | 0 4  |
| SISTEM INFORMASI K    | URIKULUM          |                           |              |     | nancen | ka 🖂 🔻   |       | 4.   |
| ulum <                | Tipe Mata K       | Culiah                    |              |     |        |          | + Tam | ibah |
| Kuliah <              |                   |                           |              |     |        |          |       |      |
| n Pengajaran <        | 10 v record       | s per page                |              |     | Search | n:       |       |      |
| h Penilaian <         | No                | Nama \$                   | Keterangan 🌲 | SKS | Action |          |       | \$   |
| isi Studi <           | 1                 | Pilihan                   | Pilihan      | 4   | × ×    |          |       |      |
| n <                   | 2                 | Wajib                     |              |     |        |          |       |      |
| er Kredit <           |                   |                           |              |     |        |          |       |      |
| si <                  | 3                 | Peminatan                 | Peminatan    | 18  | × ×    |          |       |      |
| n <                   | Showing 1 to 3 of | 13 entries                |              |     |        |          |       |      |
|                       |                   |                           |              |     |        | Previous | 1 Ne  | ext  |
|                       |                   |                           |              |     |        |          |       |      |
|                       |                   |                           |              |     |        |          |       |      |
|                       |                   |                           |              |     |        |          |       |      |
|                       |                   |                           |              |     |        |          |       |      |
|                       |                   |                           |              |     |        |          |       |      |

2. Mata kuliah yang sesuai dengan kata kunci akan muncul. Misal "wajib"

| lome :            | × 🖲 🔘 Tipe Mat | ta Kuliah    | ×                           |                   |            |             |          |          | <b>-</b>    | đ   | × |
|-------------------|----------------|--------------|-----------------------------|-------------------|------------|-------------|----------|----------|-------------|-----|---|
| ← → C ♠ 🗋 unisin  | no.com/newo    | demo/index.j | php/sikurikulum/tipen       | natakuliah        |            |             |          |          | रो <b>(</b> | 9 🤤 |   |
| 0 SISTEM INFO     | ORMASI KU      | URIKULUN     | Λ                           |                   |            |             | nancenka |          | ≣ ▼         | 4 - |   |
| Kurikulum         | <              | Tipe Ma      | ta Kuliah                   |                   |            |             |          |          | 🕂 Tamb      | ah  |   |
| Mata Kuliah       | <              | npo ma       |                             |                   |            |             |          |          |             |     |   |
| Sistem Pengajaran | <              | 10 •         | records per page            |                   |            |             | Search:  | wajib    |             |     |   |
| Sistem Penilaian  | <              | No           | ▲ Nama                      | ¢                 | Keterangan | \$<br>sks 👙 | Action   |          |             | ¢   |   |
| Evaluasi Studi    | <              | 2            | Wajib                       |                   |            |             | / ×      |          |             |     |   |
| ulusan            | <              |              |                             |                   |            |             |          |          |             | _   |   |
| ransfer Kredit    | <              | Showing 1    | to 1 of 1 entries (filtered | from 3 total entr | ies)       |             |          | Previous | 1 Nex       | ĸt  |   |
| Transisi          | <              |              |                             |                   |            |             |          |          |             |     |   |
| Admin             | <              |              |                             |                   |            |             |          |          |             |     |   |
|                   |                |              |                             |                   |            |             |          |          |             |     |   |
|                   |                |              |                             |                   |            |             |          |          |             |     |   |
|                   |                |              |                             |                   |            |             |          |          |             |     |   |
|                   |                |              |                             |                   |            |             |          |          |             |     |   |
|                   |                |              |                             |                   |            |             |          |          |             |     |   |
|                   |                |              |                             |                   |            |             |          |          |             |     |   |
|                   |                |              |                             |                   |            |             |          |          |             |     |   |

#### Hapus

1. Klik icon "×"

| ikulum <<br>la Kuliah <<br>kem Pengajaran < | Tipe Mat     | a Kuliah         |        |        |           |                   | + Tambah |
|---------------------------------------------|--------------|------------------|--------|--------|-----------|-------------------|----------|
| ta Kuliah <<br>Iem Pengajaran <             | 10 • 0       |                  |        |        |           |                   |          |
| tem Pengajaran <                            | 10 7 0       |                  |        |        |           |                   |          |
|                                             |              | ecords per page  |        |        |           | Search:           |          |
| iem Penilaian                               | No           | Nama             | Kete   | rangan | \$<br>SKS | \$<br>Action      | \$       |
| uasi Studi <                                | 1            | Pilihan          | Piliha | an     | 4         | × ×               |          |
| an <                                        | 2            | Wajib            |        |        |           | <i>i</i> <b>x</b> |          |
| sfer Kredit <                               |              |                  | -      |        |           |                   |          |
| sisi <                                      | 3            | Peminatan        | Pem    | .natan | 18        | × ×               |          |
| n <                                         | Showing 1 to | o 3 of 3 entries |        |        |           |                   |          |
|                                             |              |                  |        |        |           | Previous          | 1 Next   |

| 🔘 Home 🛛 🗙 🍥 Tip      | pe Mata Kuliah 🛛 🗙  |                            |                |                   |                | 🔺 – 🗇 🗙  |
|-----------------------|---------------------|----------------------------|----------------|-------------------|----------------|----------|
| ← → C f Dunisimo.com/ | 'newdemo/index.php/ | sikurikulum/tipematakuliah |                |                   |                | ☆ 💿 🧶 ≡  |
| 0 SISTEM INFORMAS     |                     |                            |                |                   | nancenka 🛛 🕶 🕶 | ≅∗≛∗     |
| Kurikulum <           | Tipe Mata           | Hapus Mata Kuliah          |                | ×                 |                | + Tambah |
| Mata Kuliah <         |                     |                            | Anda yakin ?   |                   |                |          |
| Sistem Pengajaran <   | 10 <b>v</b> rec     | Нар                        | us Cancel      | _                 | Search:        |          |
| Sistem Penilaian <    | No                  | Nailia                     | Neterangan 🗸 🗸 | <del>элэ</del> \$ | Action         | \$       |
| Evaluasi Studi <      | 1                   | Pilihan                    | Pilihan        | 4                 | ×              |          |
| Lulusan <             | 2                   | Wajib                      |                |                   |                |          |
| Transfer Kredit <     |                     |                            |                |                   |                |          |
| Transisi <            | 3                   | Peminatan                  | Peminatan      | 18                | × ×            |          |
| Admin <               | Showing 1 to 3      | of 3 entries               |                |                   |                |          |
|                       |                     |                            |                |                   | Previou        | s 1 Next |
|                       |                     |                            |                |                   |                |          |
|                       |                     |                            |                |                   |                |          |
|                       |                     |                            |                |                   |                |          |
|                       |                     |                            |                |                   |                |          |
|                       |                     |                            |                |                   |                |          |

2. Akan muncul kotak konfirmasi. Klik tombol "Hapus".

3. Tipe yang sudah dihapus tidak akan muncul lagi.

| S Home X S Tipe Mata Kuliah X |                   |                          |              |        |          |               |  |  |  |  |
|-------------------------------|-------------------|--------------------------|--------------|--------|----------|---------------|--|--|--|--|
| ← → C f unisimo.com/newo      | demo/index.php/si | ikurikulum/tipematakulia | h            |        |          | ☆ 🧿 🧶 ≡       |  |  |  |  |
| 0 SISTEM INFORMASI KU         | URIKULUM          |                          |              |        | nancenka | ⊴▼ ≅▼ ≜▼      |  |  |  |  |
| Kurikulum <                   | Tipe Mata K       | uliah                    |              |        |          | + Tambah      |  |  |  |  |
| Mata Kuliah <                 |                   |                          |              |        |          |               |  |  |  |  |
| Sistem Pengajaran <           | 10 v record       | s per page               |              |        | Search:  |               |  |  |  |  |
| Sistem Penilaian <            | No                | Nama \$                  | Keterangan 🗘 | SKS \$ | Action   | \$            |  |  |  |  |
| Evaluasi Studi                | 1                 | Pilihan                  | Pilihan      | 4      | × ×      |               |  |  |  |  |
| Lulusan                       | 2                 | Wajib                    |              |        |          |               |  |  |  |  |
| Transfer Kredit <             |                   |                          |              |        |          |               |  |  |  |  |
| Transisi <                    | Showing 1 to 2 of | 2 entries                |              |        |          |               |  |  |  |  |
| Admin <                       |                   |                          |              |        | Pr       | evious 1 Next |  |  |  |  |
|                               |                   |                          |              |        |          |               |  |  |  |  |
|                               |                   |                          |              |        |          |               |  |  |  |  |
|                               |                   |                          |              |        |          |               |  |  |  |  |
|                               |                   |                          |              |        |          |               |  |  |  |  |
|                               |                   |                          |              |        |          |               |  |  |  |  |
|                               |                   |                          |              |        |          |               |  |  |  |  |
|                               |                   |                          |              |        |          |               |  |  |  |  |

#### Admin

1. Klik "Admin" pada bagian kiri. Maka akan muncul halaman sebagai berikut,

| lome X 🔞 A           | Admin 3           |                          | i - c              | ם יכ |
|----------------------|-------------------|--------------------------|--------------------|------|
| ← → C f Dunisimo.com | /newdemo/index.ph | p/sikurikulum/admin      | 公 <b>③</b>         | 9    |
| 0 SISTEM INFORMA     | SI KURIKULUM      |                          | nancenka 🔽 🔻 🚔 🗲 🛓 | -    |
| Kurikulum <          | Admin             |                          | + Tambah           |      |
| Mata Kuliah <        |                   |                          |                    | _    |
| Sistem Pengajaran <  | 10 <b>v</b> ree   | cords per page           | Search:            |      |
| Sistem Penilaian <   | No                | A Nama                   | \$<br>Action \$    |      |
| Evaluasi Studi 🗸     | 1                 | Baginda Anggun Nan Cenka | Q 🗡 🗙              |      |
| Lulusan <            | 2                 | Boby Wirahman            |                    |      |
| Transfer Kredit <    |                   |                          |                    |      |
| Transisi <           | 3                 | Dina Ediana              | Q 🗡 🗙              |      |
| Admin <              | 4                 | Misrawati Ishak          | Q 🗡 🗙              |      |
|                      | 5                 | Nurul Amalina            | Q 🗡 🗙              |      |
|                      | 6                 | Boby Wirahman            | Q 🗡 🗙              |      |
|                      | Showing 1 to      | 6 of 6 entries           | Previous 1 Next    |      |

#### Lihat

| 1. | Klik icon " 🔍 ".        |                   |                          |        |              |          |
|----|-------------------------|-------------------|--------------------------|--------|--------------|----------|
|    | 🔘 Home 🛛 🗙 🎯 Admi       | n ×               |                          |        |              | 📥 – 🗇 🗙  |
|    | ← → C f  unisimo.com/ne | wdemo/index.php/s | ikurikulum/admin         |        |              | ☆ 🧿 🧶 🗏  |
|    | 0 SISTEM INFORMASI      | KURIKULUM         |                          |        | nancenka 🖂 🔻 | ≣▼ ▲▼    |
|    | Kurikulum <             | Admin             |                          |        |              | + Tambah |
|    | Mata Kuliah <           |                   |                          |        |              |          |
|    | Sistem Pengajaran <     | 10 v record       | ds per page              |        | Search:      |          |
|    | Sistem Penilaian <      | No                | Nama                     | Action |              | \$       |
|    | Evaluasi Studi <        | 1                 | Baginda Anggun Nan Cenka | a 🗡 🗙  |              |          |
|    |                         | 2                 | Boby Wirahman            | Q / X  |              |          |
|    | Transfer Kredit <       |                   |                          |        |              |          |
|    | Transisi <              | 3                 | Dina Ediana              | Q 🗡 🗙  |              |          |
|    | Admin <                 | 4                 | Misrawati Ishak          | Q 🗡 🗙  |              |          |
|    |                         | 5                 | Nurul Amalina            | Q 🗡 🗙  |              |          |
|    |                         | 6                 | Boby Wirahman            | Q 🗡 🗙  |              |          |
|    |                         | Showing 1 to 6 c  | f 6 entries              |        | Previous     | 1 Next   |

| C SISTEM INF      | ORMASI K | KURIKULU <mark>I</mark> | (              |                          |       | nancenka 🛛 💌 🔻 | ≣▼ 4`    |
|-------------------|----------|-------------------------|----------------|--------------------------|-------|----------------|----------|
|                   | <        | Admin                   | Update         |                          | ×     |                | 🕂 Tambah |
| lata Kuliah       | <        |                         | Nama           | Baginda Anggun Nan Cenka |       |                |          |
| iistem Pengajaran | <        | 10 v rec                |                | Simpan                   |       | Search:        |          |
|                   | <        | No                      |                |                          |       |                | \$       |
|                   | <        | 1                       | Baginda Ang    | gun Nan Cenka            |       |                |          |
|                   | <        | 2                       | Boby Wirahn    | nan                      |       |                |          |
| ansfer Kredit     | <        |                         |                |                          |       |                |          |
|                   | <        | 3                       | Dina Ediana    |                          | Q 💉 🗙 |                |          |
|                   | <        | 4                       | Misrawati Ish  | nak                      | Q 💉 🗙 |                |          |
|                   |          | 5                       | Nurul Amalin   | a                        | Q 🗡 🗙 |                |          |
|                   |          | 6                       | Boby Wirahn    | nan                      | Q 🗡 🗙 |                |          |
|                   |          | Showing 1 to            | 6 of 6 entries |                          |       |                |          |

2. Akan muncul detail informasi sebagai berikut

#### Tambah

1. Untuk menambah admin, klik tombol "+ Tambah"

| 💿 Home 🛛 🗙 💿 Admir       | n ×               |                          |        |              | 📥 – 🗆 🗙   |
|--------------------------|-------------------|--------------------------|--------|--------------|-----------|
| ← → C ↑ □ unisimo.com/ne | wdemo/index.php/s | ikurikulum/admin         |        |              | ☆ 🥥 🧶 \Xi |
|                          | KURIKULUM         |                          |        | nancenka 🖂 🔻 | ≣∙ ≜∙     |
| Kurikulum <              | Admin             |                          |        | F            | + Tambah  |
| Mata Kuliah <            |                   |                          |        |              |           |
| Sistem Pengajaran <      | 10 v record       | is per page              |        | Search:      |           |
| Sistem Penilaian <       | No                | Nama \$                  | Action |              | \$        |
| Evaluasi Studi <         | 1                 | Baginda Anggun Nan Cenka | Q 💉 🗙  |              |           |
| Lulusan <                | 2                 | Boby Wirahman            |        |              |           |
| Transfer Kredit <        |                   |                          |        |              |           |
| Transisi <               | 3                 | Dina Ediana              | Q 🗡 🗙  |              |           |
| Admin <                  | 4                 | Misrawati Ishak          | Q 🗡 🗙  |              |           |
|                          | 5                 | Nurul Amalina            | Q 💉 🗙  |              |           |
|                          | 6                 | Boby Wirahman            | Q 💉 🗙  |              |           |
|                          | Showing 1 to 6 of | f 6 entries              |        |              |           |
|                          |                   |                          |        | Previous     | 1 Next    |
|                          |                   |                          |        |              |           |

2. Isi bagian Tambah dengan nama admin. Misal isi bagian tersebut dengan berikut ini. **Kolom nama harus sesuai dengan daftar Staff.** Lalu klik tombol "Simpan".

| Home × 🖲 Adn          | nin ×              |                          |                | 📥 – 🗇 🗙 |
|-----------------------|--------------------|--------------------------|----------------|---------|
| ← → C f unisimo.com/n | newdemo/index.php, | sikurikulum/admin        |                | ☆ 🥥 🧼 🗏 |
|                       | I KURIKULUM        |                          | nancenka 🛛 🐱 🔻 | 3- 1-   |
| Kurikulum <           | Admin              | Tambah                   | ×              |         |
| Mata Kuliah <         |                    | Nama NURHAYATI           |                |         |
| Sistem Pengajaran <   | 10 v rec           | Simpan                   | Search:        |         |
| Sistem Penilaian <    | No                 |                          |                | \$      |
| Evaluasi Studi <      | 1                  | Baginda Anggun Nan Cenka | Q / X          |         |
| Lulusan <             | 2                  | Boby Wirahman            |                |         |
| Transfer Kredit <     |                    |                          |                |         |
| Transisi <            | 3                  | Dina Ediana              | Q 💉 🗙          |         |
| Admin <               | 4                  | Misrawati Ishak          |                |         |
|                       | 5                  | Nurul Amalina            |                |         |
|                       | 6                  | Boby Wirahman            | Q / X          |         |
|                       | Showing 1 to 6     | of 6 entries             | Previous       | 1 Next  |

3. Nama admin yang ingin ditambahkan akan tampil pada daftar Admin.

| 🔘 Home 🛛 🗙 🔘 Admin      | ×                |                          | 📥 – 🕫                |
|-------------------------|------------------|--------------------------|----------------------|
| ← → C f Unisimo.com/new | demo/index.php/s | ikurikulum/admin         | ය <b>ම</b>           |
| 0 SISTEM INFORMASI KI   | URIKULUM         |                          | nancenka 🛛 🔻 🚍 🔻 🔮 🔻 |
| Kurikulum <             | Admin            |                          | + Tambah             |
| Mata Kuliah <           |                  |                          |                      |
| Sistem Pengajaran <     | 10 v record      | is per page              | Search:              |
| Sistem Penilaian <      | No 🍝             | Nama \$                  | Action \$            |
| Evaluasi Studi <        | 1                | Baginda Anggun Nan Cenka | Q 🗡 🗙                |
| Lulusan <               | 2                | Boby Wirahman            |                      |
| Transfer Kredit <       |                  |                          |                      |
| Transisi <              | 3                | Dina Ediana              | Q 🗡 🗙                |
| Admin <                 | 4                | Misrawati Ishak          | Q 💉 🗙                |
|                         | 5                | Nurul Amalina            | Q 🗡 🗙                |
|                         | 6                | Boby Wirahman            | Q 💉 🗙                |
|                         | 7                | NURHAYATI                | Q 🗡 🗙                |
|                         | Showing 1 to 7 o | f 7 entries              | Previous 1 Next      |

#### Edit

1. Klik icon " 🗾 " di baris admin yang ingin diedit.

| urikulum                 | Admin  |                          |     |         | 🕂 Tambah . |
|--------------------------|--------|--------------------------|-----|---------|------------|
| ata Kuliah               | <      |                          |     |         |            |
| istem Pengajaran         | < 10 • | records per page         |     | Search: |            |
| istem Penilaian          | < No   | ▲ Nama                   |     |         | \$         |
| valuasi Studi            | ۲ 1    | Baginda Anggun Nan Cenka | Q 🖊 | ×       |            |
| ulusan<br>ransfer Kredit | < 2    | Boby Wirahman            | Q 🗡 | ×       |            |
| ransisi                  | ۲      | Dina Ediana              | ۹ 🖊 | ×       |            |
| dmin                     | < 4    | Misrawati Ishak          | ۹ 🖊 | ×       |            |
|                          | 5      | Nurul Amalina            | ۹ 🖊 | ×       |            |
|                          | 6      | Boby Wirahman            | ۹ 🖊 | ×       |            |
|                          | 7      | NURHAYATI                | ۹ 🖌 | ×       |            |

2. Ganti nama admin yang ingin diubah pada bagian Update. Lalu ubah kolom nama dengan daftar staff yang diinginkan, Klik tombol "Simpan"

| Home X            | 🖲 🔘 Admin            | ×                        |                | 📥 – 🗖 🗡 |
|-------------------|----------------------|--------------------------|----------------|---------|
| ← → C f Dunisimo  | o.com/newdemo/index. | hp/sikurikulum/admin     |                | ☆ ) @ ≡ |
| 0 SISTEM INFOR    | RMASI KURIKULUN      |                          | nancenka 🔤 🔻 🚍 | - 4-    |
|                   | Admin                | Update                   | ×              | Tambah  |
| Mata Kuliah       | <                    | Nama Agung Nugroho       |                |         |
| Sistem Pengajaran | < 10 ▼               | ed Simpan                | Search:        |         |
| Sistem Penilaian  | < No                 |                          |                | \$      |
|                   | ۲ ا                  | Baginda Anggun Nan Cenka | Q / X          |         |
|                   | < 2                  | Boby Wirahman            |                |         |
| Transfer Kredit   | <                    |                          |                |         |
|                   | ۲ 3                  | Dina Ediana              |                |         |
| Admin             | ۲ 4                  | Misrawati Ishak          | Q / X          |         |
|                   | 5                    | Nurul Amalina            | Q 🗡 🗙          |         |
|                   | 6                    | Boby Wirahman            | Q 🗡 🗙          |         |
|                   | 7                    | NURHAYATI                | Q 💉 🗙          |         |
|                   | Showing 1            | o 7 of 7 entries         |                |         |
|                   |                      |                          | Previous 1     | Next    |

3. Informasi yang sudah diubah akan ter*update* di bagian Admin.

| Home X              | Admin              | ×                        |           |                | <b>-</b> - <b>-</b> |
|---------------------|--------------------|--------------------------|-----------|----------------|---------------------|
| ← → C f Dunisimo.co | om/newdemo/index.p | hp/sikurikulum/admin     |           |                | ☆ 🧿 🦃               |
|                     | IASI KURIKULUM     |                          |           | nancenka 🛛 🕶 🔻 | ≣▼ ≗▼               |
| Kurikulum           | Admin              |                          |           |                | + Tambah            |
| Mata Kuliah         | <                  |                          |           |                |                     |
| Sistem Pengajaran   | < 10 • re          | ecords per page          |           | Search:        |                     |
| Sistem Penilaian    | < No               | ▲ Nama                   | \$ Action |                | \$                  |
| Evaluasi Studi      | ۲                  | Baginda Anggun Nan Cenka | Q 🗡 🚦     | ×              |                     |
| Lulusan             | < 2                | Boby Wirahman            |           |                |                     |
| Transfer Kredit     | <                  |                          |           |                |                     |
| Transisi            | < <sup>3</sup>     | Dina Ediana              | a 🗡 🚦     | ĸ              |                     |
| Admin               | 4                  | Misrawati Ishak          | Q 🗡 📑     | ĸ              |                     |
|                     | 5                  | Nurul Amalina            | Q 🗡 🚦     | ĸ              |                     |
|                     | 6                  | Boby Wirahman            | Q 🖌 🚦     | ĸ              |                     |
|                     | 7                  | Agung Nugroho            | ۹ 🗡 🗄     | ĸ              |                     |
|                     | Showing 1 to       | o 7 of 7 entries         |           |                |                     |
|                     |                    |                          |           | Previous       | i Next              |

### Hapus

1. Klik icon " 💌 " di baris admin yang ingin dihapus.

| 🔘 Home 🛛 🗙 🍥 Admin                          | ×                |                          |        |          | 📥 – 🗖 🗙  |  |
|---------------------------------------------|------------------|--------------------------|--------|----------|----------|--|
| ← → C f Dunisimo.com/new                    | /demo/index.php/ | /sikurikulum/admin       |        |          | ☆ 🥥 🧶 ≡  |  |
| 🔞 SISTEM INFORMASI KURIKULUM nancenka 🖼 🗸 🛋 |                  |                          |        |          |          |  |
| Kurikulum <                                 | Admin            |                          |        |          | + Tambah |  |
| Mata Kuliah <                               |                  |                          |        |          |          |  |
| Sistem Pengajaran <                         | 10 v reco        | rds per page             |        | Search:  |          |  |
| Sistem Penilaian <                          | No               | Nama \$                  | Action |          | ¢        |  |
| Evaluasi Studi <                            | 1                | Baginda Anggun Nan Cenka | Q 💉 🗙  |          |          |  |
| Lulusan <                                   | 2                | Boby Wirahman            |        |          |          |  |
| Transfer Kredit <                           |                  | ,                        | u 🗡 💌  |          |          |  |
| Transisi <                                  | 3                | Dina Ediana              | Q 💉 🗙  |          |          |  |
| Admin <                                     | 4                | Misrawati Ishak          | Q 💉 🗙  |          |          |  |
|                                             | 5                | Nurul Amalina            | Q 💉 🗙  |          |          |  |
|                                             | 6                | Boby Wirahman            | Q 🗡 🗙  |          |          |  |
|                                             | 7                | Agung Nugroho            | ۹ 🖌 🗙  |          |          |  |
|                                             | Showing 1 to 7   | of 7 entries             |        |          |          |  |
|                                             |                  |                          |        | Previous | 1 Next   |  |

2. Akan muncul kotak konfirmasi sebelum menghapus admin tersebut. Klik tombol "Delete".

| 🔘 Home 🛛 🗙          | ) Admin            | ×                        | <b>▲</b> _ <b>□</b> × |
|---------------------|--------------------|--------------------------|-----------------------|
| ← → C f □ unisimo.c | om/newdemo/index.p | np/sikurikulum/admin     | ☆ 💿 🧶 ≡               |
|                     | IASI KURIKULUM     |                          | nancenka 🛛 🔻 🗮 👻 🛓 🔻  |
| Kurikulum           | Admin              | Hapus?                   | × + Tambah            |
| Mata Kuliah         | <                  | Apa anda yakin ?         |                       |
| Sistem Pengajaran   | < 10 v re          | Delete Cancel            | Search                |
| Sistem Penilaian    | < No               | Nama                     | Action                |
| Evaluasi Studi      | ۲ ا                | Baginda Anggun Nan Cenka | Q / X                 |
| Lulusan             | < 2                | Boby Wirahman            |                       |
| Transfer Kredit     | <                  |                          |                       |
| Transisi            | ۲ 3                | Dina Ediana              |                       |
| Admin               | ۲                  | Misrawati Ishak          | Q / X                 |
|                     | 5                  | Nurul Amalina            | Q / X                 |
|                     | 6                  | Boby Wirahman            |                       |
|                     | 7                  | Agung Nugroho            |                       |
|                     | Showing 1 to       | o 7 of 7 entries         |                       |
|                     |                    |                          | Previous 1 Next       |

3. Admin yang sudah dihapus tidak akan muncul lagi di bagian admin

| 🜀 Home 🛛 🗙 🎯 Ad      | dmin ×               |                          |              |              | 🔺 – 🖉 📕  |
|----------------------|----------------------|--------------------------|--------------|--------------|----------|
| ← → C f Dunisimo.com | /newdemo/index.php/s | ikurikulum/admin         |              |              | x 🗿 🦃    |
| 0 SISTEM INFORMAS    |                      |                          |              | nancenka 🖂 🔻 | ≣▼ ≜▼    |
| Kurikulum <          | Admin                |                          |              |              | + Tambah |
| Mata Kuliah <        |                      |                          |              |              |          |
| Sistem Pengajaran <  | 10 v record          | ds per page              |              | Search:      |          |
| Sistem Penilaian <   | No                   | Nama                     | \$<br>Action |              | \$       |
| Evaluasi Studi <     | 1                    | Baginda Anggun Nan Cenka | Q 💉 🗙        |              |          |
| Lulusan <            | 2                    | Boby Wirahman            |              |              |          |
| Transfer Kredit <    |                      |                          |              |              |          |
| Transisi <           | 3                    | Dina Ediana              | Q 💉 🗙        |              |          |
| Admin <              | 4                    | Misrawati Ishak          | Q 🗡 🗙        |              |          |
|                      | 5                    | Nurul Amalina            | Q 🗡 🗙        |              |          |
|                      | 6                    | Boby Wirahman            | Q 🗡 🗙        |              |          |
|                      | Showing 1 to 6 o     | f 6 entries              |              |              |          |
|                      |                      |                          |              | Previous     | 1 Next   |
|                      |                      |                          |              |              |          |

#### Cari

1. Tulis kata kunci admin yang ingin dicari pada kolom "Search".

| Home X                     | Admin :              | ×                        |        | 🔺 – 🕫 📕         |  |  |
|----------------------------|----------------------|--------------------------|--------|-----------------|--|--|
|                            | ☆ 📀 🦃                |                          |        |                 |  |  |
|                            | nancenka 🛛 🕶 📑 👻 🛓 🔻 |                          |        |                 |  |  |
| Kurikulum                  | Admin                |                          |        | + Tambah        |  |  |
| Mata Kuliah                | <                    |                          |        |                 |  |  |
| Sistem Pengajaran          | < 10 • re            | 10 • records per page    |        |                 |  |  |
| Sistem Penilaian           | < No                 | Nama                     | Action | ÷               |  |  |
| Evaluasi Studi             | ۲ 1                  | Baginda Anggun Nan Cenka | Q 💉 🗙  |                 |  |  |
| Lulusan<br>Transfer Kredit | < 2<br><             | Boby Wirahman            | Q 🗡 🗙  |                 |  |  |
| Transisi                   | ۲ 3                  | Dina Ediana              | Q 🗡 🗙  |                 |  |  |
| Admin                      | 4                    | Misrawati Ishak          | Q 🗡 🗙  |                 |  |  |
|                            | 5                    | Nurul Amalina            | Q 🗡 🗙  |                 |  |  |
|                            | 6                    | Boby Wirahman            | Q 🖌 🗙  |                 |  |  |
|                            | Showing 1 to         | 6 of 6 entries           |        | Previous 1 Next |  |  |

2. Admin yang sesuai dengan kata kunci yang dimasukkan akan muncul di bagian daftar admin. Misal pada bagian ini, menggunakan kata kunci "cenka"

| Multime A Multim     | ^ 🕒                 |                                         |        |               | _        |
|----------------------|---------------------|-----------------------------------------|--------|---------------|----------|
| C f Dunisimo.com/nev | wdemo/index.php/sik | urikulum/admin                          |        |               | প্ন 💿 🖉  |
| 🗓 SISTEM INFORMASI K | KURIKULUM           |                                         |        | nancenka 🛛 🔻  | ≣ - 4 -  |
| urikulum <           | Admin               |                                         |        |               | + Tambah |
| ata Kuliah <         |                     |                                         |        |               |          |
| istem Pengajaran <   | 10 v records        | per page                                |        | Search: cenka |          |
| istem Penilaian <    | No 🔺                | Nama 🔶                                  | Action |               | ¢        |
| ivaluasi Studi <     | 1 1                 | Baginda Anggun Nan Cenka                | Q 💉 🗙  |               |          |
| ulusan <             |                     |                                         |        |               |          |
| ransfer Kredit <     | Showing 1 to 1 of 1 | entries (filtered from 6 total entries) |        | Previou       | s 1 Next |
| ransisi <            |                     |                                         |        |               |          |
| dmin <               |                     |                                         |        |               |          |
|                      |                     |                                         |        |               |          |
|                      |                     |                                         |        |               |          |
|                      |                     |                                         |        |               |          |
|                      |                     |                                         |        |               |          |
|                      |                     |                                         |        |               |          |
|                      |                     |                                         |        |               |          |
|                      |                     |                                         |        |               |          |